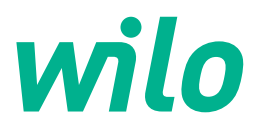

# Wilo-Control EC/ECe-Booster

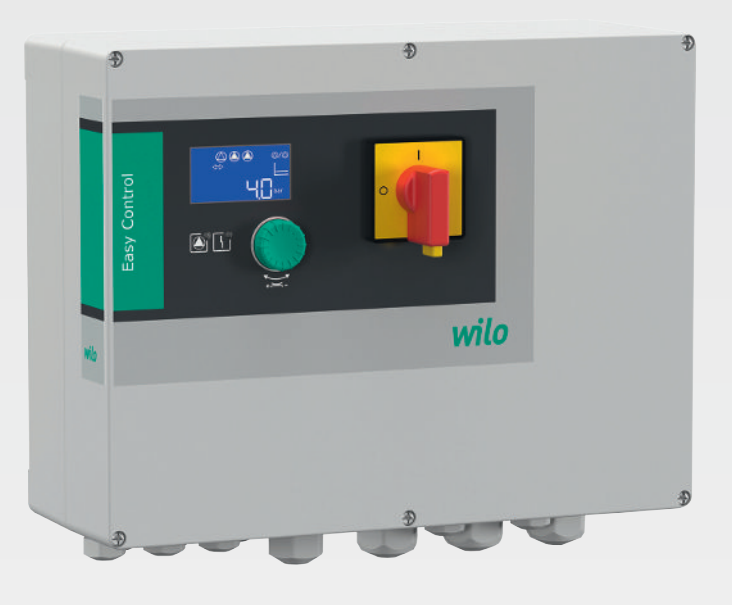

no Monterings- og driftsveiledning

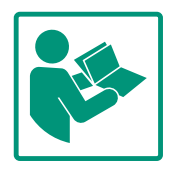

# Innholdsfortegnelse

| 1 | Gene                                                                                                    | erelt                                                                                                    | 4                                                                            |
|---|----------------------------------------------------------------------------------------------------|----------------------------------------------------------------------------------------------------|------------------------------------------------------------------------------|
|   | 1.1                                                                                                    | Om denne veiledningen                                                                                                    | 4                                                                            |
|   | 1.2                                                                                                    | Opphavsrett                                                                                                    | 4                                                                            |
|   | 1.3                                                                                                    | Forbehold om endring                                                                                                    | 4                                                                            |
|   | 1.4                                                                                                    | Garanti- og ansvarsbegrensning                                                                                                    | 4                                                                            |
| 2 | Sikk                                                                                                    | erhet                                                                                                    | 4                                                                            |
|   | 2.1                                                                                                    | Merking av sikkerhetsforskrifter                                                                                                    | 4                                                                            |
|   | 2.2                                                                                                    | Personalets kvalifisering                                                                                                    | 5                                                                            |
|   | 2.3                                                                                                    | Elektrisk arbeid                                                                                                    | 6                                                                            |
|   | 2.4                                                                                                    | Overvåkningsenheter                                                                                                    | 6                                                                            |
|   | 2.5                                                                                                    | Installasjons–/demonteringsarbeider                                                                                                    | 6                                                                            |
|   | 2.6                                                                                                    | Under drift                                                                                                    | 6                                                                            |
|   | 2.7                                                                                                    | Vedlikeholdsoppgaver                                                                                                    | 6                                                                            |
|   | 2.8                                                                                                    | Driftsansvarliges plikter                                                                                                    | 6                                                                            |
| 3 | Inns                                                                                                    | ats/bruk                                                                                                    | 7                                                                            |
|   | 3.1                                                                                                    | Tiltenkt bruk                                                                                                    | 7                                                                            |
|   | 3.2                                                                                                    | Ikke tiltenkt bruk                                                                                                    | 7                                                                            |
| h | Drod                                                                                                    | luktheskrivelse                                                                                                    | 7                                                                            |
| - | / 1                                                                                                    |                                                                                                    | 7                                                                            |
|   | ч. <u>т</u>                                                                                                    | Eunksionsmåte                                                                                                    | ,<br>7                                                                       |
|   | 4.3                                                                                                    | Tekniske snesifikasioner                                                                                                    | ,<br>7                                                                       |
|   | 4.4                                                                                                    | Inn- og utganger                                                                                                    | ,<br>8                                                                       |
|   | 45                                                                                                    | Typenøkkel                                                                                                    | 9                                                                            |
|   | 4.6                                                                                                    | Drift på elektroniske startstyringer                                                                                                    | 9                                                                            |
|   | 4.7                                                                                                    | Installasion i eksplosionsfarlige omgivelser                                                                                                    | 9                                                                            |
|   | 4.8                                                                                                    | Leveringsomfang                                                                                                    | 9                                                                            |
|   | 4.9                                                                                                    | Tilbehør                                                                                                    | 9                                                                            |
| F | Trom                                                                                                    | enert of logving                                                                                                    | •                                                                            |
| 5 |                                                                                                    | sport og lagring                                                                                                    | 9<br>0                                                                       |
|   | 5.1<br>E 2                                                                                                    | Levening                                                                                                    | 9                                                                            |
|   | 5.2                                                                                                    |                                                                                                    | 9<br>0                                                                       |
|   | J.J                                                                                                    |                                                                                                    | 0                                                                            |
| 6 | Орр                                                                                                    | stilling 1                                                                                                    | •                                                                            |
|   |                                                                                                    |                                                                                                    | U                                                                            |
|   | 6.1                                                                                                    | Personalets kvalifisering                                                                                                    | 0                                                                            |
|   | 6.1<br>6.2                                                                                                    | Personalets kvalifisering                                                                                                    | 0<br>0                                                                       |
|   | 6.1<br>6.2<br>6.3                                                                                                    | Personalets kvalifisering                                                                                                    | 0<br>0<br>0                                                                  |
|   | <ul><li>6.1</li><li>6.2</li><li>6.3</li><li>6.4</li></ul>                                                                                                    | Personalets kvalifisering                                                                                                    | 0 0 0 0 0                                                                    |
|   | 6.1<br>6.2<br>6.3<br>6.4<br>6.5                                                                                                    | Personalets kvalifisering                                                                                                    | 0<br>0<br>0<br>0<br>1                                                        |
| 7 | 6.1<br>6.2<br>6.3<br>6.4<br>6.5<br>Betje                                                                                                    | Personalets kvalifisering                                                                                                    | 0<br>0<br>0<br>0<br>1<br>3                                                   |
| 7 | <ul> <li>6.1</li> <li>6.2</li> <li>6.3</li> <li>6.4</li> <li>6.5</li> <li>Betje</li> <li>7.1</li> </ul>                                                                                                    | Personalets kvalifisering                                                                                                    | 0<br>0<br>0<br>0<br>1<br>3<br>4                                              |
| 7 | <ul> <li>6.1</li> <li>6.2</li> <li>6.3</li> <li>6.4</li> <li>6.5</li> <li>Betje</li> <li>7.1</li> <li>7.2</li> </ul>                                                                                                    | Personalets kvalifisering       1         Oppstillingstyper       1         Driftsansvarliges plikter       1         Installasjon       1         Elektrisk tilkobling       1         ening       2         Funksjonsmåte       2         Menystyring       2                                                                                                    | 0<br>0<br>0<br>0<br>1<br>3<br>4<br>6                                         |
| 7 | <ul> <li>6.1</li> <li>6.2</li> <li>6.3</li> <li>6.4</li> <li>6.5</li> <li>Betje</li> <li>7.1</li> <li>7.2</li> <li>7.3</li> </ul>                                                                                                    | Personalets kvalifisering       1         Oppstillingstyper       1         Driftsansvarliges plikter       1         Installasjon       1         Elektrisk tilkobling       1         ening       2         Funksjonsmåte       2         Menystyring       2         Menytype: Hovedmeny eller Easy Actions-meny       2                                                                                                    | 0<br>0<br>0<br>0<br>1<br>3<br>4<br>6                                         |
| 7 | <ul> <li>6.1</li> <li>6.2</li> <li>6.3</li> <li>6.4</li> <li>6.5</li> <li>Betje</li> <li>7.1</li> <li>7.2</li> <li>7.3</li> <li>7.4</li> </ul>                                                                                                    | Personalets kvalifisering       1         Oppstillingstyper       1         Driftsansvarliges plikter       1         Installasjon       1         Elektrisk tilkobling       1         ening       2         Funksjonsmåte       2         Menystyring       2         Menytype: Hovedmeny eller Easy Actions-meny       2         Hent opp menyen       2                                                                                                    | 0<br>0<br>0<br>0<br>1<br>3<br>4<br>6<br>6                                    |
| 7 | <ul> <li>6.1</li> <li>6.2</li> <li>6.3</li> <li>6.4</li> <li>6.5</li> <li>Betje</li> <li>7.1</li> <li>7.2</li> <li>7.3</li> <li>7.4</li> <li>7.5</li> </ul>                                                                                             | Personalets kvalifisering       1         Oppstillingstyper       1         Driftsansvarliges plikter       1         Installasjon       1         Elektrisk tilkobling       1         ening       2         Funksjonsmåte       2         Menystyring       2         Hent opp menyen       2         Hurtigtilgang "Easy Actions"       2                                                                                                    | 0<br>0<br>0<br>0<br>1<br>3<br>4<br>6<br>6<br>6<br>6                          |
| 7 | <ul> <li>6.1</li> <li>6.2</li> <li>6.3</li> <li>6.4</li> <li>6.5</li> <li>Betje</li> <li>7.1</li> <li>7.2</li> <li>7.3</li> <li>7.4</li> <li>7.5</li> <li>7.6</li> </ul>                                                                                | Personalets kvalifisering       1         Oppstillingstyper       1         Driftsansvarliges plikter       1         Installasjon       1         Elektrisk tilkobling       1         ening       2         Funksjonsmåte       2         Menystyring       2         Menystyring       2         Hent opp menyen       2         Hurtigtilgang "Easy Actions"       2         Fabrikkinnstillinger       2                                                                                                    | 0<br>0<br>0<br>0<br>1<br>3<br>4<br>6<br>6<br>6<br>7                          |
| 7 | <ul> <li>6.1</li> <li>6.2</li> <li>6.3</li> <li>6.4</li> <li>6.5</li> <li>Betje</li> <li>7.1</li> <li>7.2</li> <li>7.3</li> <li>7.4</li> <li>7.5</li> <li>7.6</li> <li>Opps</li> </ul>                                                                  | Personalets kvalifisering       1         Oppstillingstyper       1         Driftsansvarliges plikter       1         Installasjon       1         Elektrisk tilkobling       1         ening       2         Funksjonsmåte       2         Menystyring       2         Hent opp menyen       2         Hurtigtilgang "Easy Actions"       2         start       2                                                                                                    | 0<br>0<br>0<br>0<br>1<br>3<br>4<br>6<br>6<br>6<br>7<br>7                     |
| 8 | <ul> <li>6.1</li> <li>6.2</li> <li>6.3</li> <li>6.4</li> <li>6.5</li> <li>Betje</li> <li>7.1</li> <li>7.2</li> <li>7.3</li> <li>7.4</li> <li>7.5</li> <li>7.6</li> <li>Opp:</li> <li>8.1</li> </ul>                                                     | Personalets kvalifisering       1         Oppstillingstyper       1         Driftsansvarliges plikter       1         Installasjon       1         Elektrisk tilkobling       1         ening       2         Funksjonsmåte       2         Menystyring       2         Menystyring       2         Hent opp menyen       2         Hurtigtilgang "Easy Actions"       2         Fabrikkinnstillinger       2         Start       2         Driftsansvarlig sine plikter       2                                                                                          | 0<br>0<br>0<br>0<br>1<br>3<br>4<br>6<br>6<br>6<br>7<br>7<br>7                |
| 7 | <ul> <li>6.1</li> <li>6.2</li> <li>6.3</li> <li>6.4</li> <li>6.5</li> <li>Betje</li> <li>7.1</li> <li>7.2</li> <li>7.3</li> <li>7.4</li> <li>7.5</li> <li>7.6</li> <li>Opp</li> <li>8.1</li> <li>8.2</li> </ul>                                         | Personalets kvalifisering       1         Oppstillingstyper       1         Driftsansvarliges plikter       1         Installasjon       1         Elektrisk tilkobling       1         ening       2         Funksjonsmåte       2         Menystyring       2         Menytype: Hovedmeny eller Easy Actions-meny       2         Hent opp menyen       2         Hurtigtilgang "Easy Actions"       2         Start       2         Driftsansvarlig sine plikter       2         Påslåing av styreskapet       2                                                       | 00001<br>3466667<br>777                                                      |
| 8 | 6.1<br>6.2<br>6.3<br>6.4<br>6.5<br><b>Betje</b><br>7.1<br>7.2<br>7.3<br>7.4<br>7.5<br>7.6<br><b>Opp</b><br>8.1<br>8.2<br>8.3                                                                                                    | Personalets kvalifisering       1         Oppstillingstyper       1         Driftsansvarliges plikter       1         Installasjon       1         Elektrisk tilkobling       1         ening       2         Funksjonsmåte       2         Menystyring       2         Hent opp menyen       2         Hurtigtilgang "Easy Actions"       2         start       2         Driftsansvarlig sine plikter       2         Start første konfigurasjon       2                                                                                                    | 0<br>0<br>0<br>0<br>0<br>1<br>3<br>4<br>6<br>6<br>6<br>6<br>7<br>7<br>7<br>8 |
| 8 | <ul> <li>6.1</li> <li>6.2</li> <li>6.3</li> <li>6.4</li> <li>6.5</li> <li>Betje</li> <li>7.1</li> <li>7.2</li> <li>7.3</li> <li>7.4</li> <li>7.5</li> <li>7.6</li> <li>Opp:</li> <li>8.1</li> <li>8.2</li> <li>8.3</li> <li>8.4</li> </ul>              | Personalets kvalifisering       11         Oppstillingstyper       11         Driftsansvarliges plikter       11         Installasjon       11         Elektrisk tilkobling       11         Elektrisk tilkobling       12         ening       2         Funksjonsmåte       24         Menystyring       24         Menystyring       24         Hent opp menyen       24         Hurtigtilgang "Easy Actions"       24         Fabrikkinnstillinger       25         start       26         Start første konfigurasjon       24         Start automatisk drift       44 | 00001 <b>3</b> 466667 <b>7</b> 782                                           |
| 8 | <ul> <li>6.1</li> <li>6.2</li> <li>6.3</li> <li>6.4</li> <li>6.5</li> <li>Betje</li> <li>7.1</li> <li>7.2</li> <li>7.3</li> <li>7.4</li> <li>7.5</li> <li>7.6</li> <li>Opp:</li> <li>8.1</li> <li>8.2</li> <li>8.3</li> <li>8.4</li> <li>8.5</li> </ul> | Personalets kvalifisering       1         Oppstillingstyper       1         Driftsansvarliges plikter       1         Installasjon       1         Elektrisk tilkobling       1         ening       2         Funksjonsmåte       2         Menystyring       2         Menystyring       2         Hent opp menyen       2         Hurtigtilgang "Easy Actions"       2         Fabrikkinnstillinger       2         Start       2         Start automatisk drift       4         Under drift       4                                                                    | 00001 <b>3</b> 466667 <b>7</b> 77822                                         |

|    | 9.1     | Personalets kvalifisering                         | 44 |
|----|---------|---------------------------------------------------|----|
|    | 9.2     | Driftsansvarliges plikter                         | 44 |
|    | 9.3     | Avstengning                                       | 44 |
|    | 9.4     | Demontering                                       | 44 |
| 10 | Vedli   | kehold                                            | 45 |
|    | 10.1    | Vedlikeholdsintervaller                           | 45 |
|    | 10.2    | Vedlikeholdsoppgaver                              | 45 |
| 11 | Feil, å | årsaker og utbedring                              | 45 |
|    | 11.1    | Driftsansvarliges plikter                         | 45 |
|    | 11.2    | Feilindikatorer                                   | 46 |
|    | 11.3    | Feilkvittering                                    | 46 |
|    | 11.4    | Feilminne                                         | 46 |
|    | 11.5    | Feilkoder                                         | 46 |
|    | 11.6    | Videre skritt for utbedring av feil               | 47 |
| 12 | Bortl   | eding                                             | 47 |
|    | 12.1    | Informasjon om innsamling av brukte elektriske og |    |
|    |         | elektroniske produkter                            | 47 |
| 13 | Vedle   | 99                                                | 47 |
|    | 13.1    | Systemimpedanser                                  | 48 |
|    | 13.2    | Symboloversikt                                    | 49 |
|    | 13.3    | Oversikt koblingsskjemaer                         | 49 |
|    | 13.4    | ModBus: Datatyper                                 | 51 |
|    | 13.5    | ModBus: Parameteroversikt                         | 51 |

# 1 Generelt

| _   |                                |                                                                                                    |
|-----|--------------------------------|----------------------------------------------------------------------------------------------------|
| 1.1 | Om denne veiledningen          | Denne veiledningen er en bestanddel av produktet. Det er en forutsetning for riktig bruk og<br>håndtering av produktet at veiledningen overholdes:                                                                                                    |
|     |                                | <ul> <li>Les veiledningen nøye før alle aktiviteter.</li> <li>Anvisningen skal oppbevares slik at den alltid er tilgjengelig.</li> <li>Følg all informasjon om produktet.</li> <li>Følg all merking på produktet.</li> </ul>                                               |
|     |                                | oversatt fra originalversjonen.                                                                                                    |
| 1.2 | Opphavsrett                    | WILO SE © 2023                                                                                                    |
|     |                                | Distribusjon og reproduksjon av dette dokumentet, samt utnyttelse og kommunikasjon av<br>innholdet, er forbudt med mindre uttrykkelig tillatelse er innhentet. Brudd vil medføre<br>erstatningsansvar. Alle rettigheter forbeholdt.                                        |
| 1.3 | Forbehold om endring           | Wilo forbeholder seg retten til å endre de nevnte dataene uten varsel og påtar seg ikke<br>noen ansvar for tekniske unøyaktigheter og/eller utelatelser. Illustrasjonene som er brukt,<br>kan avvike fra originalen, og tjener som eksemplarisk fremstilling av produktet. |
| 1.4 | Garanti- og ansvarsbegrensning | Wilo påtar seg ikke noen garanti eller ansvar spesielt i følgende tilfeller:                                                                                                    |
|     |                                | <ul> <li>Ikke tilstrekkelig dimensjonering på grunn av mangelfulle eller feil angivelse fra<br/>driftsansvarlig eller oppdragsgiver</li> <li>Manglende overholdelse av denne anvisningen</li> <li>Ikke tiltankt bruk</li> </ul>                                            |
|     |                                | <ul> <li>Ikke tilletikt bluk</li> <li>Ukorrekt lagring eller transport</li> <li>Feil montering eller demontering</li> <li>Mangelfullt vedlikehold</li> <li>Ikke tillatt reparasion</li> </ul>                                                                              |
|     |                                | <ul> <li>Mangelfullt underlag</li> <li>Kjemiske, elektriske eller elektrokjemiske påvirkninger</li> <li>Slitasje</li> </ul>                                                                                                    |
| 2   | Sikkerhet                      | Dette kapitlet inneholder grunnleggende informasjon for de<br>enkelte livsfasene. Manglende overholdelse av denne<br>informasjonen medfører følgende farer:                                                                                                    |
|     |                                | <ul> <li>Fare for personer på grunn av elektrisk, elektromagnetisk eller<br/>mekanisk påvirkning</li> </ul>                                                                                                    |
|     |                                | <ul><li>Fare for miljøet på grunn av lekkasje av farlige stoffer</li><li>Materielle skader</li></ul>                                                                                                    |
|     |                                | <ul> <li>Svikt av viktige funksjoner</li> </ul>                                                                                                    |
|     |                                | Manglende overholdelse av informasjonen fører til tap av<br>eventuelle erstatningskrav.                                                                                                    |
|     |                                | Følg dessuten anvisninger og sikkerhetsforskrifter i de andre<br>kapitlene!                                                                                                    |
| 2.1 | Merking av                     | I denne monterings– og driftsveiledningen er det                                                                                                    |
|     | sikkerhetsforskrifter          | sikkerhetsforskrifter for materielle skader og personskader, og                                                                                                    |
|     |                                | disse vises på ulike måter:                                                                                                    |
|     |                                | Sikkerhetsforskrifter for risiko for personskader starter med et                                                                                                    |

signalord og innledes med et tilhørende symbol.

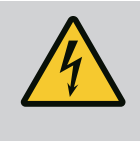

 Sikkerhetsforskrifter for materielle skader starter med et signalord og vises **uten** symbol.

# FORSIKTIG

Faretype og -kilde!

Virkning eller informasjon.

# Signalord

- Fare! Manglende overholdelse fører til død eller alvorlige personskader!
- Advarsel! Manglende overholdelse kan føre til (svært alvorlige) personskader!
- Forsiktiq!

Manglende overholdelse kan føre til materielle skader, totalskade er mulig.

• Les dette!

Nyttig informasjon om håndtering av produktet

# Tekstuthevinger

- Forutsetning
- 1. Arbeidstrinn/opptelling
  - ⇒ Instruksjon/anvisning
  - Resultat

# **Symboler**

I denne veiledningen brukes følgende symboler:

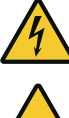

Fare for elektrisk spenning

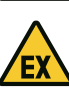

Fare på grunn av eksplosiv atmosfære

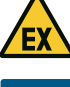

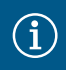

Nyttig informasjon

- 2.2 Personalets kvalifisering
- Personalet er informert om lokalt gjeldende forskrifter for forebygging av ulykker.
- Personalet har lest og forstått monterings- og driftsveiledningen.
- Elektrisk arbeid: utdannet elektriker Person med egnet fagutdannelse, kunnskap og erfaring for å kunne oppdage og unngå farer med elektrisitet.
- Monterings-/demonteringsarbeid: utdannet elektriker Kunnskap om verktøy og festeutstyr for ulike konstruksjoner

2.3

Elektrisk arbeid

|     |                                         | <ul> <li>mot gjeninnkobling.</li> <li>Overhold de lokale forskriftene ved tilkobling av strøm.</li> <li>Kravene til den lokale strømleverandøren må overholdes.</li> <li>Produkt må jordes.</li> <li>Overhold de tekniske opplysningene.</li> <li>Skift ut defekte tilkoblingskabler med en gang.</li> </ul>                                                                                                    |
|-----|-----------------------------------------|----------------------------------------------------------------------------------------------------|
| 2.4 | Overvåkningsenheter                     | <b>Skillebrytere/smeltesikringer</b><br>Størrelsen og koblingskarakteristikken til skillebryterne/<br>smeltesikringene er i henhold til den nominelle strømmen for de<br>tilkoblede forbrukerne. Følg lokale forskrifter.                                                                                                    |
| 2.5 | Installasjons–/<br>demonteringsarbeider | <ul> <li>Overhold lover og forskrifter som gjelder på brukerstedet med<br/>hensyn til arbeidssikkerhet og forebygging av ulykker.</li> <li>Koble produktet fra strømnettet og sikre det mot<br/>gjeninnkobling.</li> <li>Bruk fikseringsmateriale som er egnet for underlaget.</li> <li>Produktet er ikke vanntett. Velg et dertil passende<br/>installasjonssted!</li> <li>Huset må ikke deformeres under installasjonen. Tetninger kan<br/>bli utette, og påvirke IP-beskyttelsesklassen.</li> <li>Produktet må ikke installeres i eksplosive områder.</li> </ul> |
| 2.6 | Under drift                             | <ul> <li>Produktet er ikke vanntett. Overhold beskyttelsesklasse IP54.</li> <li>Omgivelsestemperatur: 0 40 °C.</li> <li>Maksimale luftfuktighet: 90 %, ikke-kondenserende.</li> <li>Ikke åpne styreenheten.</li> <li>Operatøren må omgående melde enhver feil eller<br/>uregelmessighet til ansvarshavende.</li> <li>Hvis produktet eller tilkoblingskabelen blir skadet, slå av<br/>produktet umiddelbart.</li> </ul>                                                                                                    |
| 2.7 | Vedlikeholdsoppgaver                    | <ul> <li>Ikke bruk veldig sterke eller skurende rengjøringsmidler.</li> <li>Produktet er ikke vanntett. Det må ikke senkes ned i vann.</li> <li>Gjennomfør kun vedlikeholdsarbeider som er beskrevet i denne<br/>monterings- og driftsveiledningen.</li> <li>Bruk kun originaldeler fra produsenten ved vedlikehold og<br/>reparasjoner. Bruk av annet enn originaldeler fritar produsenten</li> </ul>                                                                                                    |

**Driftsansvarliges plikter** • Monterings- og driftsveiledning på personalets språk skal stilles til rådighet.

for alt ansvar.

• Betjening/styring: Betjeningspersonale, opplært om

• Før alt arbeid må produktet kobles fra strømnettet og sikres

• Få en elektriker til å utføre elektriske arbeid.

funksjonsmåten til hele anlegget

6

2.8

- Sikre at personalet har den nødvendige utdannelsen for å kunne utføre de angitte arbeidene.
- Monterte sikkerhets- og informasjonsskilt på produktet må holdes i lesbar tilstand.
- Forklar personalet hvordan anlegget fungerer.
- Utelukk farer pga. elektrisk strøm.
- For at arbeidsforløpet skal være sikkert, må man definere personalets arbeidsdeling.

Barn og personer under 16 år eller med begrensede fysiske, sensoriske eller åndelige evner har forbud mot å håndtere produktet! En faglært person må holde personer under 18 år under oppsikt!

3 Innsats/bruk

3.1 Tiltenkt bruk

# 3.2 Ikke tiltenkt bruk

# 4 Produktbeskrivelse

### 4.1 Oppbygning

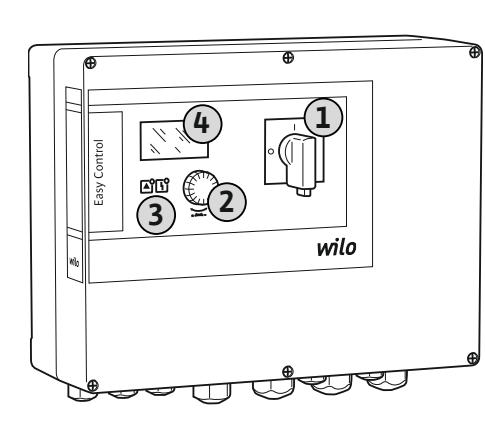

Fig. 1: Styreenhetfront

4.2 Funksjonsmåte

Styreenheten brukes til trykkavhengig styring av opp til tre pumper:

- Control EC–Booster: uregulerte pumper med fast turtall
- Control ECe-Booster: elektronisk regulerte pumper med variabelt turtall
- Signalregistreringen skjer via en trykksensor.

Tiltenkt bruk betyr også at denne veiledningen overholdes. All annen bruk gjelder som ikke tiltenkt bruk.

- Installasjon i eksplosjonsfarlige omgivelser
- Oversvømmelse av styreenheten

| 2 Betjeningsknapp |  |
|-------------------|--|
| 3 LED-indikatorer |  |
| 4 LC-display      |  |

Fronten til styreenheten består av følgende hovedkomponenter:

- Hovedbryter for aktivering/deaktivering av styreenheten
- Betjeningsknapp for menyvalg og parameterinntasting
- LED-er for visning av aktuelle driftsstatuser
- LC-display for visning av de aktuelle driftsdataene og de enkelte menypunktene

Plasseringen av de enkelte kontrollene er den samme for plast- og metallhus.

Avhengig av faktisk trykk i anlegget kobles pumpene automatisk inn eller ut enkeltvis. Trykkreguleringen skjer ved Control EC-Booster via en topunktsregulator, ved Control ECe-Booster via en PID-regulator. Hvis tørrkjøringsnivået nås, vises det en optisk melding og det skjer en tvungen utkobling av alle pumpene. Feil lagres i feilminnet.

Aktuelle driftsdata og driftstilstander vises på LC-displayet og via LED-lamper. Betjening og inntasting av driftsparameter skjer via en dreieknapp.

#### 4.3 Tekniske spesifikasjoner

| Produksjonsdato*             | se typeskilt      |
|------------------------------|-------------------|
| Nettilkobling                | se typeskilt      |
| Nettfrekvens                 | 50/60 Hz          |
| Maks. strømforbruk per pumpe | se typebetegnelse |

| Maks. nominell effekt per pumpe | se typeskilt                                                 |
|---------------------------------|--------------------------------------------------------------|
| Pumpens innkoblingstype         | se typebetegnelse                                            |
| Omgivelses-/driftstemperatur    | 0 40 °C                                                      |
| Lagringstemperatur              | -30 +60 °C                                                   |
| Maks. relativ luftfuktighet     | 90 %, ikke-kondenserende                                     |
| Kapslingsklasse                 | IP54                                                         |
| Elektrisk sikkerhet             | Forurensningsgrad II                                         |
| Styrespenning                   | se typeskilt                                                 |
| Husmateriale                    | Polykarbonat, UV-bestandig eller stålblikk,<br>pulverlakkert |

Informasjon om Software-versjonen (SW) kan sees på typeskiltet!

\*Produksjonsdato angis iht. ISO 8601: JJJJWww

- \_\_\_\_\_ = år
- W = forkortelse for uke
- ww = inntasting av kalenderuke

# 4.4 Inn- og utganger

| Innganger                                         | Antall innganger |       |       |        |        |        |
|---------------------------------------------------|------------------|-------|-------|--------|--------|--------|
|                                                   | EC-B1            | ЕС-В2 | ЕС-ВЗ | ECe-B1 | ECe-B2 | ECe-B3 |
| Systemstyring                                     |                  |       |       |        |        |        |
| Passiv trykksensor 4–20 mA                        | 1                | 1     | 1     | 1      | 1      | 1      |
| Vannmangelnivå (tørrkjøringsbeskyttelse)          |                  |       |       |        |        |        |
| Flottørbryter/trykkbryter                         | 1                | 1     | 1     | 1      | 1      | 1      |
| Elektrode                                         | 1                | 1     | -     | 1      | 1      | -      |
| Pumpeovervåkning                                  |                  |       |       |        |        |        |
| Termisk viklingsovervåkning (bi–<br>metallremse)  | 1                | 2     | 3     | -      | —      | -      |
| Termisk viklingsovervåkning (PTC-sensor)          | -                |       |       | —      | —      | -      |
| Termisk viklingsovervåkning (Pt100-sensor)        | -                |       | —     | —      | —      | -      |
| Feilmelding frekvensomformer                      | -                |       | -     | 1      | 2      | 3      |
| Andre innganger                                   |                  |       |       |        |        |        |
| Extern OFF: for fjernutkobling av alle<br>pumpene | 1                | 1     | 1     | 1      | 1      | 1      |

# Forklaring

1/2/3 = antall innganger, - = ikke tilgjengelig

| Utganger                                                       | Antall utganger |       |       |        |        |        |
|----------------------------------------------------------------|-----------------|-------|-------|--------|--------|--------|
|                                                                | EC-B1           | EC-B2 | ЕС-ВЗ | ECe-B1 | ECe-B2 | ECe-B3 |
| Potensialfrie kontakter                                        |                 |       |       |        |        |        |
| Samlefeilmelding (vekslekontakt)                               | 1               | 1     | 1     | 1      | 1      | 1      |
| Samlet driftsmelding (vekslekontakt)                           | 1               | 1     | 1     | 1      | 1      | 1      |
| Enkeltfeilmelding (normalt lukket (NC))                        | 1               | 2     | 3     | 1      | 2      | 3      |
| Enkeltdriftsmelding (normalt åpen (NO))                        | 1               | 2     | 3     | 1      | 2      | 3      |
| Vannmangelnivå/tørrkjøringsbeskyttelse<br>(NC (normal lukket)) | 1               | 1     | 1     | 1      | 1      | 1      |
| Andre utganger                                                 |                 |       |       |        |        |        |
| Utskrift av nominell turtallsverdi<br>(0 10 V=)                | -               |       | -     | 1      | 1      | 1      |

Forklaring

1/2/3 = antall utganger, - = ikke tilgjengelig

| Eksempel: V | Vilo-Control ECe-B 2x12A-T34-DOL-WM                                                                                                    |
|-------------|----------------------------------------------------------------------------------------------------|
| ECe         | Utførelse Easy Control-styreenhet:<br>– EC = styreenhet for pumper med fast turtall<br>– ECe = styreenhet for elektronisk regulerte pumper med variabelt turtall |
| В           | Styring for trykkøkningsanlegg                                                                                                    |
| 2x          | Maks. antall pumper som kan kobles til                                                                                                    |
| 12A         | Maks. nominell strøm per pumpe i ampere                                                                                                    |
| Т           | Nettilkobling:<br>M = vekselstrøm (1~)<br>T = trefasevekselstrøm (3~)                                                                                            |
| 34          | Merkespenning:<br>- 2 = 220/230 V<br>- 34 = 380/400 V                                                                                                    |
| DOL         | Innkoblingstype til pumper:<br>– DOL = direkte<br>– SD = stjerne–trekant                                                                                         |
| WM          | Veggmontering                                                                                                    |

Koble styreenheten direkte til pumpen og strømnettet. Det er ikke tillatt med

mellomkobling av elektroniske startstyringer som f. eks. frekvensomformere!

Styreenheten har ingen egen eksplosjonsbeskyttelsesklasse. Ikke installer styreenheten

#### 4.6 Drift på elektroniske startstyringer

- 4.7 Installasjon i eksplosjonsfarlige omgivelser
- 4.8 Leveringsomfang

- 4.9 Tilbehør

- Flottørbryter
  - Trykkbryter

**Control EC-Booster** Styreenhet

**Control ECe-Booster** Styreenhet

Koblingsplan

- Elektrode
- Trykksensor 4-20 mA

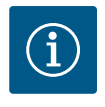

# LES DETTE

innenfor eksplosjonsfarlige omgivelser!

Monterings- og driftsveiledning

Monterings- og driftsveiledning

# Tilbehør eventuelt innebygget

Hvis styreenheten leveres med et trykkøkningsanlegg, er tilbehøret eventuelt innebygget. Ytterligere informasjon finnes i ordrebekreftelsen.

#### 5 **Transport og lagring**

5.1 Levering

- Etter mottak, må produkt og forpakning kontrolleres for mangler (skader, fullstendighet).
- Eventuelle mangler må oppgis på fraktpapirene.
- Meld fra om eventuelle mangler til transportselskapet eller produsenten på mottaksdagen. Mangler som meldes senere kan ikke lenger gjøres gjeldende.

#### 5.2 Transport

# FORSIKTIG

# Materielle skader på grunn av fuktig forpakning!

Gjennomfuktede forpakninger kan rives opp. Produktet kan falle ubeskyttet ned på gulvet og bli ødelagt.

 Gjennomfuktede forpakninger må løftes forsiktig og byttes umiddelbart!

|       |                                                          | <ul> <li>Rengjør kontrollenheten.</li> <li>Husåpninger må lukkes vanntett.</li> <li>Pakk innholdet støtsikkert og vanntett.</li> </ul>                                                                                                    |
|-------|----------------------------------------------------------|----------------------------------------------------------------------------------------------------|
| 5.3   | Lagring                                                  | <ul> <li>Pakk styreenheten støv- og vanntett.</li> <li>Overhold lagringstemperaturen: -30 +60 °C, maks. relativ luftfuktighet: 90 %, ikke-kondenserende.</li> <li>Vi anbefaler frostsikker oppbevaring ved en temperatur mellom 10 25 °C, og med en relativ luftfuktighet på 40 50 %.</li> <li>Kondensat må generelt sett unngås.</li> <li>For å forhindre at det trenger vann inn i huset, må alle åpne kabelskjøt med gjenger lukkes.</li> <li>Beskytt monterte kabler så de ikke knekkes eller skades og fra at fuktighet kan trenge inn.</li> <li>For å unngå skader på komponentene, må styreenheten beskyttes mot direkte sollys og varme.</li> <li>Rengjør styreenheten etter lagring.</li> <li>Hvis det kommer vann inn eller hvis det dannes kondensat, må det kontrolleres at alle elektroniske komponenter fungerer som de skal. Ta kontakt med kundeservice.</li> </ul> |
| 6     | Oppstilling                                              | <ul> <li>Kontroller om styreenheten har transportskader. Defekte styreenheter må ikke<br/>installeres!</li> <li>Vær oppmerksom på de lokale retningslinjene ved planlegging og drift av elektronisk<br/>styring.</li> </ul>                                                                                                    |
| 6.1   | Personalets kvalifisering                                | <ul> <li>Elektrisk arbeid: utdannet elektriker</li> <li>Person med egnet fagutdannelse, kunnskap og erfaring for å kunne oppdage og unngå<br/>farer med elektrisitet.</li> </ul>                                                                                                    |
|       |                                                          | <ul> <li>Monterings-/demonteringsarbeid: utdannet elektriker</li> <li>Kunnskap om verktøy og festeutstyr for ulike konstruksjoner</li> </ul>                                                                                                    |
| 6.2   | Oppstillingstyper                                        | <ul> <li>Installasjon direkte på trykkøkningsanlegget</li> <li>Styreenheten er fra fabrikk montert direkte på trykkøkningsanlegget.</li> </ul>                                                                                                    |
|       |                                                          | <ul> <li>Veggmontering<br/>Hvis en separat montering av styreenheten på veggen er nødvendig, følg kapittel<br/>"Installasjon".</li> </ul>                                                                                                    |
| 6.3   | Driftsansvarliges plikter                                | <ul> <li>Installasjonsstedet er rent, tørt og vibrasjonsfritt.</li> <li>Installasjonsstedet er oversvømmelsessikkert.</li> <li>Det må unngås at det kommer direkte sollys inn på styreenheten.</li> <li>Installasjonssted utenfor eksplosjonsfarlige omgivelser.</li> </ul>                                                                                                    |
| 6.4   | Installasjon                                             | <ul> <li>Klargjør tilkoblingskabel og nødvendig tilbehør på monteringsstedet.</li> <li>Pass på at kabelen ikke blir skadet ved å trekkes, knekkes eller klemmes når den legges<br/>ut.</li> <li>Kontroller kabeltverrsnitt og –lengde for den valgte utleggingsmåten.</li> </ul>                                                                                                    |
|       |                                                          | <ul> <li>Lukk kabelskjøt med gjenger som ikke brukes.</li> <li>Følgende omgivelsesbetingelser må overholdes: <ul> <li>Omgivelses-/driftstemperatur: 0 40 °C</li> <li>Relativ luftfuktighet: 40 50 %</li> <li>Maks. rel. luftfuktighet: 90 %, ikke-kondenserende</li> </ul> </li> </ul>                                                                                                    |
| 6.4.1 | Grunnleggende tips vedrørende<br>festing av styreenheten | Installasjonen kan foretas på forskjellige underlag (betongvegg, monteringsskinne osv.).<br>Derfor må fikseringsmaterialet som er tilpasset underlaget skaffes til veie på<br>monteringsstedet, og de følgende opplysningene overholdes:                                                                                                    |
|       |                                                          | <ul> <li>Hold nok avstand til kantene på byggverket for å unngå sprekker i byggverket og<br/>splintring av byggematerialet.</li> <li>Borehullets dybde retter seg etter skruelengden. Gjør borehullet ca. 5 mm dypere enn<br/>skruelengden.</li> <li>Borestøv reduserer bæreevnen. Sug eller blås alltid ut støvet fra borehullet.</li> <li>Huset må ikke skades under installasjonen.</li> </ul>                                                                                                    |
| 6.4.2 | Installasjon av styreenhet                               | <ul> <li>Skruestørrelser plasthus</li> <li>Maks. skruediameter:</li> <li>Control EC-B 1x: 4 mm</li> </ul>                                                                                                    |

Monterings- og driftsveiledning • Wilo-Control EC/ECe-Booster • Ed.02/2023-08

- Control EC-B 2x: 4 mm
- Control EC-B 3x: 6 mm
- Maks. skruehodediameter:
- Control EC-B 1x: 7 mm
- Control EC–B 2x: 7 mm
- Control EC-B 3x: 11 mm

# Skruestørrelser stålhus

- Maks. skruediameter:
  - Control EC-B 1x/ECe-B 1x: 8 mm
  - Control EC-B 2x/ECe-B 2x: 8 mm
  - Control EC-B 3x/ECe-B 3x: 8 mm
- Min. skruehodediameter:
  - Control EC-B 1x/ECe-B 1x: 12 mm
  - Control EC-B 2x/ECe-B 2x: 12 mm
  - Control EC-B 3x/ECe-B 3x: 12 mm

# Installasjon

Fest styreenheten med fire skruer og plugger på veggen:

- Styreenheten er koblet fra strømnettet og spenningsløs.
- 1. Løs skruen til dekselet og åpne deksel/koblingsskapdør sideveis.
- 2. Rett inn styreenheten på installasjonsstedet og merk borehull.
- 3. Bor og rengjør festehull ifølge opplysningene for fikseringsmaterialet.
- 4. Fest underdelen til veggen med festeutstyret. Kontroller om underdelen er deformert! Hus som er kommet ut av form, må innrettes på nytt for at husdekselet skal lukke nøyaktig (legg f.eks. mellomleggsskiver under). LES DETTE! Hvis dekselet ikke lukkes riktig, påvirker det beskyttelsesklassen!
- 5. Lukk dekselet/koblingsskapdøren, og fest med skruen.
  - Styreenhet installert. Koble til strømnett, pumper og signalgiver.

Nivåregistreringen kan gjøres via følgende signalgivere:

- Flottørbryter
  - Flottørbryteren må kunne bevege seg fritt i driftsrommet (sjakt, beholder)!
- Trykkbryter
- Elektrode
  - Kun Control EC-B/ECe-B 1x ... og EC-B/ECe-B 2x ...

Det utføres alltid en **tvungen utkobling** av pumpene når alarmen utløses, uavhengig av den valgte signalgiveren!

# 6.5 Elektrisk tilkobling

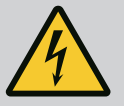

# FARE

# Risiko for fatal skade på grunn av elektrisk strøm!

Feil håndtering ved elektriske arbeider fører til død ved strømstøt!

- Få en elektriker til å utføre elektrisk arbeid!
- Følg lokale forskrifter!

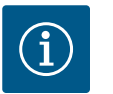

# LES DETTE

- Avhengighet av systemimpedansen og maks. antall koblinger/time for de tilkoblede forbrukerne, kan det inntreffe spenningsvariasjoner og/ eller –senkninger.
- Ved bruk av skjermede kabler legges avskjermingen ensidig på jordingsskinnen i kontrollenheten.
- La alltid en elektriker foreta tilkoblinger.
- Følg monterings- og driftsveiledningen for de tilkoblede pumpene og signalgiverne.

# 6.4.3 Vannmangelnivå (tørrkjøringsbeskyttelse)

- Strøm og spenning på nettilkoblingen må stemme overens med opplysningene på typeskiltet.
- Sikring på nettverkssiden må legges i henhold til lokale retningslinjer.
- Når det benyttes skillebryter, velg koblingskarakteristikk i henhold til den tilkoblede pumpen.
- Når sikkerhetsbryter for jordfeil (RCD, type A, sinusformet strøm, allstrømsensitiv) installeres, følg lokale direktiver.
- Tilkoblingskabelen må legges i henhold til lokale retningslinjer.
- Ikke skad tilkoblingskabelen under utleggingsarbeidet.
- Styreenheten og alle elektriske forbrukere skal jordes.

# 6.5.1 Komponentoversikt: Wilo-Control EC-Booster

# Oversikt Control EC-B 1 .../EC-B 2 ..., til 12 A merkestrøm

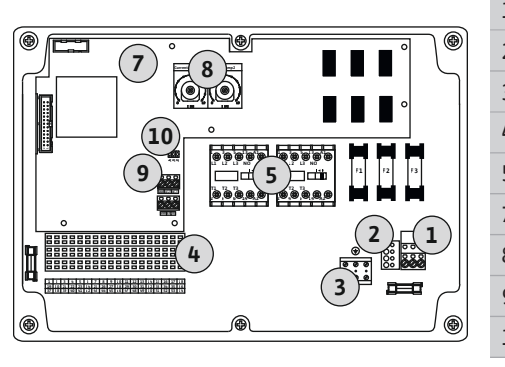

Fig. 2: Control EC-B 1 .../EC-B 2 ...

| 1  | Rekkeklemme: Nettilkobling                      |
|----|-------------------------------------------------|
| 2  | Innstilling nettspenning                        |
| 3  | Rekkeklemme: Jord (PE)                          |
| 4  | Rekkeklemme: Styring/sensorikk                  |
| 5  | Kontaktorkombinasjoner                          |
| 7  | Styrekretskort                                  |
| 3  | Potensiometer for motorstrømovervåkning         |
| 9  | ModBus RTU: RS485-grensesnitt                   |
| 10 | ModBus RTU: Jumper for terminering/polarisering |
|    |                                                 |

# Oversikt Control EC-B 3 ..., til 12 A merkestrøm

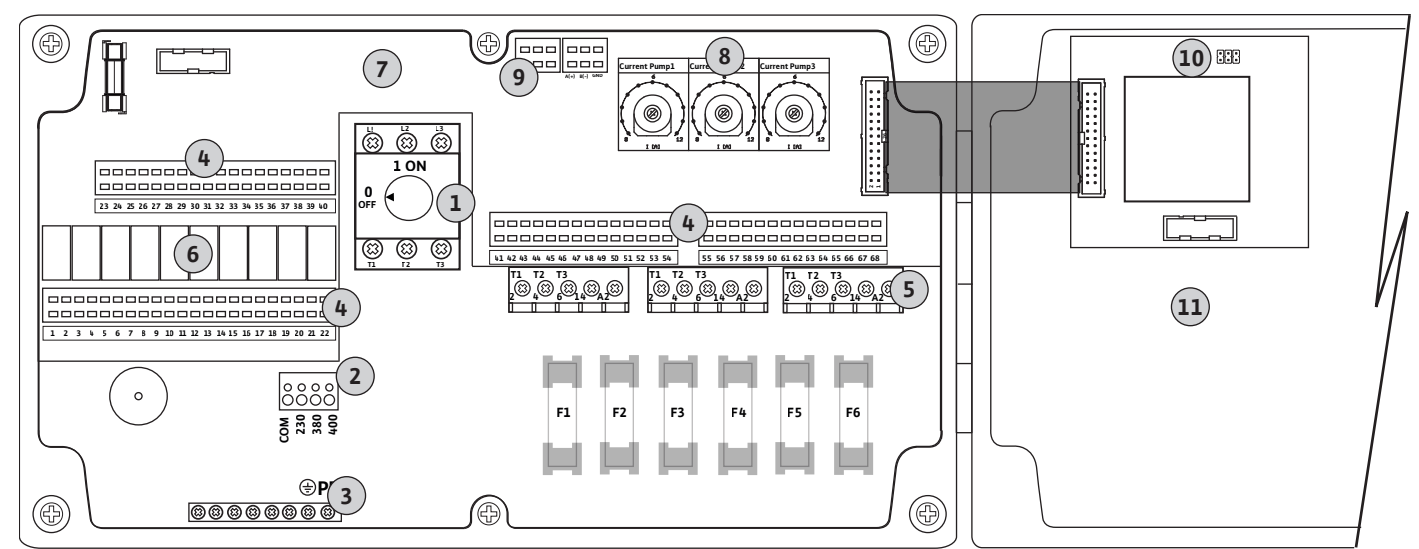

Fig. 3: Control EC-B 3...

| 1  | Hovedbryter/nettilkobling                       |
|----|-------------------------------------------------|
| 2  | Innstilling nettspenning                        |
| 3  | Rekkeklemme: Jord (PE)                          |
| 4  | Rekkeklemme: Styring/sensorikk                  |
| 5  | Kontaktorkombinasjoner                          |
| 6  | Utgangsrelé                                     |
| 7  | Styrekretskort                                  |
| 8  | Potensiometer for motorstrømovervåkning         |
| 9  | ModBus RTU: RS485-grensesnitt                   |
| 10 | ModBus RTU: Jumper for terminering/polarisering |
| 11 | Husdeksel                                       |

# Oversikt Control EC-B 1 ... større enn 12 A merkestrøm

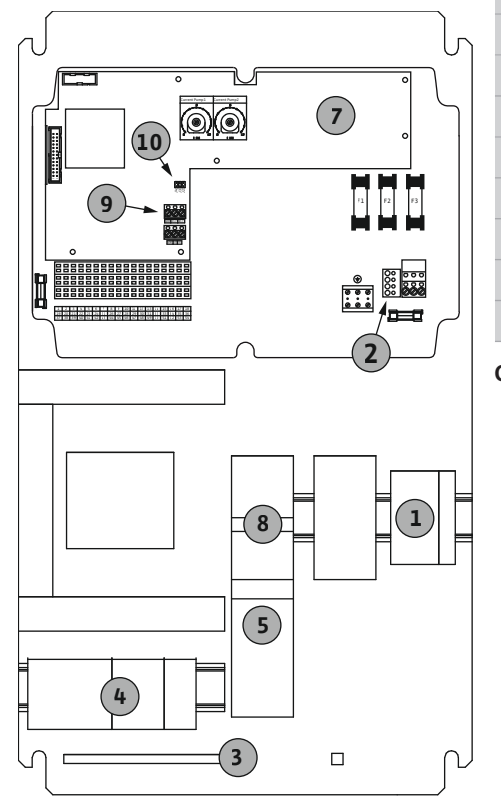

| 1  | Hovedbryter/nettilkobling                       |
|----|-------------------------------------------------|
| 2  | Innstilling nettspenning                        |
| 3  | Rekkeklemme: Jord (PE)                          |
| 4  | Rekkeklemme: Styring/sensorikk                  |
| 5  | Motorvern-kontaktorkombinasjon                  |
| 7  | Styrekretskort                                  |
| 8  | Motorvernbryter                                 |
| 9  | ModBus RTU: RS485-grensesnitt                   |
| 10 | ModBus RTU: Jumper for terminering/polarisering |
|    |                                                 |

Oversikt Control EC-B 2 ... større enn 12 A merkestrøm

Fig. 4: Control EC-B 1 ...

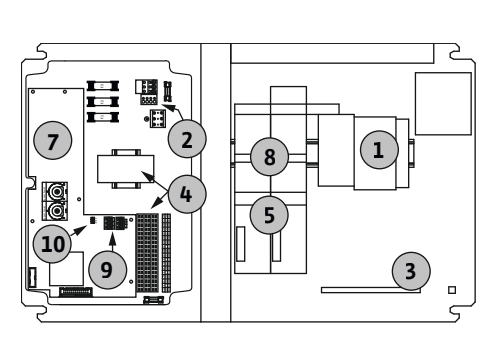

Fig. 5: Control EC-B 2 ...

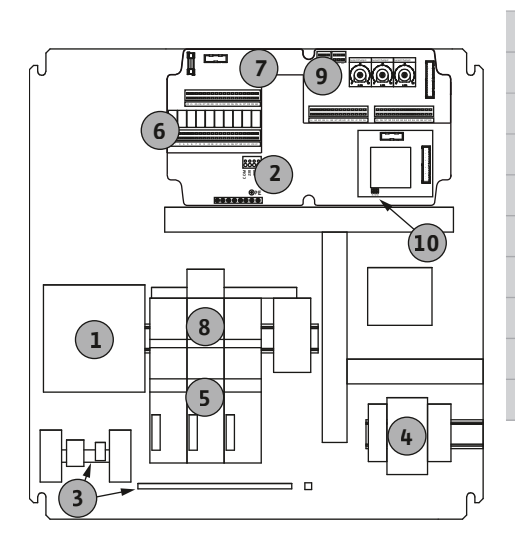

Fig. 6: Control EC-B 3 ...

| 1  | Hovedbryter/nettilkobling                       |
|----|-------------------------------------------------|
| 2  | Innstilling nettspenning                        |
| 3  | Rekkeklemme: Jord (PE)                          |
| 4  | Rekkeklemme: Styring/sensorikk                  |
| 5  | Kontaktorkombinasjoner                          |
| 7  | Styrekretskort                                  |
| 3  | Motorvernbryter                                 |
| 9  | ModBus RTU: RS485-grensesnitt                   |
| 10 | ModBus RTU: Jumper for terminering/polarisering |
|    |                                                 |

# Oversikt Control EC-B 3 ... større enn 12 A merkestrøm

| 1  | Hovedbryter/nettilkobling                       |
|----|-------------------------------------------------|
| 2  | Innstilling nettspenning                        |
| 3  | Rekkeklemme: Jord (PE)                          |
| '+ | Rekkeklemme: Styring/sensorikk                  |
| 5  | Motorvern-kontaktorkombinasjon                  |
| 5  | Utgangsrelé                                     |
| 7  | Styrekretskort                                  |
| 3  | Motorvernbryter                                 |
| Ð  | ModBus RTU: RS485-grensesnitt                   |
| 10 | ModBus RTU: Jumper for terminering/polarisering |
|    |                                                 |

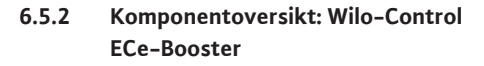

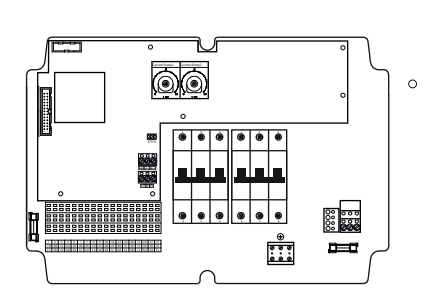

# Oversikt Control ECe-B 1 .../ECe-B 2 ...

| 1  | Hovedbryter/nettilkobling                       |
|----|-------------------------------------------------|
| 3  | Rekkeklemme: Jord (PE)                          |
| 4  | Rekkeklemme: Styring/sensorikk                  |
| 5  | Skillebryter 3-polet (3~) / 2-polet (1~)        |
| 7  | Styrekretskort                                  |
| 9  | ModBus RTU: RS485-grensesnitt                   |
| 10 | ModBus RTU: Jumper for terminering/polarisering |
|    |                                                 |

Oversikt Control ECe-B 3 ...

Hovedbryter/nettilkobling

Rekkeklemme: Jord (PE)

Fig. 7: Control ECe-B 1 .../ECe-B 2 ...

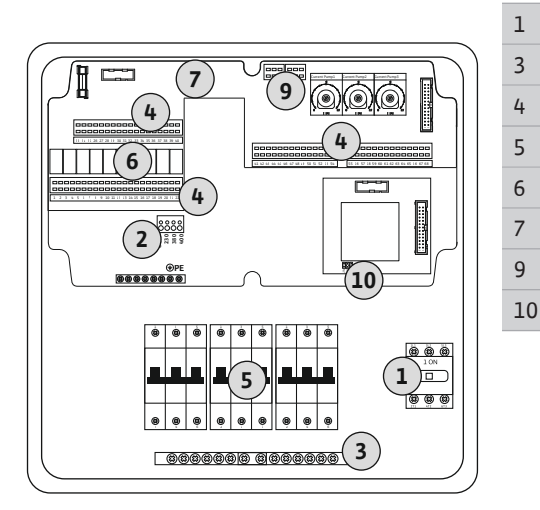

Fig. 8: Control ECe-B 3 ...

6.5.3 Nettilkobling styreenhet: Control EC-Booster

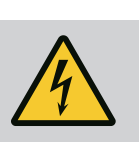

# FARE

# Risiko for fatal skade på grunn av elektrisk strøm ved utkoblet hovedbryter!

På klemmen for spenningsvalg ligger det an nettspenning, selv ved utkoblet hovedbryter.

• Gjennomfør spenningsvalg før tilkobling til strømnettet.

# FORSIKTIG

# Materielle skader grunnet feil innstilt nettspenning!

Ved feil innstilt nettspenning blir styreenheten ødelagt. Styreenheten kan brukes med forskjellige nettspenninger. Fra fabrikken er nettspenningen innstilt til 400 V.

• Plugg om kabelforbindelsen før tilkoblingen for å få en annen nettspenning.

| kkeklemme: Styring<br>lebryter 3–polet (3<br>jangsrelé<br>rekretskort | /sensorikk<br>~) / 2–polet (1 | ~)                     |                                     |                                     |                                     |
|-----------------------------------------------------------------------|-------------------------------|------------------------|-------------------------------------|-------------------------------------|-------------------------------------|
| lebryter 3–polet (3<br>Jangsrelé<br>rekretskort                       | ~) / 2-polet (1               | ~)                     |                                     |                                     |                                     |
| jangsrelé<br>rekretskort                                              |                               |                        |                                     |                                     |                                     |
| rekretskort                                                           |                               |                        |                                     |                                     |                                     |
|                                                                       |                               |                        |                                     |                                     |                                     |
| dBus RTU: RS485–g                                                     | grensesnitt                   |                        |                                     |                                     |                                     |
| dBus RTU: Jumper                                                      | for terminering               | J/polarisering         |                                     |                                     |                                     |
| dBus RTU:                                                             | Jumper 1                      | Jumper for terminering | Jumper for terminering/polarisering | Jumper for terminering/polarisering | Jumper for terminering/polarisering |

# Nettilkobling Wilo-Control EC-B 1 .../EC-B 2 ...

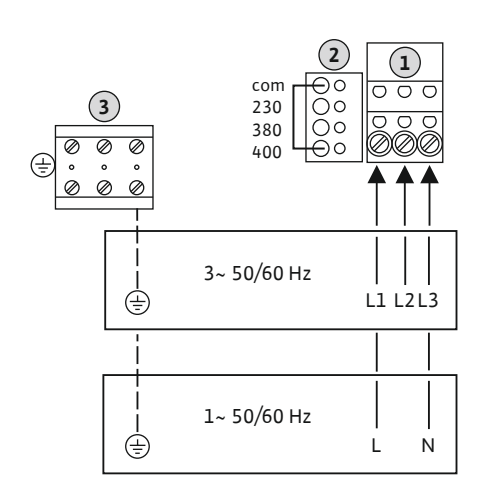

*Fig. 9:* Nettilkobling Wilo-Control EC-B 1.../ EC-B 2...

| 1 | Rekkeklemme: Nettilkobling |
|---|----------------------------|
| 2 | Innstilling nettspenning   |
| 3 | Rekkeklemme: Jord (PE)     |

Før tilkoblingskabelen, som allerede er lagt på monteringsstedet, gjennom kabelskjøtet med gjenger og fest den. Lederne skal kobles til rekkeklemmen iht. koblingsskjemaet.

### Nettilkobling 1~230 V:

- Kabel: 3 ledere
- Leder: L, N, PE
- Innstilling av nettspenning: Omformer 230/COM

# Nettilkobling 3~230 V:

- Kabel: 4 ledere
- Leder: L1, L2, L3, PE
- Innstilling av nettspenning: Omformer 230/COM

#### Nettilkobling 3~380 V:

- Kabel: 4 ledere
  - Leder: L1, L2, L3, PE
- Innstilling av nettspenning: Omformer 380/COM

# Nettilkobling 3~400 V:

- Kabel: 4 ledere
- Leder: L1, L2, L3, PE
- Innstilling av nettspenning: Omformer 400/COM (fabrikkinnstilling)

# Nettilkobling Wilo-Control EC-B 3 ...

| 1 | Hovedbryter              |  |
|---|--------------------------|--|
| 2 | Innstilling nettspenning |  |
| 3 | Rekkeklemme: Jord (PE)   |  |

Før tilkoblingskabelen, som allerede er lagt på monteringsstedet, gjennom kabelskjøtet med gjenger og fest den. Lederne skal kobles til hovedbryter som angitt i koblingsskjemaet.

# Nettilkobling 1~230 V:

- Kabel: 3 ledere
- Leder: L, N, PE
- Innstilling av nettspenning: Omformer 230/COM

# Nettilkobling 3~230 V:

- Kabel: 4 ledere
- Leder: L1, L2, L3, PE
- Innstilling av nettspenning: Omformer 230/COM

# Nettilkobling 3~380 V:

- Kabel: 4 ledere
- Leder: L1, L2, L3, PE
- Innstilling av nettspenning: Omformer 380/COM

# Nettilkobling 3~400 V:

- Kabel: 4 ledere
- Leder: L1, L2, L3, PE
- Innstilling av nettspenning: Omformer 400/COM (fabrikkinnstilling)

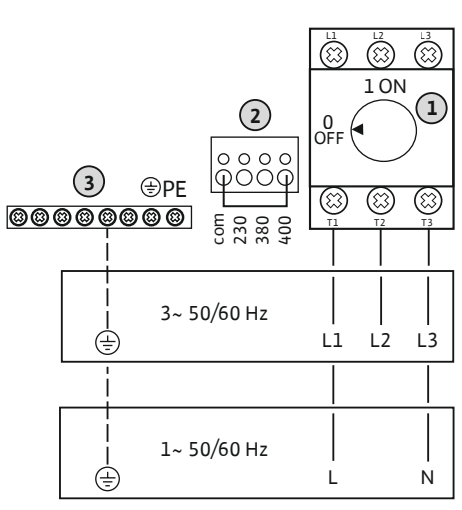

Fig. 10: Nettilkobling Wilo-Control EC-B 3...

# 6.5.4 Nettilkobling styreenhet: Control ECe-Booster 1~230 V

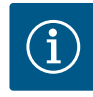

# LES DETTE

# Nøytralleder påkrevet

For korrekt funksjon til styringen, er det nødvendig med en nøytralleder (nulleder) på nettilkoblingen.

|      | 1                       | Hovedbryter                                                                                                    |  |
|------|-------------------------|----------------------------------------------------------------------------------------------------|--|
|      | 2                       | Innstilling nettspenning                                                                                                    |  |
| 1 ON | 3                       | Rekkeklemme: Jord (PE)                                                                                                    |  |
|      | Før tilkol<br>gjenger o | Før tilkoblingskabelen, som allerede er lagt på monteringsstedet, gjennom kabelskjøtet med gjenger og fest den. Lederne skal kobles til hovedbryter som angitt i koblingsskjemaet. |  |

# Nettilkobling 1~230 V:

- Kabel: 3 ledere
- Leder: L, N, PE
- Innstilling av nettspenning: Omformer 230/COM (fabrikkinnstilling)

*Fig. 11:* Nettilkobling 1~230 V Wilo-Control ECe-B...

6.5.5 Nettilkobling styreenhet: Control ECe-Booster 3~400 V

# FORSIKTIG

# Materielle skader grunnet feil innstilt nettspenning!

Styreenheten kan brukes med forskjellige nettspenninger. Styrespenningen må alltid være 230 V. Hvis styrespenningen er feil innstilt, vil styringen bli ødelagt!

- Kabelbroene er fra fabrikk stilt inn på korrekt styrespenning.
- Ikke forandre kabelbroene!

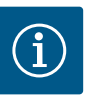

# LES DETTE

# Nøytralleder påkrevet

For korrekt funksjon til styringen, er det nødvendig med en nøytralleder (nulleder) på nettilkoblingen.

|                          |          | T                                                                   |
|--------------------------|----------|---------------------------------------------------------------------|
|                          |          | 2                                                                   |
|                          | 1 ON     | 3                                                                   |
| 1                        | 0<br>OFF | Før tilk<br>gjenge                                                  |
|                          |          | Nettilk                                                             |
|                          |          | <ul> <li>Kab</li> <li>Led</li> <li>Inns</li> <li>Nettilk</li> </ul> |
| <br>  3~ 50/60 Hz<br>(≟) | L1 L2 L3 | <ul><li>Kab</li><li>Led</li><li>Inns</li></ul>                      |

| 1 | Hovedbryter              |
|---|--------------------------|
| 2 | Innstilling nettspenning |
| 3 | Rekkeklemme: Jord (PE)   |

Før tilkoblingskabelen, som allerede er lagt på monteringsstedet, gjennom kabelskjøtet med gjenger og fest den. Lederne skal kobles til hovedbryter som angitt i koblingsskjemaet.

# Nettilkobling **3~380 V**:

- Kabel: 5 ledere
- Leder: L1, L2, L3, PE
- Innstilling av nettspenning: Omformer 380/COM

# Nettilkobling 3~400 V:

- Kabel: 5 ledere
- Leder: L1, L2, L3, PE
- Innstilling av nettspenning: Omformer 400/COM (fabrikkinnstilling)

*Fig. 12:* Nettilkobling 3~400 V Wilo-Control ECe-B...

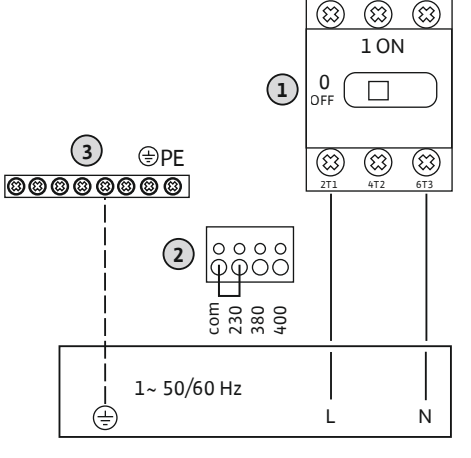

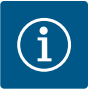

# LES DETTE

# Dreiefelt nett- og pumpetilkobling

Dreiefeltet ledes direkte fra nettilkoblingen til pumpetilkoblingen.

- Kontroller at pumpene som tilkobles, har riktig dreiefelt (med eller mot klokka).
- Følg pumpenes driftsveiledning.

# 6.5.6.1 Koble til pumpe(r)

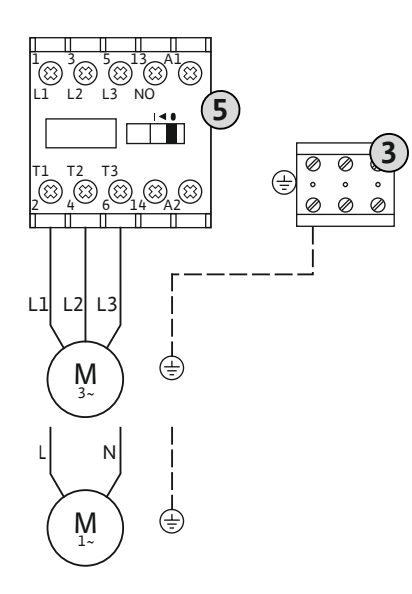

| 3 | Rekkeklemme: Jord (PE) |
|---|------------------------|
| 5 | Kontaktor              |

Før tilkoblingskabelen, som allerede er lagt på monteringsstedet, gjennom kabelskjøtet med gjenger og fest den. Lederne skal kobles til kontaktorene som angitt i koblingsskjemaet.

LES DETTE! Still inn motorstrømovervåking når alle pumpene er tilkoblet!

Fig. 13: Pumpetilkobling

# 6.5.6.2 Innstille motorstrømovervåkning

Minimum og maksimum motorstrøm til de tilkoblede pumpene overvåkes:

- Minimal motorstrømovervåkning Verdien er permanent lagret i styreenheten: 300 mA eller 10 % av innstilt motorstrøm. **LES DETTE! Overvåkningen kan deaktiveres via meny 5.69.**
- Maksimal motorstrømovervåkning Still inn verdi på styreenhet.
  - LES DETTE! Overvåkning kan ikke deaktiveres!

Overvåkning av maksimum motorstrøm skjer her på to forskjellige måter:

- Opptil 12 A merkestrøm for de tilkoblede pumpene: elektronisk motorstrømovervåking
- Mer enn 12 A merkestrøm for de tilkoblede pumpene: separat motorvernbryter

### Motorstrømovervåkning Wilo-Control EC-B ... for pumper opp til 12 A merkestrøm

Still inn den nominelle motorstrømmen etter at pumpen er koblet til.

8 Potensiometer for motorstrømovervåkning

Still inn den nominelle motorstrømmen på det respektive potensiometeret med en skrutrekker.

# LES DETTE! Innstilling «0» på potensiometeret fører til en feil ved aktivering av pumpen!

Nøyaktig innstilling av motorstrømovervåkningen kan utføres under oppstarten. Under oppstart kan den innstilte og aktuelle nominelle motorstrømmen vises på displayet:

- Aktuelt innstilt verdi til motorovervåkningen (meny 4.25 ... 4.27)
- Aktuelt målt driftsstrøm for pumpe (meny 4.29 4.31)

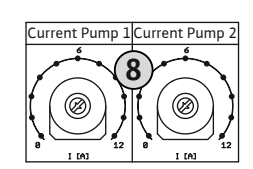

*Fig. 14:* Still inn nominell motorstrøm på potensiometeret

#### Motorstrømovervåkning Wilo-Control EC-B ... for pumper større enn 12 A merkestrøm

| 8   | Motorvernbryter                         |
|-----|-----------------------------------------|
| 8.1 | Potensiometer for motorstrømovervåkning |

Etter å ha koblet til pumpene, bruk en skrutrekker for å stille inn den nominelle motorstrømmen på den aktuelle motorvernbryteren.

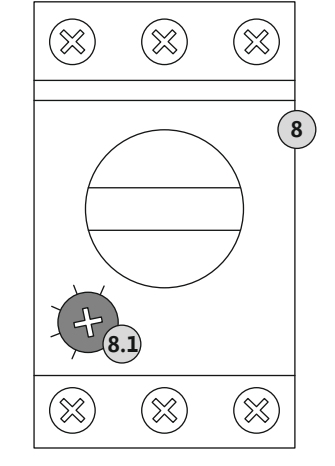

*Fig. 15:* Still inn nominell motorstrøm på motorvernbryter

6.5.7 Nettilkobling: Pumpe med variabelt turtall (elektronisk regulerte pumper)

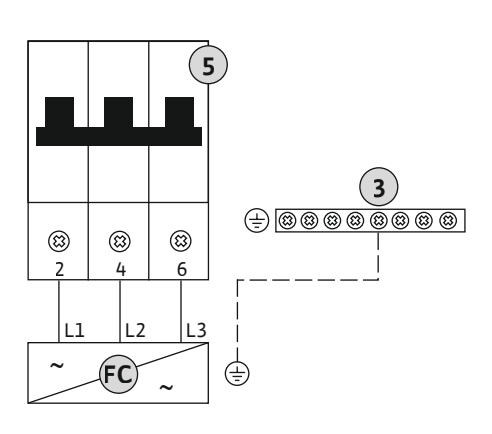

*Fig. 16:* Forbindelse av pumpe med 3-polet skillebryter

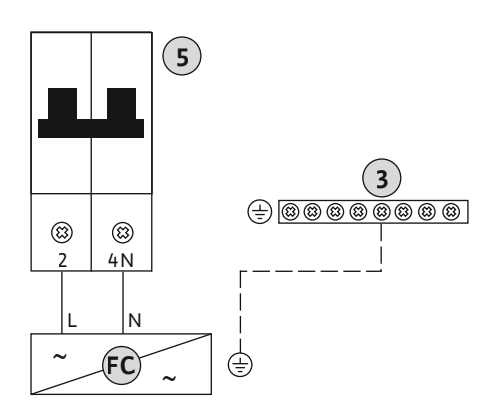

*Fig. 17:* Forbindelse av pumpe med 2-polet skillebryter

6.5.8 Tilkobling av termisk motorovervåkning

# FORSIKTIG

# Materielle skader grunnet ekstern spenning!

En tillagt ekstern spenning ødelegger komponenten.

• Ekstern spenning må ikke tilkobles.

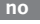

| 3  | Rekkeklemme: Jord (PE)                   |
|----|------------------------------------------|
| 5  | Skillebryter 3-polet (3~) / 2-polet (1~) |
| FC | Frekvensomformer                         |

Før tilkoblingskabelen, som allerede er lagt på monteringsstedet, gjennom kabelskjøtet med gjenger og fest den. Lederne skal kobles til skillebryter som angitt i koblingsskjemaet.

# LES DETTE! Tilkoblingen er kun mulig på styreenheten Wilo-Control EC-B ...!

For hver tilkoblede pumpe kan det kobles til en termisk motorovervåkning med bimetallremse. Koble ikke til noen PTC og Pt100-sensor!

Klemmene er utstyrt med en omformer fra fabrikken.

Før tilkoblingskabelen, som allerede er lagt på monteringsstedet, gjennom kabelskjøtet med gjenger og fest den. Lederne skal kobles til rekkeklemmelisten iht. koblingsskjemaet. **Du finner klemmenummeret i forbindelsesoversikten i dekselet.** "x" i symbolet viser til den enkelte pumpen:

- 1 = pumpe 1
- 2 = pumpe 2
- 3 = pumpe 3

# FORSIKTIG

# Materielle skader grunnet ekstern spenning!

- En tillagt ekstern spenning ødelegger komponenten.
- Ekstern spenning må ikke tilkobles.

#### LES DETTE! Tilkoblingen er kun mulig på styreenheten Wilo-Control ECe-B ...!

For hver pumpe kan det kobles til en ekstern feilmelding til frekvensomformeren. Utgangen til frekvensomformeren må fungere som NC (normal lukket)!

Før tilkoblingskabelen, som allerede er lagt på monteringsstedet, gjennom kabelskjøtet med gjenger og fest den. Lederne skal kobles til rekkeklemmelisten iht. koblingsskjemaet. **Du finner klemmenummeret i forbindelsesoversikten i dekselet.** "x" i symbolet viser til den enkelte pumpen:

- 1 = pumpe 1
- 2 = pumpe 2
- 3 = pumpe 3

# Fig. 19: Symbol forbindelsesoversikt

# 6.5.10 Tilkobling trykksensor

Fig. 18: Symbol forbindelsesoversikt

Tilkobling feilmelding til

frekvensomformeren

6.5.9

Fig. 20: Symbol forbindelsesoversikt

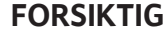

# Materielle skader grunnet ekstern spenning!

- En tillagt ekstern spenning ødelegger komponenten.
- Ekstern spenning må ikke tilkobles.

Trykkregistreringen skjer via en analog trykksensor 4–20 mA. LES DETTE! Ingen aktiv trykksensor tilkoblet.

Før tilkoblingskabelen, som allerede er lagt på monteringsstedet, gjennom kabelskjøtet med gjenger og fest den. Lederne skal kobles til rekkeklemmelisten iht. koblingsskjemaet. **Du** finner klemmenummeret i forbindelsesoversikten i dekselet.

LES DETTE! Bruk skjermet tilkoblingskabel! Legg på skjerming på en side!

LES DETTE! Pass riktig polaritet for trykksensoren!

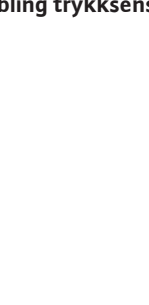

# 6.5.11 Tilkobling vannmangelnivå (tørrkjøringsbeskyttelse)

# FORSIKTIG

#### Materielle skader grunnet ekstern spenning!

En tillagt ekstern spenning ødelegger komponenten.

• Ekstern spenning må ikke tilkobles.

Vannmangelnivået (tørrkjøringsbeskyttelse) kan i tillegg overvåkes med en flottør- eller trykkbryter, og en eller to elektroder:

- Flottør-/trykkbryter
- Elektrode
  - Kun Control EC-B/ECe-B 1x ... og EC-B/ECe-B 2x ...
  - Tilkoblingen har polaritetsbeskyttelse!

Inngangen er normalt lukket (NC):

- Flottørbryter/trykkbryter åpen eller elektrode ikke-nedsenket: min. vannstand
- Flottørbryter/trykkbryter lukket eller elektrode nedsenket: Tilstrekkelig vannstand

```
Klemmene er utstyrt med en omformer fra fabrikken.
```

Før tilkoblingskabelen, som allerede er lagt på monteringsstedet, gjennom kabelskjøtet med gjenger og fest den. Fjern omformeren og koble lederne til rekkeklemmelisten iht. koblingsskjemaet. **Du finner klemmenummeret i forbindelsesoversikten i dekselet.** 

#### Bruk av elektroder

A B

Hvis elektroder brukes til nivåregistrering, kan tilkoblingen gjøres på følgende måter:

| 1x elektrode med referansemasse på beholderen     |
|---------------------------------------------------|
| 2x elektroder med referansemasse via en elektrode |

*Fig. 21:* Symbol forbindelsesoversikt

*Fig. 22:* Forbindelsestyper til elektroder

# 6.5.12 Forbindelse "Extern OFF": Fjernutkobling

# FORSIKTIG

# Materielle skader grunnet ekstern spenning!

En tillagt ekstern spenning ødelegger komponenten.

• Ekstern spenning må ikke tilkobles.

Med en separat bryter kan alle pumpene fjernutkobles:

- Kontakt lukket: Pumper aktivert
- Kontakt åpen: Alle pumper av på displayet vises "Extern OFF"-symbolet.

Klemmene er utstyrt med en omformer fra fabrikken.

# LES DETTE! Fjernutkoblingen har prioritet. Alle pumpene kobles ut uavhengig av aktuell faktisk trykkverdi. Det er ikke mulig med manuell drift av pumpen!

Før tilkoblingskabelen, som allerede er lagt på monteringsstedet, gjennom kabelskjøtet med gjenger og fest den. Fjern omformeren og koble lederne til rekkeklemmelisten iht. koblingsskjemaet. **Du finner klemmenummeret i forbindelsesoversikten i dekselet.** 

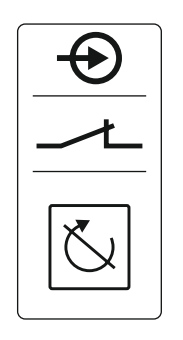

Fig. 23: Symbol forbindelsesoversikt

# FORSIKTIG

# Materielle skader grunnet ekstern spenning!

En tillagt ekstern spenning ødelegger komponenten.

• Ekstern spenning må ikke tilkobles.

#### LES DETTE! Tilkoblingen er kun mulig på styreenheten Wilo-Control ECe-B!

For hver pumpe sendes nominell turtallsverdi via en separat utgang. Ved utgangen gis det derfor en spenning på 0–10 V.

Før tilkoblingskabelen, som allerede er lagt på monteringsstedet, gjennom kabelskjøtet med gjenger og fest den. Lederne skal kobles til rekkeklemmelisten iht. koblingsskjemaet. Du finner klemmenummeret i forbindelsesoversikten i dekselet. "x" i symbolet viser til den enkelte pumpen:

- 1 = pumpe 1
  - 2 = pumpe 2
- 3 = pumpe 3

LES DETTE! Bruk skjermet tilkoblingskabel! Legg på skjerming på begge sider!

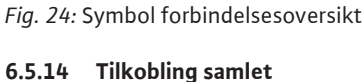

# driftsmelding (SBM)

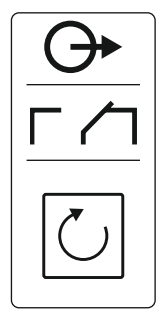

Fig. 25: Symbol forbindelsesoversikt

#### 6.5.15 Tilkobling samlefeilmelding (SSM)

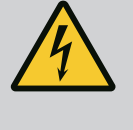

# FARE

### Risiko for fatal skade på grunn av elektrisk strøm!

Spenningen fra den eksterne strømforsyningen foreligger også på klemmene selv om hovedbryteren er utkoblet!

- Koble fra den eksterne strømforsyningen før samtlige arbeider.
- Få en elektriker til å utføre elektrisk arbeid.
- Følg lokale forskrifter.

Det utgår en driftsmelding fra en separat utgang for alle pumpene (SBM):

- Kontakttype: potensialfri vekslekontakt
- Kontaktbelastning:
  - Minimum: 12 V=, 10 mA
  - Maks.: 250 V~, 1 A
- Før tilkoblingskabelen, som allerede er lagt på monteringsstedet, gjennom kabelskjøtet med gjenger og fest den.
- Lederne skal kobles til rekkeklemmen iht. koblingsskjemaet.
- Du finner klemmenummeret i forbindelsesoversikten i styreenhetens deksel.

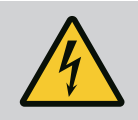

# FARE

# Risiko for fatal skade på grunn av elektrisk strøm!

Spenningen fra den eksterne strømforsyningen foreligger også på klemmene selv om hovedbryteren er utkoblet!

- Koble fra den eksterne strømforsyningen før samtlige arbeider.
- Få en elektriker til å utføre elektrisk arbeid.
- Følg lokale forskrifter.

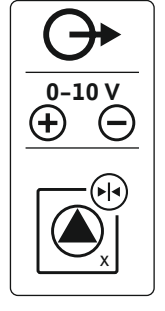

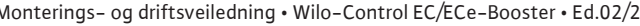

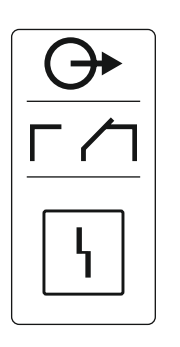

Fig. 26: Symbol forbindelsesoversikt

# 6.5.16 Tilkobling enkeltdriftsmelding (EBM)

Det utgår en feilmelding fra en separat utgang for alle pumpene (SSM):

- Kontakttype: potensialfri vekslekontakt
- Kontaktbelastning:
  - Minimum: 12 V=, 10 mA
  - Maks.: 250 V~ 1 A
- Før tilkoblingskabelen, som allerede er lagt på monteringsstedet, gjennom kabelskjøtet med gjenger og fest den.
- Lederne skal kobles til rekkeklemmen iht. koblingsskjemaet.
- Du finner klemmenummeret i forbindelsesoversikten i styreenhetens deksel.

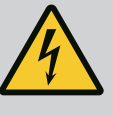

# FARE

# Risiko for fatal skade på grunn av elektrisk strøm!

Spenningen fra den eksterne strømforsyningen foreligger også på klemmene selv om hovedbryteren er utkoblet!

- Koble fra den eksterne strømforsyningen før samtlige arbeider.
- Få en elektriker til å utføre elektrisk arbeid.
- Følg lokale forskrifter.

Fra en separat utgang sendes en driftsmelding per pumpe (EBM):

- Kontakttype: potensialfri NO (normalt åpen)
- Kontaktbelastning:
  - Minimum: 12 V=, 10 mA
  - Maks.: 250 V~, 1 A

Før tilkoblingskabelen, som allerede er lagt på monteringsstedet, gjennom kabelskjøtet med gjenger og fest den. Lederne skal kobles til rekkeklemmelisten iht. koblingsskjemaet. **Du finner klemmenummeret i forbindelsesoversikten i dekselet.** "x" i symbolet viser til den enkelte pumpen:

- 1 = pumpe 1
- 2 = pumpe 2
- 3 = pumpe 3

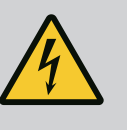

# FARE

# Risiko for fatal skade på grunn av elektrisk strøm!

Spenningen fra den eksterne strømforsyningen foreligger også på klemmene selv om hovedbryteren er utkoblet!

- Koble fra den eksterne strømforsyningen før samtlige arbeider.
- Få en elektriker til å utføre elektrisk arbeid.
- Følg lokale forskrifter.

Fra en separat utgang sendes en feilmelding per pumpe (ESM):

- Kontakttype: potensialfri NC (normal lukket)
- Kontaktbelastning:
  - Minimum: 12 V=, 10 mA
  - Maks.: 250 V~, 1 A

Før tilkoblingskabelen, som allerede er lagt på monteringsstedet, gjennom kabelskjøtet med gjenger og fest den. Lederne skal kobles til rekkeklemmelisten iht. koblingsskjemaet. **Du finner klemmenummeret i forbindelsesoversikten i dekselet.** "x" i symbolet viser til den enkelte pumpen:

- 1 = pumpe 1
- 2 = pumpe 2
- 3 = pumpe 3

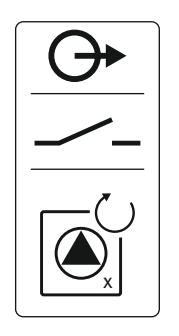

Fig. 27: Symbol forbindelsesoversikt

### 6.5.17 Tilkobling enkeltfeilmelding (ESM)

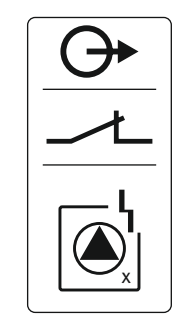

Fig. 28: Symbol forbindelsesoversikt

22

# 6.5.18 Tilkobling vannmangelnivå (tørrkjøringsbeskyttelse) alarm

# 4

# FARE

# Risiko for fatal skade på grunn av elektrisk strøm!

Spenningen fra den eksterne strømforsyningen foreligger også på klemmene selv om hovedbryteren er utkoblet!

- Koble fra den eksterne strømforsyningen før samtlige arbeider.
- Få en elektriker til å utføre elektrisk arbeid.
- Følg lokale forskrifter.

Hvis vannmangelnivået ikke nås, sendes en feilmelding via en separat utgang:

- Kontakttype: potensialfri NC (normal lukket)
- Kontaktbelastning:
  - Minimum: 12 V=, 10 mA
  - Maks.: 250 V~, 1 A

Før tilkoblingskabelen, som allerede er lagt på monteringsstedet, gjennom kabelskjøtet med gjenger og fest den. Lederne skal kobles til rekkeklemmelisten iht. koblingsskjemaet. **Du** finner klemmenummeret i forbindelsesoversikten i dekselet.

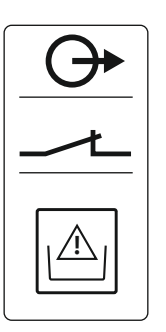

Fig. 29: Symbol forbindelsesoversikt

# 6.5.19 Tilkobling ModBus RTU

# FORSIKTIG

# Materielle skader grunnet ekstern spenning!

En tillagt ekstern spenning ødelegger komponenten.

• Ekstern spenning må ikke tilkobles.

| Control EC/ECe-B2 | Control EC/ECe-B3       |
|-------------------|-------------------------|
| •••14<br>•••13    | •• J4<br>•• J2<br>•• J3 |

Fig. 30: Jumper-posisjon

# Se posisjonsnummer under Komponentoversikt: Wilo-Control EC-Booster [▶ 12]

| 9  | ModBus: RS485-grensesnitt                   |
|----|---------------------------------------------|
| 10 | ModBus: Jumper for terminering/polarisering |

Det er en ModBus-protokoll tilgjengelig for tilkobling til bygningsautomatiseringsteknikk.

- Før tilkoblingskabelen, som allerede er lagt på monteringsstedet, gjennom kabelskjøtet med gjenger og fest den.
- Lederne skal kobles til på rekkeklemmene iht. koblingsforbindelsene.

Ta hensyn til følgende punkter:

- Grensesnitt: RS485
- Innstilling av feltbussprotokoll: Meny 2.01 til 2.05.
- Styreenheten er terminert fra fabrikken. Deaktivere terminering: Fjern jumper "J2".
- Hvis ModBus er polaritetsavhengig, må jumper "J3" og "J4" plugges inn.

# Se også

▶ Komponentoversikt: Wilo-Control EC-Booster [} 12]

# 7 Betjening

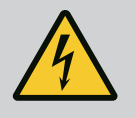

# FARE

# Risiko for fatal skade på grunn av elektrisk strøm!

Ved åpne styreenheter er det livsfare.

- Styreenheten må bare betjenes når den er lukket.
- Arbeid på innvendige komponenter skal utføres av en elektriker.

# 7.1 Funksjonsmåte

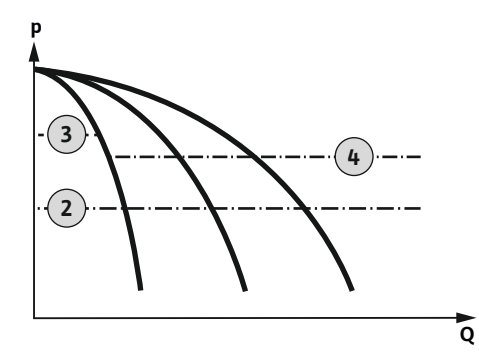

*Fig. 31:* Funksjonsdiagram Control EC-Booster

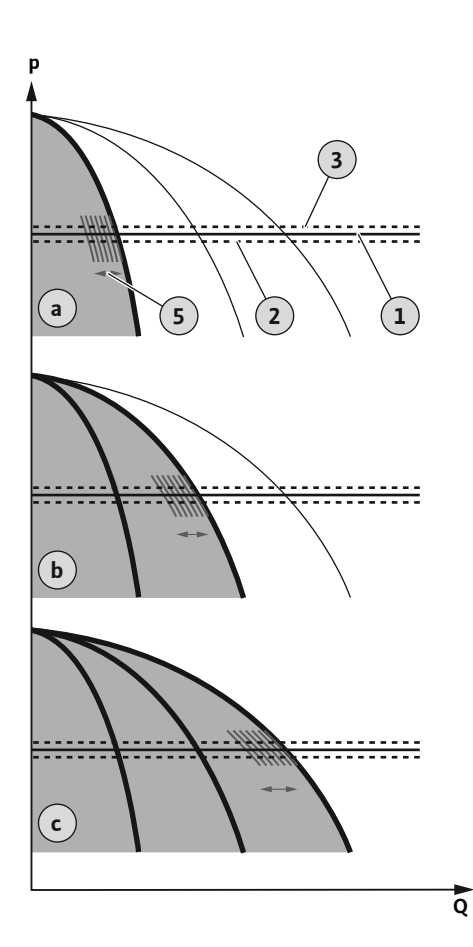

*Fig. 32:* Funksjonsdiagram Control ECe-Booster

#### 7.1.1 Pumpealternering

#### 7.1.2 Reservepumpe

#### Wilo-Control EC-Booster

2

3

4

- Innkoblingsnivå
- Utkoblingsnivå grunnlastpumpe
- Utkoblingsnivå topplastpumpe

I normaldrift holder systemet trykket i området mellom inn- og utkoblingsnivået. Reguleringen skjer her som topunktsregulering, en trykksensor registrerer faktisk trykkverdi. Når innkoblingsnivået blir overskredet, kobler grunnlastpumpen inn. Avhengig av det nødvendige effektbehovet blir topplastpumpene koblet inn etter hverandre. Når utkoblingsnivået for topplastpumpene blir overskredet, slår system av topplastpumpene etter hverandre. Når utkoblingsnivået for grunnlastpumpen blir overskredet, slår system av grunnlastpumpen. Under drift er det en visning på LC-displayet og den grønne LED-en lyser. For optimering av pumpedriftstiden utføres det regelmessig en **pumpealternering**.

Ved feil skjer en automatisk omkobling til en annen pumpe. Feilkoden vises i LC-displayet og den røde LEDen lyser. Utgangene for samlefeil– (SSM) og enkeltfeilmelding (ESM) blir aktivert.

Når **vannmangelnivået** i fortanken (tørrkjøringsbeskyttelse) nås, blir alle pumpe slått av. Feilkoden vises i LC-displayet og den røde LEDen lyser. Utgangen for samlefeilmeldingen (SSM) blir aktivert.

| Wilo-Control ECe-Boos | ster |
|-----------------------|------|
|-----------------------|------|

| а | 1-pumpedrift                    |
|---|---------------------------------|
| b | 2-pumpedrift                    |
| с | 3-pumpedrift                    |
| 1 | Grunn-settpunkt                 |
| 2 | Innkoblingsnivå                 |
| 3 | Utkoblingsnivå                  |
| 5 | Lastavhengig turtallsregulering |

I normaldrift holder systemet trykket konstant ved en grunnleggende nominell verdi ved en sammenligning av nominell/faktisk verdi. Reguleringen skjer her som en lastavhengig turtallsregulering av pumpene, en trykksensor registrerer faktisk trykkverdi. Når innkoblingsnivået blir overskredet, kobler den første pumpen inn og reguleres som grunnlastpumpe lastavhengig. Hvis grunnlastpumpen ikke dekker nødvendig effektbehov ved maksimalt turtall, starter en ytterligere pumpe ved underskridelse av nominell grunnverdi. Den andre pumpen blir nå grunnlastpumpe og reguleres lastavhengig. Den forrige grunnlastpumpen arbeider med maksimalt turtall som topplastpumpe. Denne prosedyren gjentas ved stigende effektbehov til det maksimalt antallet pumper.

Hvis effektbehovet avtar, blir den aktuelle grunnlastpumpen slått av når den når sitt minimale turtall og samtidig overskridelse av nominell grunnverdi. En tidligere topplastpumpe blir til grunnlastpumpe og overtar reguleringen. Denne prosedyren gjentas ved synkende effektbehov til kun en pumpe arbeider som grunnlastpumpe. Når utkoblingsnivået for grunnlastpumpen blir overskredet, slår system av grunnlastpumpen. Under drift er det en visning på LC-displayet og den grønne LED-en lyser. For optimering av pumpedriftstiden utføres det regelmessig en **pumpealternering**.

Ved feil skjer en automatisk omkobling til en annen pumpe. Feilkoden vises i LC-displayet og den røde LEDen lyser. Utgangene for samlefeil– (SSM) og enkeltfeilmelding (ESM) blir aktivert.

Når **vannmangelnivået** i fortanken (tørrkjøringsbeskyttelse) nås, blir alle pumpe slått av. Feilkoden vises i LC-displayet og den røde LEDen lyser. Utgangen for samlefeilmeldingen (SSM) blir aktivert.

For å unngå ulike driftstider for de enkelte pumpene skiftes grunnlastpumpe regelmessig. Hvis alle pumper er slått av, veksler grunnlastpumpen ved neste start.

Fra fabrikk er det i tillegg aktivert en syklisk pumpealternering. Dermed veksler grunnlastpumpen hver 6. time. **LES DETTE! Deaktivere funksjon: Meny 5.60!** 

En pumpe kan benyttes som reservepumpe. Denne pumpen brukes normalt ikke ved normaldrift. Reservepumpen er bare aktiv hvis en pumpe kobles ut på grunn av feil.

no

Reservepumpen dekkes av stillstandovervåkningen. Reservepumpen reagerer sammen med pumpealterneringen og antiblokkeringsfunksjonen.

| 7.1.3 | Vannmangelnivå<br>(tørrkjøringsbeskyttelse)       | Vannstanden i fortanken kan overvåkes og meldes til styreenheten.                                                                                                    |
|-------|---------------------------------------------------|----------------------------------------------------------------------------------------------------|
|       | (tøn kjønngsbesky ttelse)                         | la nensyn til følgende punkter:                                                                                                    |
|       |                                                   | <ul> <li>Kontakttype: NC (normalt lukket)</li> <li>Vannmangel: Pumpen slås av etter utløn av forsinkelsestiden (meny 5.64) Feilkoden</li> </ul>                                                                                                    |
|       |                                                   | vises på LC-displayet.                                                                                                    |
|       |                                                   | LES DETTE! Hvis kontakten lukkes igjen i løpet av forsinkelsestiden eller elektroden                                                                                                    |
|       |                                                   | Omstart. Hvis kontaktan lukkas isian as farsinkalsastidan (many E 62) as utlänt, startar                                                                                                    |
|       |                                                   | anlegget automatisk.                                                                                                    |
|       |                                                   | LES DETTE! Feilen tilbakestilles automatisk, men blir lagret i feilminnet!                                                                                                    |
| 7.1.4 | Drift ved defekt trykksensor                      | Hvis trykksensor ikke overfører noen måleverdier (f.eks. grunnet kabelbrudd, defekt<br>sensor), kobles alle pumpene ut. Videre lyser den røde feilmeldings–LEDen, og<br>samlefeilmeldingen aktiveres.                                                                                                    |
|       |                                                   | Nøddrift                                                                                                    |
|       |                                                   | For å sikre en vannforsyning ved feil, kan en nøddrift stilles inn:                                                                                                    |
|       |                                                   | • Meny 5.45                                                                                                    |
|       |                                                   | Antall aktive pumper                                                                                                    |
|       |                                                   | <ul> <li>LES DETTE! Control ECe-Booster: I nøddrift blir pumpene kjørt uregulert!</li> </ul>                                                                                                    |
| 7.1.5 | Antiblokkeringsfunksjon (syklisk<br>prøvekjøring) | For å unngå lengre tids stillstand til de frigitte pumpene er det fra fabrikk stilt inn en<br>regelmessig testkjøring (antiblokkeringsfunksjon). <b>LES DETTE! Deaktivere funksjon: Meny<br/>5.40!</b>                                                                                                    |
|       |                                                   | Ta hensyn til de følgende menypunktene for funksjonen:                                                                                                    |
|       |                                                   | Meny 5.41: Antiblokkeringsfunksjon tillatt ved "Extern OFF"                                                                                                    |
|       |                                                   | Når pumpene er slått av via "Extern OFF", start prøvekjøring?                                                                                                    |
|       |                                                   | <ul> <li>Meny 5.42: Antiblokkeringsfunksjon-intervall<br/>Tidsintervallet som går før en prøvekjøring skal utføres. LES DETTE! Hvis alle pumper er<br/>slått av, starter neste tidsintervall!</li> </ul>                                                                                                    |
|       |                                                   | <ul> <li>Meny 5.43: Driftstid for antiblokkeringsfunksjon</li> <li>Pumpenes driftstid under prøvekjøringen</li> </ul>                                                                                                    |
| 710   | Nullingen od stort                                | LES DETTEL Surksienen er kun tilsienselig und atumenhet Wile, Centrel ECo, DI                                                                                                    |
| 7.1.6 | Nuimengdetest                                     | LES DE I I E! Funksjonen er kun tilgjengelig ved styreennet wilo-Control ECe-B!                                                                                                    |
|       |                                                   | det syklisk en nullmengdetest. For dette økes nominell trykkverdi kortvarig som deretter<br>tilbakestilles igjen til innstilt verdi. Når systemtrykket etter tilbakestilling av nominell<br>trykkverdi synker igjen, foreligger det en nullmengde. Grunnlastpumpen slås av etter at<br>etterløpstiden er utløpt. |
|       |                                                   | Parameteren for nullmengdetestene er forinnstilt og kan ikke endres. Nullmengdetesten er<br>aktivert fra fabrikken. <b>LES DETTE! Deaktivere funksjon: Meny 5.61!</b>                                                                                                    |
| 7.1.7 | Minimal– og                                       | Maksimaltrykkovervåkning                                                                                                    |
|       | maksimaltrykkovervåkning                          | Overtrykksovervåkningen er <b>alltid aktiv</b> , dvs., trykket i systemet overvåkes fortløpende.                                                                                                    |
|       |                                                   | <ul> <li>Under følgende forutsetninger blir det utløst en alarm:</li> <li>Systemtrykket stiger over terskelverdien til overtrykkregistreringen (Meny 5-17)</li> </ul>                                                                                                    |
|       |                                                   | <ul> <li>fabrikkinnstilling: 10 bar).</li> <li>Forsinkelsestiden for over- og undertrykksregistrering er utløpt (Meny 5.74, fabrikkinnstilling: 5 s).</li> </ul>                                                                                                    |
|       |                                                   | Hvis maksimaltrykkovervåkningen utløser en alarm, slås alle pumper av. Feilkoden vises i<br>LC–displayet og den røde LED–en lyser. Utgangen for samlefeilmeldingen (SSM) blir<br>aktivert.                                                                                                    |
|       |                                                   |                                                                                                    |

Hvis trykket faller under terskelverdien for overtrykksregistrering, vil alarmen automatisk tilbakestilles etter en kort forsinkelse.

# 7.2 Menystyring

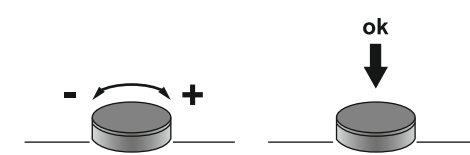

*Fig. 33:* Funksjonen til betjeningsknappen

7.3 Menytype: Hovedmeny eller Easy Actions-meny

Hurtigtilgang "Easy Actions"

7.4 Hent opp menyen

#### Minimaltrykkovervåkning

Minimaltrykkovervåkningen er deaktivert fra fabrikk (Meny 5.18, fabrikkinnstilling: 0 bar). Så snart en pumpe går, er minimaltrykkovervåkningen aktiv. **LES DETTE! For å deaktivere minimumstrykkovervåkingen, sett verdien i meny 5.18 til «0 bar».** 

Under følgende forutsetninger blir det utløst en alarm:

- Systemtrykket synker under terskelverdien til undertrykkregistreringen (Meny 5.18, fabrikkinnstilling: 0 bar).
- Forsinkelsestiden for over- og undertrykksregistrering er utløpt (Meny 5.74, fabrikkinnstilling: 5 s).

Reaksjonen til systemet kan stilles inn for vakuumovervåkingen (meny 5.73):

- Systemet arbeider videre normalt (fabrikkinnstilling). Feilkoden vises på LC-displayet. Alarmen kvitteres automatisk med en kort forsinkelse når trykkterskelen overskrides.
- Systemet utløser en alarm og alle pumper blir utkoblet. Feilkoden vises i LC-displayet og den røde LED-en lyser. Utgangen for samlefeilmeldingen (SSM) blir aktivert. Alarmen må kvitteres manuelt.

Styringen av menyen skjer via betjeningsknappen:

- **Rotasjon:** Still inn menyvalg eller verdier.
- Trykk: Bytt menynivå, bekreft feilnummer eller verdi.

Det er to forskjellige menyer:

- Hovedmeny: Tilgang til alle innstillingene for å utføre en fullstendig konfigurasjon.
- Easy Actions-meny: Hurtigtilgang til bestemt funksjoner.
   Vær oppmerksom på følgende punkter ved bruk av Easy Actions-menyen:
  - Easy Actions-menyen gir bare tilgang til utvalgte funksjoner. Det er ikke mulig med en komplett konfigurasjon.
  - Utfør første konfigurasjon for å bruke Easy Actions-menyen.
  - Easy Actions-menyen er aktivert fra fabrikken. Easy Actions-menyen kan deaktiveres i menyen 7.06.

#### Hent opp hovedmenyen

- 1. Trykk på betjeningsknappen i 3 s.
  - Menypunkt 1.00 vises.

#### Hente fram Easy Actions-menyen

- 1. Drei betjeningsknappen 180°.
  - $\Rightarrow$  Funksjonen "Tilbakestilling av feilmelding" eller "Manuell drift pumpe 1" vises
- 2. Drei betjeningsknappen igjen 180°.
  - > Ytterligere funksjoner vises. Til slutt vises hovedskjermen.

Følgende funksjoner kan hentes fram med Easy Actions-menyen:

| `reset                  | Tilbakestilling av aktuell feilmelding<br>LES DETTE! Menypunktet vises kun når det finnes feilmeldinger!                                                                                  |
|-------------------------|----------------------------------------------------------------------------------------------------|
| <sup>©</sup> ₽¦<br>XRnd | Manuell drift pumpe 1<br>Når betjeningsknappen trykkes, starter pumpe 1.<br>Når du slipper betjeningsknappen, kobles pumpen ut. Den siste innstilte<br>driftstypen er aktiv igjen.        |
| P2<br>HRnd              | <b>Manuell drift pumpe 2</b><br>Når betjeningsknappen trykkes, starter pumpe 2.<br>Når du slipper betjeningsknappen, kobles pumpen ut. Den siste innstilte<br>driftstypen er aktiv igjen. |

7.5

| P3<br>HRnd | <b>Manuell drift pumpe 3</b><br>Når betjeningsknappen trykkes, starter pumpe 3.<br>Når du slipper betjeningsknappen, kobles pumpen ut. Den siste innstilte<br>driftstypen er aktiv igjen. |
|------------|----------------------------------------------------------------------------------------------------|
| °P;        | Koble ut pumpe 1.                                                                                                    |
| oFF        | Tilsvarer verdien "off" i meny 3.02.                                                                                                    |
| °P2        | Koble ut pumpe 2.                                                                                                    |
| oFF        | Tilsvarer verdien "off" i meny 3.03.                                                                                                    |
| P∃         | Koble ut pumpe 3.                                                                                                    |
| oFF        | Tilsvarer verdien "off" i meny 3.04.                                                                                                    |
| °°°        | Automatisk drift pumpe 1                                                                                                    |
| RUEo       | Tilsvarer verdien "Auto" i meny 3.02.                                                                                                    |
| P2         | Automatisk drift pumpe 2                                                                                                    |
| RUEo       | Tilsvarer verdien "Auto" i meny 3.03.                                                                                                    |
| P3         | Automatisk drift pumpe 3                                                                                                    |
| RUEo       | Tilsvarer verdien "Auto" i meny 3.04.                                                                                                    |

7.6 Fabrikkinnstillinger

Ta kontakt med kundeservice for å tilbakestille styreenheten til fabrikkinnstilling.

# 8 Oppstart

8.1 Driftsansvarlig sine plikter

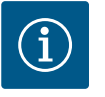

# LES DETTE

# Se ytterligere dokumentasjon

- Gjennomfør oppstartstiltakene i henhold til monterings- og driftsveiledningen for totalanlegget.
- Følg monterings- og driftsveiledningen for de tilkoblede produktene (sensorikk, pumper) og anleggsdokumentasjonen.
- Monterings- og driftsveiledningen skal alltid oppbevares ved styreenheten eller på et egnet sted.
- Monterings- og driftsveiledning på personalets språk skal stilles til rådighet.
- Forsikre deg om at hele personalet har lest og forstått monterings- og driftsveiledningen.
- Installasjonsstedet for styreenheten er oversvømmelsessikkert.
- Styreenheten er forskriftsmessig sikret og jordet.
- Koble til sikkerhetsinnretningene (inkl. nødstopp) for hele anlegget og kontroller at de fungerer som de skal.
- Styreenheten egner seg til bruk under de angitte driftsbetingelsene.
- 8.2 Påslåing av styreskapet
- 8.2.1 Mulig feilmelding ved aktivering

# LES DETTE! Dreiefeltet- og motorstrømovervåkningen er kun tilgjengelig i Wilo-Control EC-Booster!

Avhengig av nettilkoblingen og grunninnstillingene kan feilmeldingene som er nevnt nedenfor, oppstå ved aktivering. Feilkoden som vises, og beskrivelsen av den gjelder bare oppstarten. Du finner en fullstendig oversikt i kapittelet «Feilkoder».

| Kode* | Feil          | Årsak                                                                         | Utbedre                                                                                                    |
|-------|---------------|-------------------------------------------------------------------------------|----------------------------------------------------------------------------------------------------|
| E006  | Dreiefeltfeil | <ul><li>Feil dreiefelt</li><li>Drift på enfasevekselstrømkoblingen.</li></ul> | <ul> <li>Opprett dreiefelt som går med klokken på<br/>nettilkoblingen.</li> <li>Deaktiver dreiefeltovervåkningen (meny<br/>5.68)!</li> </ul> |

| Kode*  | Feil          | Årsak                                                                                  | Utbedre                                                                                                    |
|--------|---------------|----------------------------------------------------------------------------------------|----------------------------------------------------------------------------------------------------|
| E080.x | Feil på pumpe | <ul><li>Ingen pumpe tilkoblet.</li><li>Motorstrømovervåkning ikke stilt inn.</li></ul> | <ul> <li>Koble til pumpen, eller deaktiver<br/>motorstrømovervåkningen (meny 5.69)!</li> <li>Still inn Motorstrømovervåkningen til den<br/>nominelle strømmen til pumpen.</li> </ul> |

# Forklaring:

\* «x» = Visning av pumpen som feilen gjelder for.

# 8.2.2 Aktiver anordningen

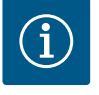

# LES DETTE

# Ta hensyn til feilkoden på displayet

Hvis de røde feil-LED-ene lyser eller blinker, må du ta hensyn til feilkoden på displayet! Når feilen er blitt bekreftet, er den siste feilen lagt i meny 6.02.

- ✓ Styreenheten er låst.
- Installasjonen er korrekt utført.
- Alle signalgivere og forbrukere er koblet til og installert i driftsrommet.
- Hvis en tørrkjøringsbeskyttelse (tørrkjøringsvern) er tilgjengelig, vekslingspunkt korrekt innstilt.
- Motorvern er forhåndsinnstilt i henhold til opplysningene for pumpen (kun "Control EC-Booster").
- 1. Vri hovedbryteren til posisjonen "ON".
- 2. Styreenheten starter.
  - Alle LED–ene lyser i 2 s.
  - Displayet lyser og startskjermbildet vises.
  - Standby-symbolet vises på displayet.
  - > Styreenheten er driftsklar, start første konfigurasjon eller automatisk drift.

| 1 | Aktuell pumpestatus:<br>– Antall monterte pumper<br>– Pumpe aktivert / deaktivert<br>– Pumper av/på |
|---|----------------------------------------------------------------------------------------------------|
| 2 | Feltbuss aktiv                                                                                      |
| 3 | Faktisk trykkverdi                                                                                  |
| 4 | Reguleringstype (f.eks. p-c)                                                                        |
| 5 | Funksjon reservepumpe aktivert                                                                      |

Under den første konfigureringen stiller du inn de følgende parameterne:

- Frigi parameterinntasting.
- Meny 5: Grunnleggende innstillinger
- Meny 1: Inn-/utkoblingsverdier
- Meny 2: Feltbusstilkobling (når tilgjengelig)
- Meny 3: Frigi pumper.
- Still inn motorstrømovervåkning.
- Kontroller rotasjonsretningen til de tilkoblede pumpene.

Vær oppmerksom på følgende punkter under konfigurasjonen:

- Når det ikke utføres inntasting eller betjening i 6 minutter:
  - Displaybelysningen slås av.
  - Displayet viser hovedskjermen igjen.
  - Parameterinntastingen sperres.
- Noen innstillinger kan bare endres hvis det ikke er noen pumpe i drift.
- Menyen tilpasses automatisk i henhold til innstillingene. Eksempel: Menyene 5.41 ... 5.43 er kun synlig, når funksjonen "antiblokkeringsfunksjon" (meny 5.40) er aktivert.
- Menystrukturen er gyldig for alle EC-styreenheter (f.eks. HVAC, Booster, Lift, Fire, ...).
   Dette kan føre til at menystrukturen er ufullstendig.

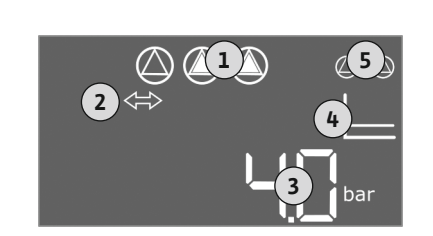

Fig. 34: Startskjermbilde

#### 8.3 Start første konfigurasjon

# 8.3.1 Aktiver parameterinntasting

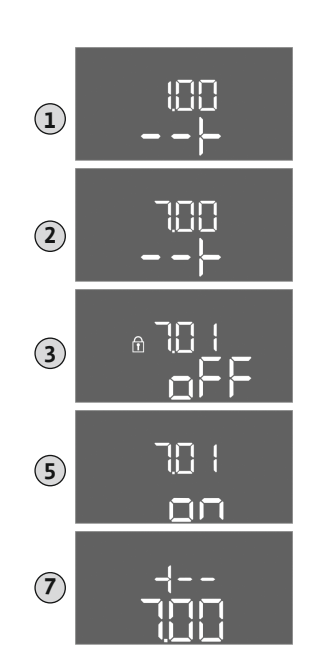

*Fig. 35:* Aktiver parameterinntasting

8.3.2 Oversikt over alle tilgjengelige parametere Som standard er det bare mulig å vise verdier. Fri parameterinntastingen i meny 7.01 for å endre verdiene:

no

- 1. Trykk på betjeningsknappen i 3 s.  $\Rightarrow$  Meny 1.00 vises
- 2. Drei på betjeningsknappen til meny 7 vises.
- Trykk på betjeningsknappen.
   ⇒ Meny 7.01 vises.
- 4. Trykk på betjeningsknappen.
- 5. Endre verdien til "on": Drei betjeningsknappen.
- 6. Lagre verdien: Trykk på betjeningsknappen.
   ⇒ Menyen er frigitt, og kan endres.
- 7. Drei betjeningsknappen til slutten av meny 7 vises.
- 8. Trykk på betjeningsknappen.
  - ⇒ Tilbake til hovedmenynivået.
  - Start første konfigurasjon.

| De tilgjengelige parametrene er forskjellige for styreenhetene Control EC-B og Control |
|----------------------------------------------------------------------------------------|
| ECe–B. Følgende tabell viser forskjellene.                                             |

| Parameter (menypunkt)                                               | Control EC-B<br>til 12 A | Control EC-B<br>større enn 12 A | Control ECe–B |
|---------------------------------------------------------------------|--------------------------|---------------------------------|---------------|
| 1.00 Inn- og utkoblingsverdier                                      |                          |                                 |               |
| 1.01 Settpunkt trykk                                                | •                        | •                               | •             |
| 1.04 Innkoblingsterskel til pumpen i % av nominell trykkverdi       | •                        | •                               | •             |
| 1.07 Utkoblingsnivået til grunnlastpumpe i % av nominell trykkverdi | •                        | •                               | •             |
| 1.08 Utkoblingsnivået til topplastpumper i % av nominell trykkverdi | •                        | •                               | -             |
| 1.09 Utkoblingsforsinkelse grunnlastpumpe                           | •                        | •                               | •             |
| 1.10 Innkoblingsforsinkelse topplastpumpe                           | •                        | •                               | •             |
| 1.11 Utkoblingsforsinkelse topplastpumpe                            | •                        | •                               | •             |
| 2.00 Feltbusstilkobling ModBus RTU                                  |                          |                                 |               |
| 2.01 ModBus RTU-grensesnitt av/på                                   | •                        | •                               | •             |
| 2.02 Datahastighet                                                  | •                        | •                               | •             |
| 2.03 Reservepumpeadresse                                            | •                        | •                               | •             |
| 2.04 Paritet                                                        | •                        | •                               | •             |
| 2.05 Antall stopp-bits                                              | •                        | •                               | •             |
| 3.00 Frigi pumper                                                   |                          |                                 |               |
| 3.01 Frigi pumper                                                   | •                        | •                               | •             |
| 3.02 Driftstype pumpe 1 pumpe 3                                     | •                        | •                               | •             |
| 3.10 Driftstid til pumper i manuell drift                           | •                        | •                               | •             |
| 3.11 Driftsturtall til pumper ved manuell drift                     | -                        | —                               | •             |
| 4.00 Informasjon                                                    |                          |                                 |               |
| 4.02 Faktisk trykkverdi i bar                                       | •                        | •                               | •             |
| 4.12 Driftstid styreenhet                                           | •                        | •                               | •             |

Monterings– og driftsveiledning • Wilo–Control EC/ECe–Booster • Ed.02/2023–08

| Parameter (menypunkt)                                                     |              |              |       |
|---------------------------------------------------------------------------|--------------|--------------|-------|
|                                                                           |              | A            |       |
|                                                                           | e<br>P       | -B<br>12 /   | e-B   |
|                                                                           |              | ol EC<br>enn | EC EC |
|                                                                           | ntro<br>12 / | ntro<br>ǿrre | ntro  |
|                                                                           | ti C         | Co<br>stg    | ပိ    |
| 4.13 driftstid: Pumpe 1                                                   | •            | •            | •     |
| 4.14 driftstid: Pumpe 2                                                   | •            | •            | •     |
| 4.15 driftstid: Pumpe 3                                                   | •            | •            | •     |
| 4.17 Styreenhetens driftssykluser                                         | •            | •            | •     |
| 4.18 Driftssykluser: Pumpe 1                                              | •            | •            | •     |
| 4.19 Driftssykluser: Pumpe 2                                              | •            | •            | •     |
| 4.20 Driftssykluser: Pumpe 3                                              | •            | •            | •     |
| 4.22 Serienummer                                                          | •            | •            | •     |
| 4.23 Type styreenhet                                                      | •            | •            | •     |
| 4.24 Programversjon                                                       | •            | •            | •     |
| 4.25 Innstilt verdi for motorstrømovervåkning: Pumpe 1                    | •            | —            | -     |
| 4.26 Innstilt verdi for motorstrømovervåkning: Pumpe 2                    | •            | —            | -     |
| 4.27 Innstilt verdi for motorstrømovervåkning: Pumpe 3                    | •            | <u> </u>     | -     |
| 4.29 Gjeldende faktisk strøm i A for pumpe 1                              | •            | —            | -     |
| 4.30 Gjeldende faktisk strøm i A for pumpe 2                              | •            | —            | _     |
| 4.31 Gjeldende faktisk strøm i A for pumpe 3                              | •            | —            | _     |
| 5.00 Grunnleggende innstillinger                                          |              | 1            | 1     |
| 5.01 Reguleringstype                                                      | •            | •            | •     |
| 5.02 Antall tilkoblede pumper                                             | •            | •            | •     |
| 5.03 Reservepumpe                                                         | •            | •            | •     |
| 5.11 Måleområde trykksensor                                               | •            | •            | •     |
| 5.14 PID-regulator: Proporsjonalfaktor                                    | _            |              | •     |
| 5.15 PID-regulator: Integralfaktor                                        | _            |              | •     |
| 5.16 PID-regulator: Differensialfaktor                                    | _            |              | •     |
| 5.17 Terskelverdi overtrykkregistrering                                   | •            | •            | •     |
| 5.18 Terskelverdi undertrykkregistrering                                  | •            | •            | •     |
| 5.40 Funksion «Antiblokkeringsfunksion» av/på                             | •            | •            | •     |
| 5.41 «Antiblokkeringsfunksion» ved Extern OFF tillatt                     | •            | •            | •     |
| 5.42 «Intervall for antiblokkeringsfunksion»                              | •            | •            | •     |
| 5.43 «Driftstid for antiblokkeringsfunksjon»                              | •            | •            | •     |
| 5 45 Reaksion ved sensorfeil – antall numper som kobles inn               | •            | •            | •     |
| 5.46 Minimalt turtall for numnene                                         | _            | <u> </u>     | •     |
| 5.47 Maksimalt turtall for numnene                                        | _            | <br>         | •     |
| 5.48 Startrampe frekvensomformer                                          |              | <br>         |       |
| 5.49 Bramcarampe frakvensomformer                                         |              |              |       |
| 5.45 bieniserampe newvensonnonner                                         | -            |              |       |
| 5.50 Funksjon samlet untismeluing (50%)                                   | -            |              |       |
|                                                                           | •            | •            |       |
| 5.00 Sykiisk pumpeatemening                                               | •            | •            | •     |
|                                                                           | -            | —            | •     |
| 5.62 vannmangeiniva (tørrkjøringsbeskyttelse): Utkoblingsforsinkelse      | •            | •            | •     |
| 5.63 vannmangelniva (tørrkjøringsbeskyttelse): Gjeninnkoblingsforsinkelse | •            | •            | •     |
| 5.68 Dreiefeltoverväking nettilkobling av/på                              | •            | <del>-</del> | -     |
| 5.69 Minimal motorstrømoverväkning av/på                                  | •            | —            | -     |

| Parameter (menypunkt)                                       | Control EC-B<br>til 12 A | Control EC-B<br>større enn 12 A | Control ECe-B |
|-------------------------------------------------------------|--------------------------|---------------------------------|---------------|
| 5.73 Reaksjon ved undertrykkregistrering                    | •                        | •                               | •             |
| 5.74 Forsinkelsestiden for over- og undertrykksregistrering | •                        | •                               | •             |
| 5.79 Pumpeturtall ved sensorfeil                            | -                        |                                 | •             |

# 8.3.3 Meny 5: Grunnleggende innstillinger

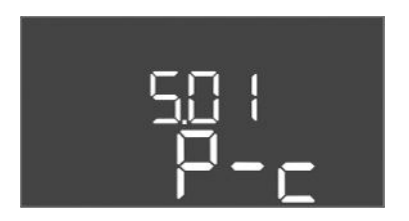

Fig. 36: Meny 5.01

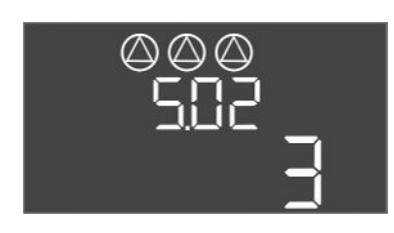

*Fig. 37:* Meny 5.02

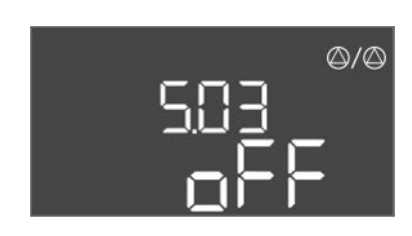

Fig. 38: Meny 5.03

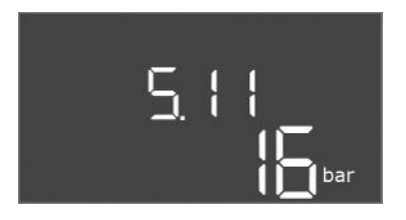

*Fig. 39:* Meny 5.11

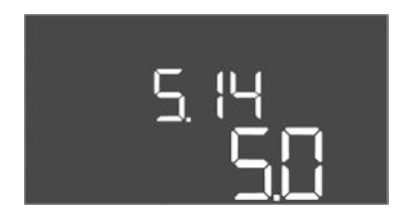

Fig. 40: Meny 5.14

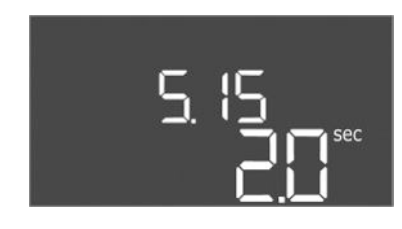

*Fig. 41:* Meny 5.15

| Menynr.            | 5.01                          |
|--------------------|-------------------------------|
| Beskrivelse        | Reguleringstype               |
| Verdiområde        | P-c                           |
| Fabrikkinnstilling | Konstanttrykkregulering (p–c) |

| Menynr.            | 5.02                     |
|--------------------|--------------------------|
| Beskrivelse        | Antall tilkoblede pumper |
| Verdiområde        | 1 – 3                    |
| Fabrikkinnstilling | 3                        |

| Menynr.            | 5.03                                                                                                    |
|--------------------|----------------------------------------------------------------------------------------------------|
| Beskrivelse        | Reservepumpe                                                                                                    |
| Verdiområde        | on, off                                                                                                    |
| Fabrikkinnstilling | off                                                                                                    |
| Forklaring         | <ul> <li>En pumpe kan benyttes som reservepumpe. Denne pumpen<br/>brukes normalt ikke ved normaldrift. Reservepumpen er bare<br/>aktiv hvis en pumpe kobles ut på grunn av feil. Reservepumpen<br/>dekkes av stillstandovervåkningen. Reservepumpen reagerer<br/>sammen med pumpealterneringen og<br/>antiblokkeringsfunksjonen.</li> <li>on = Reservepumpe aktivert</li> <li>off = Reservepumpe deaktivert</li> </ul> |
| Menynr.            | 5.11                                                                                                    |
| Beskrivelse        | Måleområde trykksensor                                                                                                    |
| Verdiområde        | 1 25 bar                                                                                                    |
| Fabrikkinnstilling | 16 bar                                                                                                    |

| Menynr.            | 5.14                              |
|--------------------|-----------------------------------|
| Beskrivelse        | PID-regulator: Proporsjonalfaktor |
| Verdiområde        | 0,1 100                           |
| Fabrikkinnstilling | 5,0                               |

| Menynr.            | 5.15                          |
|--------------------|-------------------------------|
| Beskrivelse        | PID-regulator: Integralfaktor |
| Verdiområde        | 0 300                         |
| Fabrikkinnstilling | 2,0                           |

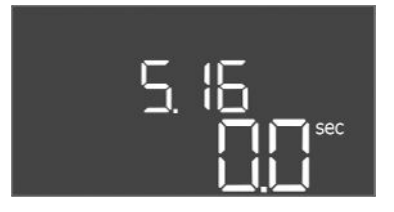

# Fig. 42: Meny 5.16

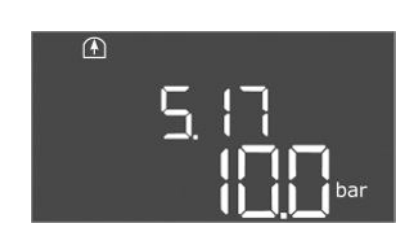

Fig. 43: Meny 5.17

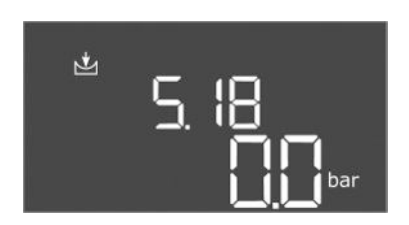

Fig. 44: Meny 5.18

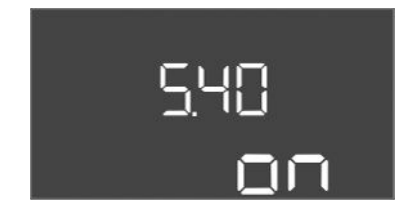

*Fig. 45:* Meny 5.40

| Menynr.            | 5.16                              |
|--------------------|-----------------------------------|
| Beskrivelse        | PID-regulator: Differensialfaktor |
| Verdiområde        | 0 300                             |
| Fabrikkinnstilling | 0                                 |

| <ul> <li>5.17</li> <li>Terskelverdi overtrykkregistrering</li> <li>0,0 16,0 bar</li> <li>10,0 bar</li> <li>Overtrykksovervåkningen er alltid aktiv, dvs., trykket i systemet overvåkes fortløpende. Under følgende forutsetninger blir det utløst en alarm: <ul> <li>Systemtrykket stiger over den innstilte terskelverdien.</li> <li>Forsinkelsestiden for over- og undertrykksregistrering er utløpt (Meny 5.74).</li> </ul> </li> <li>LES DETTE! Verdien må være større enn utkoblingsterskelen i meny 1.07!</li> <li>5.18</li> <li>Terskelverdi undertrykkregistrering</li> <li>0,0 16,0 bar</li> <li>0,0 bar</li> <li>Så snart en pumpe går, er minimaltrykkovervåkningen aktiv. Under følgende forutsetninger blir det utløst en alarm: <ul> <li>Systemtrykket synker under den innstilte terskelverdien.</li> <li>Forsinkelsestiden for over- og undertrykksregistrering er alarm:</li> </ul> </li> </ul> |
|----------------------------------------------------------------------------------------------------|
| Terskelverdi overtrykkregistrering         0,0 16,0 bar         10,0 bar         Overtrykksovervåkningen er alltid aktiv, dvs., trykket i systemet overvåkes fortløpende. Under følgende forutsetninger blir det utløst en alarm:         • Systemtrykket stiger over den innstilte terskelverdien.         • Forsinkelsestiden for over- og undertrykksregistrering er utløpt (Meny 5.74).         LES DETTE! Verdien må være større enn utkoblingsterskelen i meny 1.07!         5.18         Terskelverdi undertrykkregistrering         0,0 16,0 bar         0,0 bar         Så snart en pumpe går, er minimaltrykkovervåkningen aktiv. Under følgende forutsetninger blir det utløst en alarm:         • Systemtrykket synker under den innstilte terskelverdien.                                                                                                    |
| <ul> <li>0,0 16,0 bar</li> <li>10,0 bar</li> <li>Overtrykksovervåkningen er alltid aktiv, dvs., trykket i systemet overvåkes fortløpende. Under følgende forutsetninger blir det utløst en alarm: <ul> <li>Systemtrykket stiger over den innstilte terskelverdien.</li> <li>Forsinkelsestiden for over- og undertrykksregistrering er utløpt (Meny 5.74).</li> </ul> </li> <li>LES DETTE! Verdien må være større enn utkoblingsterskelen i meny 1.07!</li> <li>5.18</li> <li>Terskelverdi undertrykkregistrering</li> <li>0,0 16,0 bar</li> <li>0,0 bar</li> <li>Så snart en pumpe går, er minimaltrykkovervåkningen aktiv. Under følgende forutsetninger blir det utløst en alarm: <ul> <li>Systemtrykket synker under den innstilte terskelverdien.</li> <li>Forsinkelsestiden for over- og undertrykkregistrering er alarm:</li> </ul> </li> </ul>                                                            |
| <ul> <li>10,0 bar</li> <li>Overtrykksovervåkningen er alltid aktiv, dvs., trykket i systemet overvåkes fortløpende. Under følgende forutsetninger blir det utløst en alarm: <ul> <li>Systemtrykket stiger over den innstilte terskelverdien.</li> <li>Forsinkelsestiden for over- og undertrykksregistrering er utløpt (Meny 5.74).</li> </ul> </li> <li>LES DETTE! Verdien må være større enn utkoblingsterskelen i meny 1.07!</li> <li>5.18</li> <li>Terskelverdi undertrykkregistrering</li> <li>0,0 16,0 bar</li> <li>0,0 bar</li> <li>Så snart en pumpe går, er minimaltrykkovervåkningen aktiv. Under følgende forutsetninger blir det utløst en alarm: <ul> <li>Systemtrykket synker under den innstilte terskelverdien.</li> </ul> </li> </ul>                                                                                                    |
| <ul> <li>Overtrykksovervåkningen er alltid aktiv, dvs., trykket i systemet overvåkes fortløpende. Under følgende forutsetninger blir det utløst en alarm: <ul> <li>Systemtrykket stiger over den innstilte terskelverdien.</li> <li>Forsinkelsestiden for over- og undertrykksregistrering er utløpt (Meny 5.74).</li> </ul> </li> <li>LES DETTE! Verdien må være større enn utkoblingsterskelen i meny 1.07! <ul> <li>5.18</li> <li>Terskelverdi undertrykkregistrering</li> <li>0,0 16,0 bar</li> <li>0,0 bar</li> </ul> </li> <li>Så snart en pumpe går, er minimaltrykkovervåkningen aktiv. Under følgende forutsetninger blir det utløst en alarm: <ul> <li>Systemtrykket synker under den innstilte terskelverdien.</li> <li>Forsinkelsestiden for over- og undertrykksregistrering er minimaltrykkovervåkningen aktiv.</li> </ul> </li> </ul>                                                             |
| LES DETTE! Verdien må være større enn utkoblingsterskelen i meny 1.07!         5.18         Terskelverdi undertrykkregistrering         0,0 16,0 bar         0,0 bar         Så snart en pumpe går, er minimaltrykkovervåkningen aktiv.         Under følgende forutsetninger blir det utløst en alarm:         • Systemtrykket synker under den innstilte terskelverdien.         • Forsinkelsestiden for over- og undertrykksregistrering er                                                                                                    |
| <ul> <li>5.18</li> <li>Terskelverdi undertrykkregistrering</li> <li>0,0 16,0 bar</li> <li>0,0 bar</li> <li>Så snart en pumpe går, er minimaltrykkovervåkningen aktiv.<br/>Under følgende forutsetninger blir det utløst en alarm:</li> <li>Systemtrykket synker under den innstilte terskelverdien.</li> <li>Forsinkelsestiden for over- og undertrykksregistrering er</li> </ul>                                                                                                    |
| Terskelverdi undertrykkregistrering<br>0,0 16,0 bar<br>0,0 bar<br>Så snart en pumpe går, er minimaltrykkovervåkningen aktiv.<br>Under følgende forutsetninger blir det utløst en alarm:<br>• Systemtrykket synker under den innstilte terskelverdien.<br>• Forsinkelsestiden for over- og undertrykksregistrering er                                                                                                    |
| <ul> <li>0,0 16,0 bar</li> <li>0,0 bar</li> <li>Så snart en pumpe går, er minimaltrykkovervåkningen aktiv.</li> <li>Under følgende forutsetninger blir det utløst en alarm:</li> <li>Systemtrykket synker under den innstilte terskelverdien.</li> <li>Forsinkelsestiden for over- og undertrykksregistrering er</li> </ul>                                                                                                    |
| 0,0 bar<br>Så snart en pumpe går, er minimaltrykkovervåkningen aktiv.<br>Under følgende forutsetninger blir det utløst en alarm:<br>• Systemtrykket synker under den innstilte terskelverdien.<br>• Forsinkelsestiden for over- og undertrykksregistrering er                                                                                                    |
| Så snart en pumpe går, er minimaltrykkovervåkningen aktiv.<br>Under følgende forutsetninger blir det utløst en alarm:<br>• Systemtrykket synker under den innstilte terskelverdien.<br>• Forsinkelsestiden for over- og undertrykksregistrering er                                                                                                    |
| utløpt (Meny 5.74).<br>Hvordan systemet reagerer ved alarm, stilles inn i meny 5.73.<br>• LES DETTE! For å deaktivere<br>minimumstrykkovervåkingen, sett verdien til «O bar».                                                                                                    |
| • ADVARSEL! Verdien ma være mindre enn<br>innkoblingsterskelen i meny 1.04!                                                                                                    |
| 5.40                                                                                                    |
| Funksion «Antiblokkeringsfunksion» av/nå                                                                                                    |
| off on                                                                                                    |
| on                                                                                                    |
| <ul> <li>For å unngå lengre tids stillstand på de tilkoblede pumpene,<br/>kan det utføres en syklisk testkjøring<br/>(antiblokkeringsfunksjon).</li> <li>off = antiblokkeringsfunksjon deaktivert</li> <li>on = antiblokkeringsfunksjon aktivert</li> <li>Når antiblokkeringsfunksjon er aktivert, må de følgende<br/>menypunktene stilles inn:</li> <li>Meny 5.41: Antiblokkeringsfunksjon tillatt ved Extern OFF</li> </ul>                                                                                                    |
|                                                                                                    |

no

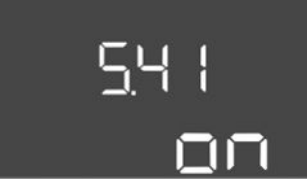

Fig. 46: Meny 5.41

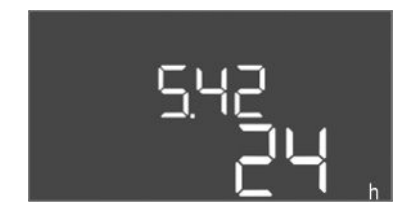

*Fig. 47:* Meny 5.42

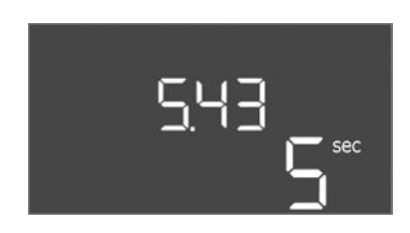

Fig. 48: Meny 5.43

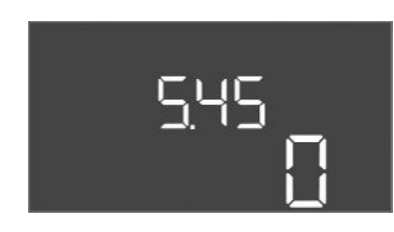

*Fig. 49:* Meny 5.45

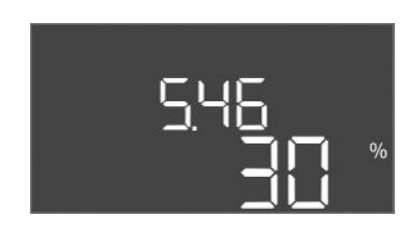

Fig. 50: Meny 5.46

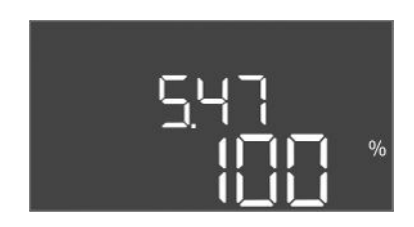

Fig. 51: Meny 5.47

| Menynr.            | 5.41                                                                                      |
|--------------------|-------------------------------------------------------------------------------------------|
| Beskrivelse        | «Antiblokkeringsfunksjon» tillatt ved Extern OFF                                          |
| Verdiområde        | off, on                                                                                   |
| Fabrikkinnstilling | on                                                                                        |
| Forklaring         | Valg av om antiblokkeringsfunksjon er tillatt eller ikke ved aktiv<br>inngang Extern OFF: |
|                    | <ul> <li>off = antiblokkeringsfunksjon deaktivert hvis Extern OFF<br/>aktiv.</li> </ul>   |
|                    | • on = antiblokkeringsfunksjon aktivert hvis Extern OFF aktiv.                            |
| Menynr.            | 5.42                                                                                      |
| Beskrivelse        | «Intervall for antiblokkeringsfunksjon»                                                   |
| Verdiområde        | 1 – 336 t                                                                                 |
| Fabrikkinnstilling | 24 t                                                                                      |
| Forklaring         | Tid til antiblokkeringsfunksjon aktiveres.                                                |

| Menynr.            | 5.43                                               |
|--------------------|----------------------------------------------------|
| Beskrivelse        | «Driftstid for antiblokkeringsfunksjon»            |
| Verdiområde        | 0 – 60 s                                           |
| Fabrikkinnstilling | 5 s                                                |
| Forklaring         | Hvor lenge en pumpe går i antiblokkeringsfunksjon. |

| Menynr.            | 5.45                                                           |
|--------------------|----------------------------------------------------------------|
| Beskrivelse        | Reaksjon ved sensorfeil – antall pumper som kobles inn         |
| Verdiområde        | 0 3*                                                           |
| Fabrikkinnstilling | 0                                                              |
| Forklaring         | * Maksimal verdi avhenger av innstilt pumpeantall (meny 5.02). |

| Menynr.            | 5.46                         |
|--------------------|------------------------------|
| Beskrivelse        | Minimalt turtall for pumpene |
| Verdiområde        | 0 50 %                       |
| Fabrikkinnstilling | 30 %                         |

| Menynr.            | 5.47                          |
|--------------------|-------------------------------|
| Beskrivelse        | Maksimalt turtall for pumpene |
| Verdiområde        | 80 100 %                      |
| Fabrikkinnstilling | 100 %                         |

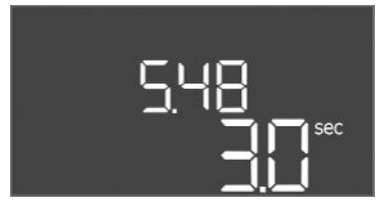

# Fig. 52: Meny 5.48

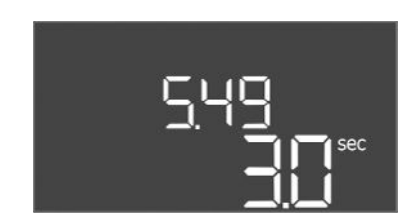

# Fig. 53: Meny 5.49

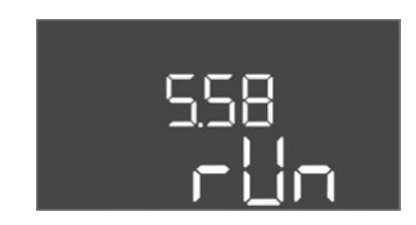

*Fig. 54:* Meny 5.58

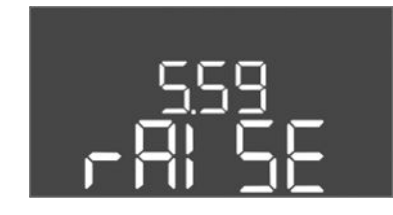

Fig. 55: Meny 5.59

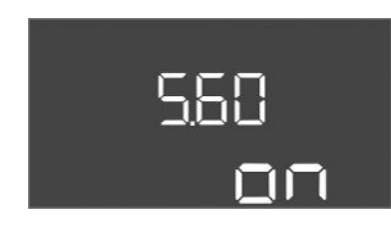

Fig. 56: Meny 5.60

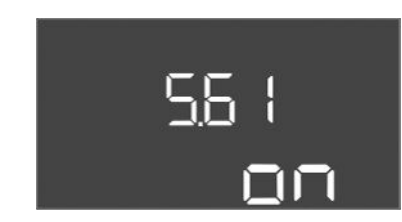

Fig. 57: Meny 5.61

| Menynr.            | 5.48                        |
|--------------------|-----------------------------|
| Beskrivelse        | Startrampe frekvensomformer |
| Verdiområde        | 0 10 s                      |
| Fabrikkinnstilling | 3 s                         |

| Menynr.            | 5.49                         |
|--------------------|------------------------------|
| Beskrivelse        | Bremserampe frekvensomformer |
| Verdiområde        | 0 10 s                       |
| Fabrikkinnstilling | 3 s                          |
|                    |                              |

| Menynr.            | 5.58                                                                                                    |
|--------------------|----------------------------------------------------------------------------------------------------|
| Beskrivelse        | Funksjon samlet driftsmelding (SBM)                                                                                                    |
| Verdiområde        | on, run                                                                                                    |
| Fabrikkinnstilling | run                                                                                                    |
| Forklaring         | <ul> <li>Via den separate utgangen kan en driftsmelding for<br/>styreenheten eller de tilkoblede pumpene sendes:</li> <li>«on»: Styreskap driftsklart</li> <li>«run»: Minst en pumpe går.</li> </ul>                                            |
| Menynr.            | 5.59                                                                                                    |
| Beskrivelse        | Funksjon samlefeilmelding (SSM)                                                                                                    |
| Verdiområde        | fall, raise                                                                                                    |
| Fabrikkinnstilling | raise                                                                                                    |
| Forklaring         | <ul> <li>I tilfelle feil kan en generell feilmelding sendes via den separate<br/>utgangen:</li> <li>«fall»: Reléet går ned.<br/>Denne funksjonen kan brukes til overvåkning av<br/>nettspenningen.</li> <li>«raise»: Reléet går opp.</li> </ul> |
| Menynr.            | 5.60                                                                                                    |
| Beskrivelse        | Syklisk pumpealternering                                                                                                    |
| Verdiområde        | on, off                                                                                                    |
| Fabrikkinnstilling | on                                                                                                    |
|                    |                                                                                                    |

| Menynr.            | 5.61           |
|--------------------|----------------|
| Beskrivelse        | Nullmengdetest |
| Verdiområde        | on, off        |
| Fabrikkinnstilling | on             |

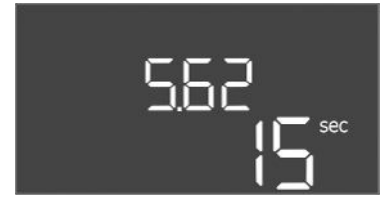

*Fig. 58:* Meny 5.62

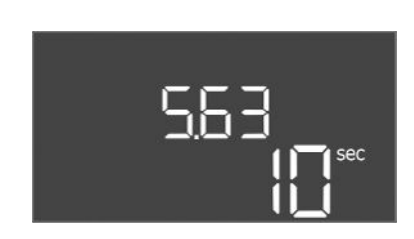

*Fig. 59:* Meny 5.63

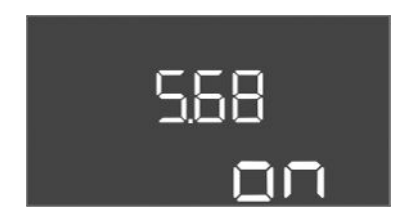

Fig. 60: Meny 5.68

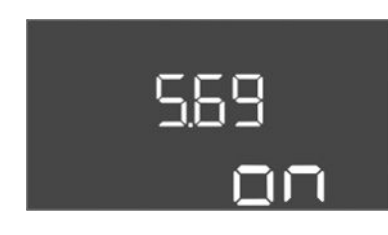

Fig. 61: Meny 5.69

| Menynr.            | 5.62                                                               |
|--------------------|--------------------------------------------------------------------|
| Beskrivelse        | Vannmangelnivå (tørrkjøringsbeskyttelse):<br>Utkoblingsforsinkelse |
| Verdiområde        | 0 – 180 s                                                          |
| Fabrikkinnstilling | 15 s                                                               |
| Forklaring         | Tid til pumpene kobles ut når vannmangelnivået nås.                |

| Menynr.            | 5.63                                                                    |
|--------------------|-------------------------------------------------------------------------|
| Beskrivelse        | Vannmangelnivå (tørrkjøringsbeskyttelse):<br>Gjeninnkoblingsforsinkelse |
| Verdiområde        | 0 1800 s                                                                |
| Fabrikkinnstilling | 10 s                                                                    |
| Forklaring         | Tid til pumpene kobles inn når vannmangelnivået overskrides.            |
|                    |                                                                         |

| Menynr.           | 5.68 (kun Control EC-Booster til 12 A)                                                                                                    |
|-------------------|----------------------------------------------------------------------------------------------------|
| Beskrivelse       | Dreiefeltovervåking nettilkobling av/på                                                                                                    |
| /erdiområde       | on, off                                                                                                    |
| abrikkinnstilling | on                                                                                                    |
| Forklaring        | Integrert dreiefeltovervåkning for nettilkobling. Hvis det ikke er<br>dreiefelt med klokken, utløses en feilmelding.                                                                                                 |
|                   | <ul> <li>off = dreiefeltovervåkning deaktivert</li> <li>on = dreiefeltovervåkning aktivert</li> </ul>                                                                                                    |
|                   | LES DETTE! Slå av funksjonen ved drift av styreenheten på en<br>enfasevekselstrømkobling!                                                                                                    |
| Menynr.           | 5.69 (kun Control EC–Booster til 12 A)                                                                                                    |
| Beskrivelse       | Minimal motorstrømovervåkning av/på                                                                                                    |
| /erdiområde       | on, off                                                                                                    |
| abrikkinnstilling | on                                                                                                    |
| orklaring         | Motorstrømovervåkningen overvåker minimum og maksimum<br>motorstrøm på pumpene:                                                                                                    |
|                   | <ul> <li>Overvåkning av minimum motorstrøm</li> <li>Verdien er permanent stilt inn i styreenheten: 300 mA eller</li> <li>10 % av innstilt maksimal motorstrøm.</li> </ul>                                            |
|                   | Hvis det ikke måles noen strøm ved aktivering av pumpen,<br>melder motorstrømovervåkningen om en feil.                                                                                                    |
|                   | <ul> <li>Overvåkning av maksimum motorstrøm</li> <li>Når den innstilte motorstrømmen overskrides, melder<br/>motorstrømovervåkningen om en feil.</li> </ul>                                                          |
|                   | Funksjonen kan stilles inn som følger:                                                                                                    |
|                   | <ul> <li>on = motorstrømovervåkning aktivert.</li> <li>off = motorstrømovervåkning av minimum motorstrøm<br/>deaktivert.</li> <li>LES DETTE! Overvåkning av maksimum motorstrøm kan<br/>ikke deaktiveres!</li> </ul> |

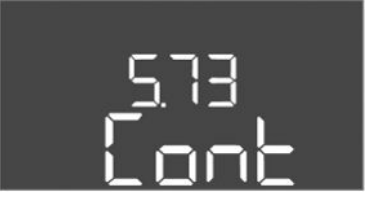

Fig. 62: Meny 5.73

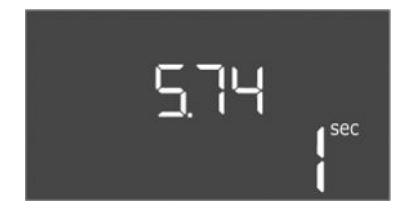

Fig. 63: Meny 5.74

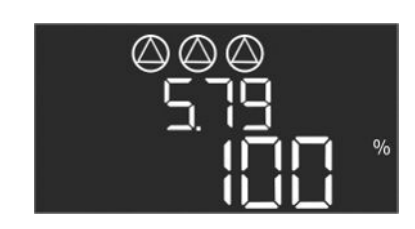

Fig. 64: Meny 5.79

| Menynr.            | 5.73                                                                                                    |
|--------------------|----------------------------------------------------------------------------------------------------|
| Beskrivelse        | Reaksjon ved undertrykkregistrering                                                                                                    |
| Verdiområde        | off, Cont                                                                                                    |
| Fabrikkinnstilling | Cont                                                                                                    |
| Forklaring         | <ul> <li>Cont: Systemet arbeider videre normalt. Feilkoden vises på<br/>LC-displayet.</li> <li>off: Systemet utløser en alarm og alle pumper blir utkoblet.<br/>Feilkoden vises i LC-displayet og den røde LED-en lyser.<br/>Utgangen for samlefeilmeldingen (SSM) blir aktivert.</li> </ul> |
| Menynr.            | 5.74                                                                                                    |
| Beskrivelse        | Forsinkelsestiden for over- og undertrykksregistrering                                                                                                    |
| Verdiområde        | 0 – 60 s                                                                                                    |
| Fabrikkinnstilling | 1 s                                                                                                    |
| Forklaring         | Dersom terskelverdien for overtrykket overskrides eller<br>terskelverdien for undertrykket underskrides, utløses en alarm<br>først etter at den innstilte tiden er utløpt.                                                                                                    |
| Menynr             | 5 79                                                                                                    |
| Beskrivelse        | Pumpeturtall ved sensorfeil                                                                                                    |
| Verdiområde        | 0 100 %                                                                                                    |
| Fabrikkinnstilling | 100 %                                                                                                    |
| Forklaring         | Hvis det er still inn i Meny 5.45 at pumper slås på ved sensorfei<br>kan aktuelt turtall defineres her.                                                                                                    |

# 8.3.4 Meny 1: Inn- og utkoblingsverdier

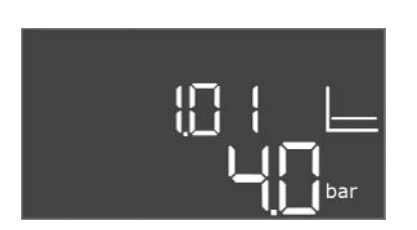

Fig. 65: Meny 1.01

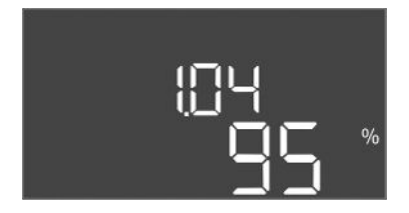

Fig. 66: Meny 1.04

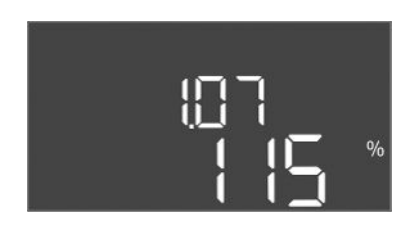

Fig. 67: Meny 1.07

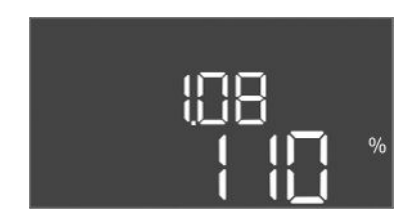

*Fig. 68:* Meny 1.08

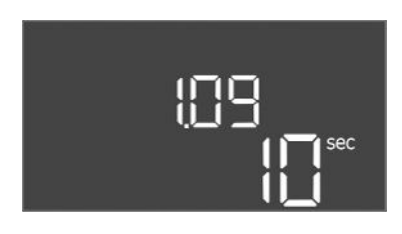

Fig. 69: Meny 1.09

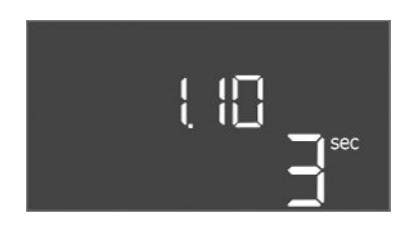

Fig. 70: Meny 1.10

| Menynr.            | 1.01                                                                                   |
|--------------------|----------------------------------------------------------------------------------------|
| Beskrivelse        | Settpunkt trykk                                                                        |
| Verdiområde        | 0,1 25,0* bar                                                                          |
| Fabrikkinnstilling | 4 bar                                                                                  |
| Forklaring         | * Den maksimale verdien avhenger av innstilt måleområde til trykksensoren (meny 5.11). |

| Menynr.            | 1.04                                                    |
|--------------------|---------------------------------------------------------|
| Beskrivelse        | Innkoblingsnivået til pumpen i % av nominell trykkverdi |
| Verdiområde        | 75 99 %                                                 |
| Fabrikkinnstilling | 95 %                                                    |

| Menynr.            | 1.07                                                           |
|--------------------|----------------------------------------------------------------|
| Beskrivelse        | Utkoblingsnivået til grunnlastpumpe i % av nominell trykkverdi |
| Verdiområde        | 101 125 %                                                      |
| Fabrikkinnstilling | 115 %                                                          |

| Menynr.            | 1.08                                                           |
|--------------------|----------------------------------------------------------------|
| Beskrivelse        | Utkoblingsnivået til topplastpumper i % av nominell trykkverdi |
| Verdiområde        | 101 125 %                                                      |
| Fabrikkinnstilling | 110 %                                                          |

| Menynr.            | 1.09                                                                         |
|--------------------|------------------------------------------------------------------------------|
| Beskrivelse        | Frakoblingsforsinkelse grunnlastpumpe                                        |
| Verdiområde        | 0 – 180 s                                                                    |
| Fabrikkinnstilling | 10 s                                                                         |
| Forklaring         | Angivelse av tiden til grunnlastpumpe kobles ut når<br>utkoblingsnivået nås. |

| Menynr.            | 1.10                                                                           |
|--------------------|--------------------------------------------------------------------------------|
| Beskrivelse        | Innkoblingsforsinkelse topplastpumpe                                           |
| Verdiområde        | 0 – 30 s                                                                       |
| Fabrikkinnstilling | 3 s                                                                            |
| Forklaring         | Angivelse av tiden til topplastpumpen kobles inn når<br>innkoblingsnivået nås. |

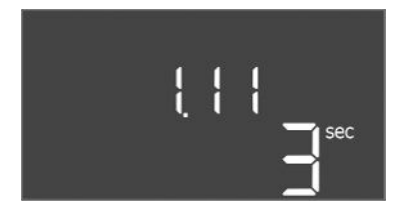

# Fig. 71: Meny 1.11

# 8.3.5 Meny 2: Feltbusstilkobling ModBus RTU

| Menynr.            | 1.11                                                                         |
|--------------------|------------------------------------------------------------------------------|
| Beskrivelse        | Frakoblingsforsinkelse topplastpumpe                                         |
| Verdiområde        | 0 – 30 s                                                                     |
| Fabrikkinnstilling | 3 s                                                                          |
| Forklaring         | Angivelse av tiden til topplastpumpen kobles ut når<br>utkoblingsnivået nås. |

Styreenheten er utstyrt med et RS485-grensesnitt for tilkobling til ModBus RTU. Forskjellige parametere leses fra grensesnittet, og kan i enkelte tilfeller også endres. Styreenheten arbeider her som Modbus-slave. Oversikt over de enkelte parameterne samt beskrivelse av datatypene som benyttes finnes i vedlegget.

# Foreta innstillingene i følgende menyer for å bruke ModBus-grensesnittet:

| Menynr.            | 2.01                         |
|--------------------|------------------------------|
| Beskrivelse        | ModBus RTU-grensesnitt av/på |
| Verdiområde        | on, off                      |
| Fabrikkinnstilling | off                          |
|                    |                              |

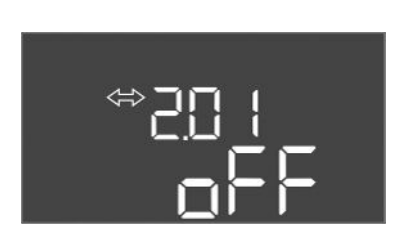

# Fig. 72: Meny 2.01

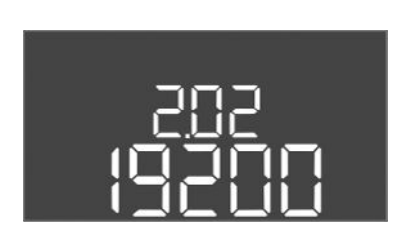

# Fig. 73: Meny 2.02

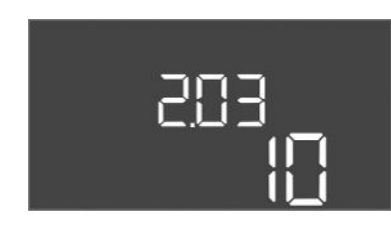

# Fig. 74: Meny 2.03

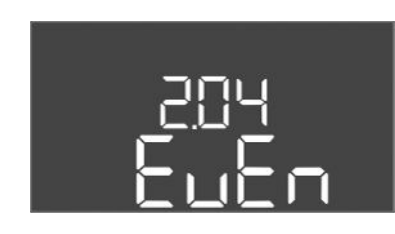

# Fig. 75: Meny 2.04

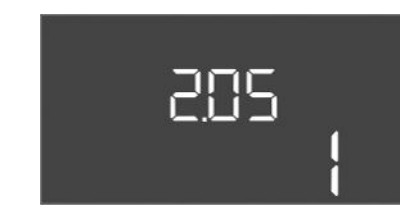

Fig. 76: Meny 2.05

| Menynr.            | 2.02                      |
|--------------------|---------------------------|
| Beskrivelse        | Datahastighet             |
| Verdiområde        | 9600; 19200; 38400; 76800 |
| Fabrikkinnstilling | 19200                     |

| Menynr.            | 2.03         |
|--------------------|--------------|
| Beskrivelse        | Slaveadresse |
| Verdiområde        | 1 – 254      |
| Fabrikkinnstilling | 10           |

| Menynr.            | 2.04            |
|--------------------|-----------------|
| Beskrivelse        | Paritet         |
| Verdiområde        | none, even, odd |
| Fabrikkinnstilling | even            |

| Menynr.            | 2.05              |  |  |  |  |  |
|--------------------|-------------------|--|--|--|--|--|
| Beskrivelse        | Antall stopp-bits |  |  |  |  |  |
| Verdiområde        | 1; 2              |  |  |  |  |  |
| Fabrikkinnstilling | 1                 |  |  |  |  |  |

# 8.3.6 Meny 3: Frigi pumper

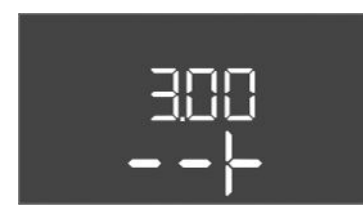

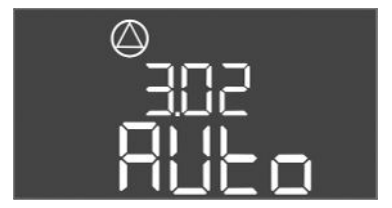

Fig. 77: Meny 3.02

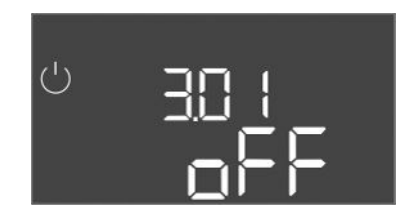

Fig. 78: Meny 3.01

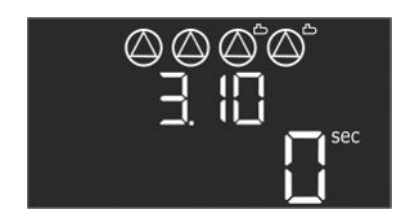

Fig. 79: Meny 3.10

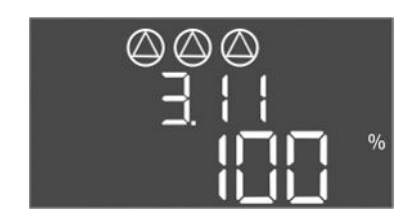

Fig. 80: Meny 3.11

# 8.3.7 Still inn motorstrømovervåking (kun Control EC-B til 12 A)

For å drifte anlegget må det fastsettes en driftstype for hver pumpe, og pumpene må frigis:

- Fra fabrikken er hver pumpe innstilt for driftstypen "auto".
- Når pumpene frigis i meny 3.01, starter den automatiske driften.

#### Nødvendige innstillinger for første konfigurasjon

Under den første konfigureringen gjennomføres de følgende arbeidene:

- Kontroll av pumpens rotasjonsretning
- Still inn motorstrømovervåkning eksakt (kun «Control EC-Booster»)

Foreta de følgende innstillingene for å kunne utføre disse arbeidene:

- Koble ut pumpen: Still meny 3.02 til 3.04 på «off».
- Frigi pumper: Still meny 3.01 på «on».

| Menynr.            | 3.02 - 3.04                                                                                                    |
|--------------------|----------------------------------------------------------------------------------------------------|
| Beskrivelse        | Driftstype pumpe 1 – pumpe 3                                                                                                    |
| Verdiområde        | off, Hand, Auto                                                                                                    |
| Fabrikkinnstilling | Auto                                                                                                    |
| Forklaring         | <ul> <li>off = pumpe slått av</li> <li>Hand = manuell drift av pumpen. Driftstid og driftsturtall<br/>stilles inn i meny 3.10 og 3.11.</li> <li>Auto = automatisk drift av pumpen avhengig av<br/>trykkstyringen</li> <li>LES DETTE! Endre verdien til "off" for første konfigurasjon!</li> </ul> |
| Menynr.            | 3.01                                                                                                    |
| Beskrivelse        | Frigi pumper                                                                                                    |
| Verdiområde        | on, off                                                                                                    |
| Fabrikkinnstilling | off                                                                                                    |
| Forklaring         | <ul> <li>off = pumpene er sperret og kan ikke startes.         LES DETTE! Manuell drift eller tvangskjøring er heller ikke mulig!         <ul> <li>on = pumpene kobles inn/ut alt etter den innstilte driftstypen</li> </ul> </li> </ul>                                                          |
| Menynr.            | 3.10                                                                                                    |
| Beskrivelse        | Driftstid til pumper i manuell drift                                                                                                    |
| Verdiområde        | 0 999 s                                                                                                    |
| Fabrikkinnstilling | 0 s                                                                                                    |
| Forklaring         | 0 s: Pumpen går i manuell modus så lenge knappen holdes nede<br>og går deretter tilbake til forrige modus.                                                                                                    |
|                    | 1 998 s: Pumpen går i manuell modus i den angitte tiden.                                                                                                    |
|                    | 999 s: Pumpen går i manuell modus til modusen endres igjen.                                                                                                    |
|                    | Det aktuelle turtallet stilles inn i meny 3.11.                                                                                                    |
| Menynr.            | 3.11                                                                                                    |
| Beskrivelse        | Driftsturtall til pumper ved manuell drift                                                                                                    |
| Verdiområde        | 0100%                                                                                                    |
| Fabrikkinnstilling | 100%                                                                                                    |
| Forklaring         | I manuell drift går pumpene med innstilt turtall.                                                                                                    |
|                    |                                                                                                    |

### Vis den aktuelle verdien for motorstrømovervåkningen

- 1. Trykk på betjeningsknappen i 3 s.
  - $\Rightarrow$  Meny 1.00 vises.
- 2. Drei på betjeningsknappen til meny 4.00 vises.

- 3. Trykk på betjeningsknappen.
  - ⇒ Meny 4.01 vises.
- 4. Drei på betjeningsknappen til meny 4.25 til 4.27 vises.
  - ⇒ Meny 4.25: Viser den innstilte motorstrømmen for pumpe 1.
  - ⇒ Meny 4.26: Viser den innstilte motorstrømmen for pumpe 2.
  - $\Rightarrow$  Meny 4.27: Viser den innstilte motorstrømmen for pumpe 3.
  - Aktuell verdi til motorstrømovervåkningen kontrollert.
     Sammenlign den innstilte verdien med opplysningen på typeskiltet. Tilpass verdien hvis den innstilte verdien avviker fra opplysningen på typeskiltet.

# Tilpass verdien for motorstrømovervåkning

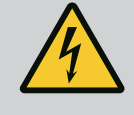

# FARE

# Risiko for fatal skade på grunn av elektrisk strøm!

Ved arbeid på den åpne styreenheten er det risiko for fatal skade! Komponenter står under strøm!

- Arbeidene skal utføres av elektriker.
- Unngå kontakt med jordede metalldeler (rør, rammer osv.).
- Innstillinger for motorstrømovervåkning kontrollert.
- 1. Drei på betjeningsknappen til meny 4.25 til 4.27 vises.
  - $\Rightarrow$  Meny 4.25: Viser den innstilte motorstrømmen for pumpe 1.
  - $\Rightarrow$  Meny 4.26: Viser den innstilte motorstrømmen for pumpe 2.
  - $\Rightarrow$  Meny 4.27: Viser den innstilte motorstrømmen for pumpe 3.
- 2. Åpne styreenheten.
- Korriger motorstrømmen på potensiometeret med en skrutrekker (se «Oversikt over komponenter»). Les endringen direkte på displayet.
- 4. Lukk styreenheten når alle motorstrømmene er korrigert.
  - > Motorstrømovervåkning innstilt. Utfør rotasjonsretningskontroll.

# í

# LES DETTE

# Dreiefelt nett- og pumpetilkobling

Dreiefeltet ledes direkte fra nettilkoblingen til pumpetilkoblingen.

- Kontroller at pumpene som tilkobles, har riktig dreiefelt (med eller mot klokka).
- Følg pumpenes driftsveiledning.

Kontroller rotasjonsretningen til pumpen med prøvekjøring. FORSIKTIG! Materielle skader! Utfør testkjøring med de foreskrevne driftsbetingelsene.

- Styreenheten er låst.
- ✓ Konfigurasjon av meny 5 og meny 1 avsluttet.
- Alle pumpene er utkoblet i meny 3.02 til 3.04: Verdi "off".
- Pumpene er aktivert i meny 3.01: Verdi "on".
- 1. Start Easy Actions-menyen: Drei betjeningsknappen 180°.
- 2. Velg manuell drift av pumpen: Drei på betjeningsknappen til menyelementet vises:
  - Pumpe 1: P1 Hand
  - Pumpe 2: P2 Hand
  - Pumpe 3: P3 Hand
- Start testkjøring: Trykk på betjeningsknappen. Pumpen går i innstilt tid (meny 3.10) og slår seg deretter av igjen.
- 4. Kontroller rotasjonsretning.
  - ⇒ Feil rotasjonsretning: Bytt to faser på forbindelsen av pumpen.

# 8.3.8 Kontroller rotasjonsretningen til de tilkoblede pumpene

Rotasjonsretning testet og eventuelt korrigert. Første konfigurasjon fullført.

#### 8.4 Start automatisk drift

#### Automatisk drift etter oppstartskonfigurasjon

- Styreenheten er låst.
- ✓ Konfigurasjon fullført.
- Rotasjonsretning riktig.
- Motorstrømovervåkning korrekt innstilt.
- 1. Start Easy Actions-menyen: Drei betjeningsknappen 180°.
- 2. Velg pumpe for automatisk drift: Drei på betjeningsknappen til menyelementet vises:
  - Pumpe 1: P1 Auto
  - Pumpe 2: P2 AutoPumpe 3: P3 Auto
  - Fumpe J. FJ Auto
- 3. Trykk på betjeningsknappen.
  - ⇒ Automatisk drift stilles inn for den valgte pumpen. Alternativt kan innstillingen også utføres i menyene 3.02 til 3.04.
  - Automatisk drift innkoblet.

## Automatisk drift etter avstengning

- Styreenheten er låst.
- Konfigurasjon kontrollert.
- Parameterinntasting aktivert: Meny 7.01 står på on.
- 1. Trykk på betjeningsknappen i 3 s.
  - ⇒ Meny 1.00 vises.
- 2. Drei på betjeningsknappen til meny 3.00 vises
- 3. Trykk på betjeningsknappen.
  - $\Rightarrow$  Meny 3.01 vises.
- 4. Trykk på betjeningsknappen.
- 5. Endre verdien til "on".
- 6. Trykk på betjeningsknappen.
  - ⇒ Verdier lagret, pumper frigitt.
  - Automatisk drift innkoblet.

Under drift må følgende punkter overholdes:

- Styreenheten er låst og sikret mot at uvedkommende kan åpne den.
- Styreenheten er plassert på et oversvømmelsessikkert (beskyttelsesklasse IP54) sted.
- Direkte sollys må unngås.
- Omgivelsestemperatur: 0 ... 40 °C.

Følgende informasjon vises på hovedskjermen:

- Pumpestatus:
  - Antall monterte pumper
  - Pumpe aktivert/deaktivert
  - Pumpe av/på
- Drift med reservepumpe
- Reguleringstype
- Faktisk trykkverdi
- Aktiv feltbussdrift

I tillegg er følgende informasjon tilgjengelig i meny 4:

- 1. Trykk på betjeningsknappen i 3 s.
  - $\Rightarrow$  Meny 1.00 vises.
- 2. Drei på betjeningsknappen til meny 4 vises.
- 3. Trykk på betjeningsknappen.
  - Meny 4.xx vises.

8.5

Under drift

|   | ۵402<br>00*                            | Faktisk trykkverdi i bar                                                                                                    |
|---|----------------------------------------|----------------------------------------------------------------------------------------------------|
|   | ່ <sub>ຄ</sub> ч ເວ<br>[] <sup>…</sup> | Driftstid styreenhet<br>Tid angis i henhold til størrelsen i minutter (min), timer (h) eller dager<br>(d).                                                                                                    |
|   | ୍ଦ୍ୟ                                   | Driftstid: Pumpe 1<br>Tiden angis i henhold til størrelsen i minutter (min), timer (h) eller dager<br>(d). Visningen varierer avhengig av tidsrommet:                                                                                                    |
|   |                                        | <ul> <li>1 time: Visning om 0 59 minutter, enhet: min</li> <li>2 timer til 24 timer: Visning i timer og minutter, separert med punktum, f.eks. 10.59, enhet: h</li> <li>2 dager til 999 dager: Visning i dager og timer, oppdelt med punktum, f. eks. 123.7, enhet: d</li> </ul> |
|   |                                        | Fra og med 1000 dager: Visning i dager, enhet: d                                                                                                    |
| ļ | <sub>๏</sub> Ҷํ๚<br>[                  | Driftstid: Pumpe 2<br>Tiden angis i henhold til størrelsen i minutter (min), timer (h) eller dager<br>(d).                                                                                                    |
|   | ₀Ҷ IS<br>[] <sup>™</sup>               | Driftstid: Pumpe 3<br>Tiden angis i henhold til størrelsen i minutter (min), timer (h) eller dager<br>(d).                                                                                                    |
|   | <sup>ุ</sup> <sub>๏</sub> ฯเว<br>[]    | Styreenhetens driftssykluser                                                                                                    |
|   | <sup>©</sup> 4 18<br>□                 | Driftssykluser: Pumpe 1                                                                                                    |
|   | <sup>م</sup> <sup>۳</sup> ۱۶           | Driftssykluser: Pumpe 2                                                                                                    |
|   | **20<br>0                              | Driftssykluser: Pumpe 3                                                                                                    |
|   | °455<br>0                              | Serienummer<br>Visning veksler mellom 1. og 2. av fire posisjoner.                                                                                                    |
|   | "чгэ<br>ЕС-Ь                           | Type styreenhet                                                                                                    |
|   | °454<br>ЮОО                            | Programvareversjon                                                                                                    |
|   | <sup>©</sup> 425<br>00                 | Innstilt verdi for motorstrømovervåkning: Pumpe 1<br>Maks. nominell strøm i A<br>(kun "Control EC–Booster")                                                                                                    |
|   | * <sup>26</sup><br>00                  | Innstilt verdi for motorstrømovervåkning: Pumpe 2<br>Maks. nominell strøm i A<br>(kun "Control EC–Booster")                                                                                                    |
|   |                                        | Innstilt verdi for motorstrømovervåkning: Pumpe 3<br>Maks. nominell strøm i A<br>(kun "Control EC–Booster")                                                                                                    |
|   | °429<br>0012                           | Gjeldende faktisk strøm i A for pumpe 1<br>Visning skifter mellom L1, L2 og L3<br>Trykk på betjeningsknappen og hold den inne. Pumpen starter etter 2 s.<br>pumpedrift til betjeningsknappen slippes                                                                             |
|   |                                        | (kun "Control EC-Booster")                                                                                                    |

| *430<br>0013  | Gjeldende faktisk strøm i A for pumpe 2<br>Visning skifter mellom L1, L2 og L3<br>Trykk på betjeningsknappen og hold den inne. Pumpen starter etter 2 s<br>pumpedrift, til betjeningsknappen slippes.<br>(kun "Control EC-Booster") |
|---------------|----------------------------------------------------------------------------------------------------|
| «чэ́і<br>00L3 | Gjeldende faktisk strøm i A for pumpe 3<br>Visning skifter mellom L1, L2 og L3<br>Trykk på betjeningsknappen og hold den inne. Pumpen starter etter 2 s<br>pumpedrift, til betjeningsknappen slippes.                               |

| 9   | Avstengning               |                                                                                                    |
|-----|---------------------------|----------------------------------------------------------------------------------------------------|
| 9.1 | Personalets kvalifisering | <ul> <li>Elektrisk arbeid: utdannet elektriker</li> <li>Person med egnet fagutdannelse, kunnskap og erfaring for å kunne oppdage og unngå<br/>farer med elektrisitet.</li> </ul>                                                                                                    |
|     |                           | <ul> <li>Monterings-/demonteringsarbeid: utdannet elektriker</li> <li>Kunnskap om verktøy og festeutstyr for ulike konstruksjoner</li> </ul>                                                                                                    |
| 9.2 | Driftsansvarliges plikter | <ul> <li>Følg gjeldende lokale forskrifter for helse, miljø og sikkerhet.</li> <li>Sikre at personalet har den nødvendige utdannelsen for å kunne utføre de angitte arbeidene.</li> <li>Forklar personalet hvordan anlegget fungerer.</li> <li>Ved arbeider i lukkede rom må en ekstra person være tilgjengelig for sikring.</li> <li>Ventiler lukkede rom tilstrekkelig.</li> <li>Hvis det samles giftige eller kvelende gasser, må det straks settes i verk mottiltak!</li> </ul> |
| 9.3 | Avstengning               | For avstengning må pumpene kobles ut og styreenheten deaktiveres fra hovedbryteren.<br>Innstillingene er lagret nullspenningssikre i styreenheten, og går ikke tapt. Dermed er<br>styreenheten klar til drift til enhver tid. Overhold følgende punkter under stillstandstiden:                                                                                                    |
|     |                           | Omgivelsestemperatur: 0 40 °C                                                                                                    |
|     |                           | Maks. luftfuktighet: 90 %, ikke-kondenserende                                                                                                    |
|     |                           | <ul> <li>Parameterinntasting aktivert: Meny 7.01 står på on.</li> </ul>                                                                                                    |
|     |                           | 1. Trykk på betjeningsknappen i 3 s.                                                                                                    |
|     |                           | $\Rightarrow$ Meny 1.00 vises.                                                                                                    |
|     |                           | 2. Drei på betjeningsknappen til meny 3.00 vises                                                                                                    |
|     |                           | 3. Trykk på betjeningsknappen.                                                                                                    |
|     |                           | $\Rightarrow$ Meny 3.01 vises.                                                                                                    |
|     |                           | 4. Trykk på betjeningsknappen.                                                                                                    |
|     |                           | 5. Endre verdien til "off".                                                                                                    |
|     |                           | 6. Trykk på betjeningsknappen.                                                                                                    |
|     |                           | $\Rightarrow$ Verdi lagret, pumper utkoblet.                                                                                                    |
|     |                           | 7. Vri hovedbryteren til posisjon "OFF".                                                                                                    |
|     |                           | 8. Sikre hovedbryteren mot utilsiktet aktivering (f. eks. med lås)                                                                                                    |
|     |                           | Styreenhet utkoblet.                                                                                                    |
| 9.4 | Demontering               |                                                                                                    |

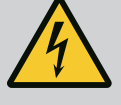

# FARE

# Risiko for fatal skade på grunn av elektrisk strøm!

Feil håndtering ved elektriske arbeider fører til død ved strømstøt!

- Få en elektriker til å utføre elektrisk arbeid!
- Følg lokale forskrifter!
- Avstengning utført. ✓ \_
- ✓ Nettilkoblingen er koblet spenningsløs og sikret mot utilsiktet aktivering.
- Strømtilkoblingen er koblet spenningsløs for feil- og driftsmeldinger, og sikret mot ✓ utilsiktet aktivering.

- 1. Åpne styreenheten.
- 2. Koble fra alle tilkoblingskabler, og trekk dem gjennom de løsnede kabelskjøtene med gjenger.
- 3. Endene på tilkoblingskabelen må lukkes vanntett.
- 4. Kabelskjøt med gjenger må lukkes vanntett.
- 5. Støtt styreenheten (f. eks. med hjelp fra en annen person).
- 6. Løs festeskruene til styreenheten og ta den av veggen.
  - > Styreenheten er demontert. Vær oppmerksom på anvisningene for lagring!

# 10 Vedlikehold

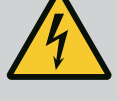

# FARE

# Risiko for fatal skade på grunn av elektrisk strøm!

Feil håndtering ved elektriske arbeider fører til død ved strømstøt!

- Få en elektriker til å utføre elektrisk arbeid!
- Følg lokale forskrifter!

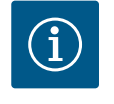

# LES DETTE

# Det er forbudt å utføre arbeider uten tillatelse eller å utføre konstruksjonsmessige endringer!

Kun de oppførte vedlikeholds- og rengjøringsarbeidene må utføres. Alle andre arbeider samt bygningsmessige endringer skal kun utføres av produsenten.

# 10.1 Vedlikeholdsintervaller

Vedlikeholdsoppgaver

10.2

#### Regelmessig

Rengjør styreenhet.

#### Årlig

• Kontroller om det er slitasje på elektromekaniske komponenter.

#### Etter 10 år

Generaloverhaling

#### Rengjør styreenhet

- Deaktiver styreenhet.
- Rengjør styreenheten med en fuktig klut.
   Bruk ingen meget kraftige eller skurende rengjøringsmidler, ei heller væsker!

#### Kontroller om det er slitasje på elektromekaniske komponenter

- En elektriker må kontrollere om det er slitasje på elektromekaniske komponenter.
- I tilfelle slitasje må den gjeldende komponenten skiftes ut av elektriker eller kundeservice.

#### Generaloverhaling

Ved generaloverhalinger kontrolleres alle komponenter, kablingen og huset for å se etter slitasje. Defekte eller slitte komponenter skiftes ut.

# 11 Feil, årsaker og utbedring

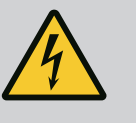

# FARE

# Risiko for fatal skade på grunn av elektrisk strøm!

Feil håndtering ved elektriske arbeider fører til død ved strømstøt!

- Få en elektriker til å utføre elektrisk arbeid!
- Følg lokale forskrifter!

- 11.1 Driftsansvarliges plikter
- Følg gjeldende lokale forskrifter for helse, miljø og sikkerhet.
- Sikre at personalet har den nødvendige utdannelsen for å kunne utføre de angitte arbeidene.

# 11.2 Feilindikatorer

### 11.3 Feilkvittering

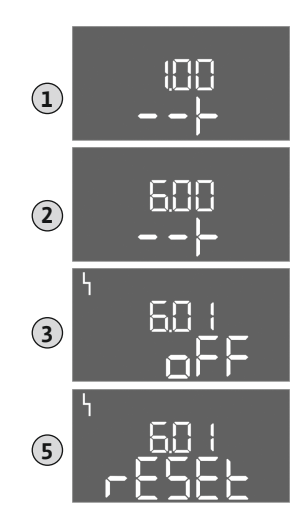

Fig. 81: Kvitter feil

#### • Forklar personalet hvordan anlegget fungerer.

- Ved arbeider i lukkede rom må en ekstra person være tilgjengelig for sikring.
- Ventiler lukkede rom tilstrekkelig.
- Hvis det samles giftige eller kvelende gasser, må det straks settes i verk mottiltak!

Mulige feil vises på displayet med feil-LED og alfanumeriske koder.

- Kontroller anlegget alt etter den viste feilen.
- Få skiftet ut defekte komponenter.

Visningen av en feil kan skje på forskjellige måter:

- Feil på styring / styreenhet:
  - Rød LED feilmelding lyser.
     Rød LED feilmelding blinker: Feilmelding kommer først etter utløp av en innstilt tid (f.eks. tørrkjøringsbeskyttelse med utkoblingsforsinkelse).
  - Feilkoden vises vekselvis med hovedskjermen og lagres i feilminnet.
  - Samlefeilmelding aktiveres.
- Feil på en pumpe

Statussymbolet for de enkelte pumpene blinker på displayet.

Deaktiver alarmvisningen ved å trykke på betjeningsknappen. Kvitter for feilen i hovedmenyen eller Easy Actions-menyen.

#### Hovedmeny

- ✓ Alle feil er rettet opp.
- 1. Trykk på betjeningsknappen i 3 s.
  - $\Rightarrow$  Meny 1.00 vises.
- 2. Drei på betjeningsknappen til meny 6 vises.
- 3. Trykk på betjeningsknappen.
  - ⇒ Meny 6.01 vises.
- 4. Trykk på betjeningsknappen.
- 5. Endre verdien til "reset": Drei betjeningsknappen.
- 6. Trykk på betjeningsknappen.
  - Feilindikatorer tilbakestilt.

#### **Easy Actions-meny**

- ✓ Alle feil er rettet opp.
- 1. Start Easy Actions-meny: Drei betjeningsknappen 180°.
- 2. Velg menypunkt "Err reset".
- 3. Trykk på betjeningsknappen.
  - Feilindikatorer tilbakestilt.

# Feilkvittering mislyktes

Hvis det finnes flere feil, vises de på følgende måte:

- Feil-LED lyser.
- Feilkoden for den siste feilen vises på displayet.
   Videre feil kan hentes opp i feilminnet.

Kvitter feilene igjen når alle er utbedret.

Styreenheten har et feilminne for de siste ti feilene. Feilminnet arbeider etter first in/first out-prinsippet. Feilene vises i nedstigende rekkefølge i menypunktene 6.02 til 6.11:

- 6.02: den siste / nyligste feilen
- 6.11: den eldste feilen

Funksjonene kan virke forskjellig avhengig av programvareversjonen. Derfor angis også programvareversjonen med hver feilkode.

Angivelsene om programvareversjonen som brukes, står på typeskiltet eller kan vises på meny 4.24.

11.4

11.5

Feilminne

Feilkoder

| Kode*  | Feil                                                 | Årsak                                                                                                    | Utbedre                                                                                                    |
|--------|------------------------------------------------------|----------------------------------------------------------------------------------------------------|----------------------------------------------------------------------------------------------------|
| E006   | Dreiefeltfeil                                        | <ul> <li>Feil dreiefelt</li> <li>Drift på enfasevekselstrømkoblingen</li> </ul>                                                                                                    | <ul> <li>Opprett dreiefelt som går med klokken på<br/>nettilkoblingen.</li> <li>Deaktiver dreiefeltovervåkningen (meny<br/>5.68)!</li> </ul>                                                                                                    |
| E040   | Feil trykksensor                                     | Ingen tilbakemelding fra sensor                                                                                                    | Sjekk tilkoblingskabel og sensor, og bytt ut<br>defekte komponenter.                                                                                                    |
| E060   | Overtrykk i systemet                                 |                                                                                                    | <ul> <li>Kontroller og ev. korriger terskelverdi (Meny 5.17).</li> <li></li> </ul>                                                                                                    |
| E061   | Undertrykk i systemet                                |                                                                                                    | <ul> <li>Kontroller og ev. korriger terskelverdi (Meny 5.18).</li> <li></li> </ul>                                                                                                    |
| E062   | Vannmangelnivå<br>(tørrkjøringsbeskyttelse)<br>aktiv | Min. vannstand underskredet                                                                                                    | <ul> <li>Kontroller innløp og anleggsparametere.</li> <li>Kontroller om sensor fungerer korrekt, skift<br/>ut defekt komponent.</li> </ul>                                                                                                    |
| E080.x | Control EC-Booster:<br>Feil på pumpe**               | <ul> <li>Ingen pumpe tilkoblet.</li> <li>Motorstrømovervåkning ikke stilt inn<br/>(potensiometer står på «0»)</li> <li>Ingen tilbakemelding fra respektiv<br/>kontaktor.</li> <li>Termisk motorovervåkning (bi-metallremse)<br/>utløst.</li> <li>Motorstrømovervåkning utløst.</li> </ul> | <ul> <li>Koble til pumpen, eller deaktiver<br/>motorstrømovervåkningen (meny 5.69)!</li> <li>Still inn motorstrømovervåkningen til<br/>motorstrømmen til pumpen.</li> <li>Kontroller pumpens funksjon.</li> <li>Kontroller at motoren har nok kjøling.</li> <li>Kontroller innstilt motorstrøm, og korriger<br/>eventuelt.</li> <li>Kontakt kundeservice.</li> </ul> |
| E080.x | Control ECe-Booster:<br>Feil frekvensomformer**      | Frekvensomformer melder feil                                                                                                    | Avles feilen på frekvensomformeren, og gå<br>frem som angitt i driftsveiledningen.                                                                                                    |

#### Forklaring:

**\*"x"** = Visning av pumpen som feilen gjelder for!

\*\* Feilen må kvitteres manuelt.

11.6 Videre skritt for utbedring av feil

Dersom disse punktene ikke bidrar til å utbedre feilen, ta kontakt med kundeservice. Når man tar i bruk flere ytelser, kan det påløpe kostnader! Kundeservice gir deg nøyaktig informasjon om dette.

# 12 Bortleding

12.1 Informasjon om innsamling av brukte elektriske og elektroniske produkter Riktig avfallshåndtering og fagmessig korrekt gjenvinning av produktet hindrer miljøskader og farer for personlig helse.

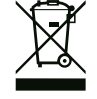

# LES DETTE

# Det er forbudt å kaste produktet i husholdningsavfallet!

I EU kan dette symbolet vises på produktet, forpakningen eller på de vedlagte dokumentene. Det betyr at de aktuelle elektriske eller elektroniske produktene ikke må kastes i husholdningsavfallet.

Følg disse punktene for riktig behandling, gjenvinning og avfallshåndtering av de aktuelle utgåtte produktene:

- Disse produktene må bare leveres til godkjente innsamlingssteder som er beregnet på dette.
- Følg gjeldende lokale forskrifter!

Informasjon om riktig avfallshåndtering får du hos de lokale myndighetene, avfallshåndteringsselskaper i nærheten eller hos forhandleren der du kjøpte produktet. Mer informasjon angående resirkulering finner du på www.wilo-recycling.com.

# 13 Vedlegg

13.1 Systemimpedanser

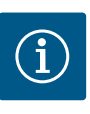

# LES DETTE

# Maks koblefrekvens per time

Den maksimale koblefrekvens per time bestemmes av tilkoblet motor.

- Ta hensyn til de tekniske spesifikasjonene til den tilkoblede motoren.
- Den maksimale frekvensen til motoren må ikke overskrides.

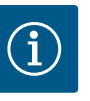

# LES DETTE

- Avhengighet av systemimpedansen og maks. antall koblinger/time for de tilkoblede forbrukerne, kan det inntreffe spenningsvariasjoner og/ eller – senkninger.
- Ved bruk av skjermede kabler legges avskjermingen ensidig på jordingsskinnen i kontrollenheten.
- La alltid en elektriker foreta tilkoblinger.
- Følg monterings- og driftsveiledningen for de tilkoblede pumpene og signalgiverne.

| 3~400 V, 2-polet, direktestart |                        |             |  |  |  |  |  |  |  |  |  |
|--------------------------------|------------------------|-------------|--|--|--|--|--|--|--|--|--|
| Effekt i kW                    | Systemimpedanser i ohm | Koblinger/t |  |  |  |  |  |  |  |  |  |
| 0,37                           | 2,629                  | 6 30        |  |  |  |  |  |  |  |  |  |
| 0,55                           | 1,573                  | 6 30        |  |  |  |  |  |  |  |  |  |
| 0,75                           | 0,950                  | 6 18        |  |  |  |  |  |  |  |  |  |
| 0,75                           | 0,944                  | 24          |  |  |  |  |  |  |  |  |  |
| 0,75                           | 0,850                  | 30          |  |  |  |  |  |  |  |  |  |
| 1,1                            | 0,628                  | 6 12        |  |  |  |  |  |  |  |  |  |
| 1,1                            | 0,582                  | 18          |  |  |  |  |  |  |  |  |  |
| 1,1                            | 0,508                  | 24          |  |  |  |  |  |  |  |  |  |
| 1,1                            | 0,458                  | 30          |  |  |  |  |  |  |  |  |  |
| 1,5                            | 0,515                  | 6 12        |  |  |  |  |  |  |  |  |  |
| 1,5                            | 0,431                  | 18          |  |  |  |  |  |  |  |  |  |
| 1,5                            | 0,377                  | 24          |  |  |  |  |  |  |  |  |  |
| 1,5                            | 0,339                  | 30          |  |  |  |  |  |  |  |  |  |
| 2,2                            | 0,321                  | 6           |  |  |  |  |  |  |  |  |  |
| 2,2                            | 0,257                  | 12          |  |  |  |  |  |  |  |  |  |
| 2,2                            | 0,212                  | 18          |  |  |  |  |  |  |  |  |  |
| 2,2                            | 0,186                  | 24          |  |  |  |  |  |  |  |  |  |
| 2,2                            | 0,167                  | 30          |  |  |  |  |  |  |  |  |  |
| 3,0                            | 0,204                  | 6           |  |  |  |  |  |  |  |  |  |
| 3,0                            | 0,148                  | 12          |  |  |  |  |  |  |  |  |  |
| 3,0                            | 0,122                  | 18          |  |  |  |  |  |  |  |  |  |
| 3,0                            | 0,107                  | 24          |  |  |  |  |  |  |  |  |  |
| 4,0                            | 0,130                  | 6           |  |  |  |  |  |  |  |  |  |
| 4,0                            | 0,094                  | 12          |  |  |  |  |  |  |  |  |  |
| 4,0                            | 0,077                  | 18          |  |  |  |  |  |  |  |  |  |
| 5,5                            | 0,115                  | 6           |  |  |  |  |  |  |  |  |  |
| 5,5                            | 0,083                  | 12          |  |  |  |  |  |  |  |  |  |
| 5,5                            | 0,069                  | 18          |  |  |  |  |  |  |  |  |  |

# 13.2 Symboloversikt

# Stand-by: Symbol lyser: Styreenheten er innkoblet og driftsklar. Symbolet blinker: Etterløpstid for pumpe 1 aktiv

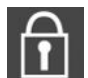

Verdiinntasting er ikke mulig:

1. Innlegging sperret

2. Menyen som er hentet fram viser kun verdier.

Pumpe klar til drift/deaktivert: Symbol lyser: Pumpen er tilgjengelig og driftsklar. Symbol blinker: Pumpen er deaktivert.

Pumper arbeider/feil: Symbol lyser: Pumpen er i drift. Symbol blinker: Feil på pumpen

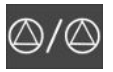

10/11

13/14/15

En pumpe ble definert som reservepumpe.

Utgang: Enkeltdriftsmelding pumpe 2

Utgang: Samlet driftsmelding

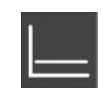

Regularing stype: Konstanttrykkregularing (p-c)

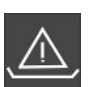

Vannmangelovervåkning (tørrkjøringsbeskyttelse) aktiv

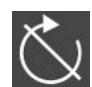

Inngang "Extern OFF" aktiv: Alle pumper utkoblet

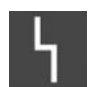

Det finnes minst en aktuell (ikke kvittert) feilmelding.

Inngang: Termisk viklingsovervåkning pumpe 2

Inngang: passiv trykksensor 4-20 mA

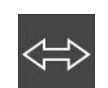

Anordningen kommuniserer med et feltbusssystem.

# 13.3 Oversikt koblingsskjemaer

Koblingsskjemaer Wilo-Control EC-B2...

| -   |      |                                   |                |             |                                           |            | 1.0   |         |      |                                              |                 | 10  |       | -     |        | -     |        |       |                    |       | -     | 2.0 | 2.0 |
|-----|------|-----------------------------------|----------------|-------------|-------------------------------------------|------------|-------|---------|------|----------------------------------------------|-----------------|-----|-------|-------|--------|-------|--------|-------|--------------------|-------|-------|-----|-----|
| 1   | 2    | 3                                 | 4 5            | 6 7         | 8 9                                       | 10 11      | 12    | 13      | 14 1 | 5 16                                         | 17              | 18  | 19    | 20    | 21     | 22    | 23     | 24    | 25 26              | 27    | 28    | 29  | 30  |
|     | Ģ    |                                   | ⊖►             | ⊖           | ⊖ →                                       | ⊖          |       | (       | €    |                                              | <b>O</b>        |     |       |       | +      | 9     |        |       | $\mathbf{\bullet}$ |       |       |     |     |
|     | /    |                                   | <u> </u>       |             | <u></u>                                   |            |       |         |      | Г                                            | - /             | ٦   |       |       | /      | Ł     |        |       | /®                 |       |       |     |     |
|     |      |                                   |                | Ľ.          |                                           |            |       |         | ٢)   |                                              | կ               |     |       |       | K      | k     |        |       |                    |       |       |     |     |
| 31  | 32 3 | 33 3                              | 34 35          | 36 37       | 38 39                                     | 40 41      | 42    | 43      | 44 4 | 5 46                                         | 47              | 48  | 49    | 50    | 51     | 52    | 53     | 54    |                    |       |       |     |     |
|     |      |                                   |                |             | $\overline{\bullet}$ $\overline{\bullet}$ | Ð          |       |         |      | $\odot$                                      |                 |     |       |       |        |       |        |       |                    |       |       |     |     |
|     |      |                                   |                |             | 1                                         | 1          |       |         | 4    | -20 mA                                       |                 |     |       |       |        |       |        |       |                    |       |       |     |     |
|     |      |                                   |                |             |                                           |            |       |         |      | <b>p</b>                                     |                 |     |       |       |        |       |        |       |                    |       |       |     |     |
| Kle | mme  | Fur                               | nksjon         |             |                                           |            |       |         |      | Klen                                         | Klemme Funksjon |     |       |       |        |       |        |       |                    |       |       |     |     |
| 2/3 |      | Uto                               | gang: Er       | nkeltdrifts | melding p                                 | oumpe 1    |       |         |      | 16/1                                         | 7/18            | Utg | jang: | Sam   | lefeil | meld  | ling   |       |                    |       |       |     | -   |
| 4/5 |      | Utgang: Enkeltfeilmelding pumpe 1 |                |             |                                           | 21/2       | 2     | Inn     | gang | : Exte                                       | ern O           | FF  |       |       |        |       |        |       | _                  |       |       |     |     |
| 6/7 |      | Ut <u>o</u><br>ala                | gang: Va<br>rm | annmange    | elnivå (tør                               | rkjøringsb | besky | vttelse | )    | 25/2                                         | 6               | Inn | gang  | : Van | inmar  | ngelr | nivå ( | tørrk | ijøringsb          | eskyt | telse | )   | _   |
| 8/9 |      | Utgang: Enkeltfeilmelding pumpe 2 |                |             |                                           |            |       | 37/3    | 8    | Inngang: Termisk viklingsovervåkning pumpe 1 |                 |     |       |       |        | _     |        |       |                    |       |       |     |     |

Koblingsskjemaer Wilo-Control EC-B3...

39/40

45/46

|                 |     | _                                   |                                                                                                    | _     |          | _        |        |                     |          | _             |                                              | _     |      |                                              |                     |       |       |              |      |         |    |    |    |    |    | _      |
|-----------------|-----|-------------------------------------|----------------------------------------------------------------------------------------------------|-------|----------|----------|--------|---------------------|----------|---------------|----------------------------------------------|-------|------|----------------------------------------------|---------------------|-------|-------|--------------|------|---------|----|----|----|----|----|--------|
| 1 2             | 3   | 4                                   | 5                                                                                                    | 6     | 7 8      | 9        | 10     | 11 12               | 13 1     | 14            | 15 1                                         | .6 1  | 17   | 18                                           | 19                  | 20    | 21    | 22           | 23   | 24      | 25 | 26 | 27 | 28 | 29 | 30     |
|                 |     | ≯                                   | $\rightarrow   \bigcirc   \bigcirc   \bigcirc   \bigcirc   \bigcirc   \bigcirc   \bigcirc   \bigcirc   \bigcirc   $ |       |          |          | Θ      |                     |          | ⊕             |                                              |       | 0    |                                              | $  \oplus   \oplus$ |       | €     | $\mathbf{E}$ |      | $\odot$ |    |    |    |    |    |        |
|                 | -   | /_                                  | /                                                                                                    | -     | <u> </u> |          | Ł      | <u> </u>            | <u> </u> | ·             |                                              | -     |      | . <                                          | ٦                   | Г     | - /   | ٦            | -    | Ł       | -  | Ł  | -  | Ł  | ~  | Ł      |
|                 |     |                                     |                                                                                                    |       |          |          | Ŋ      |                     |          | <b>)</b><br>2 |                                              |       |      | Ú                                            |                     |       | կ     |              |      |         |    |    |    |    | Č  | ,<br>K |
| 31 32           | 33  | 34                                  | 35                                                                                                    | 36    | 37 38    | 3 39     | 40     | 41 42               | 43 L     | 44            | 45 <i>L</i>                                  | 6 4   | +7   | 48                                           | 49                  | 50    | 51    | 52           | 53   | 54      | 55 | 56 | 57 | 58 | 59 | 60     |
| $\mathbf{\Phi}$ |     |                                     |                                                                                                    |       |          |          |        | Ð                   |          |               |                                              |       |      |                                              |                     |       |       |              |      |         |    |    |    |    |    |        |
| /_              |     |                                     |                                                                                                    |       |          |          |        | 4-20 mA<br>(+) (In) |          |               |                                              |       |      |                                              |                     |       |       |              |      |         |    |    |    |    |    |        |
|                 |     |                                     |                                                                                                    |       |          |          |        | <b>p</b>            |          |               |                                              |       |      |                                              |                     |       |       |              |      |         |    |    |    |    |    |        |
| Klemm           | e F | unks                                | jon                                                                                                    |       |          |          |        |                     |          |               | Kl                                           | emm   | ie   | Fur                                          | ıksjo               | n     |       |              |      |         |    |    |    |    |    |        |
| 3/4             | ι   | Jtgan                               | g: Enk                                                                                                    | keltd | riftsme  | lding p  | oump   | e 1                 |          |               | 20                                           | /21/  | 22   | Utg                                          | ang:                | Sam   | lefei | lmelo        | ling |         |    |    |    |    |    | _      |
| 5/6             | ι   | Utgang: Enkeltdriftsmelding pumpe 2 |                                                                                                    |       |          |          | 23     | /24                 |          | Inn           | gang                                         | : Ter | misk | vikliı                                       | ngso                | vervå | iknin | g pu         | mpe  | 1       |    | _  |    |    |    |        |
| 7/8             | ι   | Utgang: Enkeltdriftsmelding pumpe 3 |                                                                                                    |       |          |          |        | 25                  | /26      |               | Inngang: Termisk viklingsovervåkning pumpe 2 |       |      |                                              |                     |       |       |              | _    |         |    |    |    |    |    |        |
| 9/10            | L   | Jtgan<br>Iarm                       | g: Var                                                                                                    | nnma  | angelni  | /å (tøri | rkjøri | ngsbesky            | ttelse)  | )             | 27                                           | /28   |      | Inngang: Termisk viklingsovervåkning pumpe 3 |                     |       |       |              |      |         |    |    |    |    |    |        |

| Klemme   | Funksjon                          | Klemme | Funksjon                                          |
|----------|-----------------------------------|--------|---------------------------------------------------|
| 11/12    | Utgang: Enkeltfeilmelding pumpe 1 | 29/30  | Inngang: Extern OFF                               |
| 13/14    | Utgang: Enkeltfeilmelding pumpe 2 | 31/32  | Inngang: Vannmangelnivå (tørrkjøringsbeskyttelse) |
| 15/16    | Utgang: Enkeltfeilmelding pumpe 3 | 41/42  | Inngang: passiv trykksensor 4–20 mA               |
| 17/18/19 | Utgang: Samlet driftsmelding      |        |                                                   |

# Koblingsskjemaer Wilo-Control ECe-B2...

| 1 2    | 3 4 5 6 7 8 9 10 11                 | 12 13 14 1       | 5 16 17  | 18 19 2    | 0 21 22     | 23 24      | 25 26         | 27    | 28 29 | 30 |
|--------|-------------------------------------|------------------|----------|------------|-------------|------------|---------------|-------|-------|----|
| G      | ▶ O▶ O▶ O▶ O▶                       | ⊖ <b>•</b>       | <b>⊖</b> |            | $\odot$     |            | $\odot$       |       |       |    |
| /      | - <u> </u>                          |                  |          | <b>`</b>   |             |            | <u>~_</u> /@I |       |       |    |
|        |                                     | Č                | ł        |            | K)          |            |               |       |       |    |
| 31 32  | 33 34 35 36 37 38 39 40 41          | 42 43 44 4       | 5 46 47  | 48 49 5    | 0 51 52     | 53 54      |               |       |       |    |
|        |                                     | Э►     ⊖►     ′  | $\odot$  |            |             |            |               |       |       |    |
|        |                                     | -10V $0-10V$ $4$ | -20 mA   |            |             |            |               |       |       |    |
|        |                                     |                  | <b>p</b> |            |             |            |               |       |       |    |
| Klemme | Funksjon                            |                  | Klemme   | Funksjon   |             |            |               |       |       |    |
| 2/3    | Utgang: Enkeltdriftsmelding pumpe 1 |                  | 21/22    | Inngang: E | xtern OFF   |            |               |       |       |    |
| 4/5    | Litgang: Enkeltfeilmelding numpe 1  |                  | 25/26    | Inngang, V | annmangelni | ivå (tørrk | idrinashe     | skvtt | مادم) |    |

|          | 5 5 51 1                                                  | · ·   | 5 5                                               |
|----------|-----------------------------------------------------------|-------|---------------------------------------------------|
| 4/5      | Utgang: Enkeltfeilmelding pumpe 1                         | 25/26 | Inngang: Vannmangelnivå (tørrkjøringsbeskyttelse) |
| 6/7      | Utgang: Vannmangelnivå (tørrkjøringsbeskyttelse)<br>alarm | 37/38 | Inngang: Feilmelding frekvensomformer pumpe 1     |
| 8/9      | Utgang: Enkeltfeilmelding pumpe 2                         | 39/40 | Inngang: Feilmelding frekvensomformer pumpe 2     |
| 10/11    | Utgang: Enkeltdriftsmelding pumpe 2                       | 41/42 | Utgang: Settpunkt trykk pumpe 1                   |
| 13/14/15 | Utgang: Samlet driftsmelding                              | 43/44 | Utgang: Settpunkt trykk pumpe 2                   |
| 16/17/18 | Utgang: Samlefeilmelding                                  | 45/46 | Inngang: passiv trykksensor 4–20 mA               |

# Koblingsskjemaer Wilo-Control ECe-B3...

| 1  | 2            | 3 4      | - 5   | 6    | 7  | 8        | 9  | 10         | 11 12               | 13 14    | 4 15 | 16 | 17 18          | 19          | 20 | 21       | 22     | 23 | 24           | 25 | 26           | 27 | 28                | 29 | 30                               |
|----|--------------|----------|-------|------|----|----------|----|------------|---------------------|----------|------|----|----------------|-------------|----|----------|--------|----|--------------|----|--------------|----|-------------------|----|----------------------------------|
|    |              | Ð        |       | ⊕    | 0  | ≯        | G  | ≯          | ⊖ ►                 | ⊖ ⊕      | . (  | €  | - O            | •           |    | 0        |        | 4  | $\mathbf{D}$ | Ð  | $\mathbf{E}$ | ÷  | $\mathbf{D}$      | Ð  | $\mathbf{\overline{\mathbf{A}}}$ |
|    |              | <u> </u> | -   - | /_   | -  | /_       |    | Ł          | <u></u>             | <u> </u> | -    | ~  |                | ή           | Г  | - /      | ٦      | /  | Ł            | /  | Ł            | ~  | Ł                 | /  | Ł                                |
|    |              |          | '[    |      |    | -()<br>] |    | - <b>h</b> |                     |          |      |    | Ŭ              | ]           |    | ł        |        |    |              |    |              |    | - <b>L</b><br>D_3 | Č  | k                                |
| 31 | 32           | 33 3     | 4 3   | 5 36 | 37 | 38       | 39 | 40         | 41 42               | 43 44    | 4 45 | 46 | 47 48          | 49          | 50 | 51       | 52     | 53 | 54           | 55 | 56           | 57 | 58                | 59 | 60                               |
| -  | $\mathbf{D}$ |          |       |      |    |          |    |            | Ð                   |          |      |    | ⊖ ►            | 0           | ≯  | G        | ≫      |    |              |    |              |    |                   |    |                                  |
|    |              |          |       |      |    |          |    |            | 4-20 mA<br>(+) (In) |          |      |    | 0-10V<br>(+) ○ | <b>0</b> -: |    | 0-1<br>+ | 0 V    |    |              |    |              |    |                   |    |                                  |
|    | <u>ک</u>     |          |       |      |    |          |    |            | <b>p</b>            |          |      |    |                |             |    |          | )<br>3 |    |              |    |              |    |                   |    |                                  |

| Klemme   | Funksjon                                                  | Klemme | Funksjon                                          |
|----------|-----------------------------------------------------------|--------|---------------------------------------------------|
| 3/4      | Utgang: Enkeltdriftsmelding pumpe 1                       | 23/24  | Inngang: Feilmelding frekvensomformer pumpe 1     |
| 5/6      | Utgang: Enkeltdriftsmelding pumpe 2                       | 25/26  | Inngang: Feilmelding frekvensomformer pumpe 2     |
| 7/8      | Utgang: Enkeltdriftsmelding pumpe 3                       | 27/28  | Inngang: Feilmelding frekvensomformer pumpe 3     |
| 9/10     | Utgang: Vannmangelnivå (tørrkjøringsbeskyttelse)<br>alarm | 29/30  | Inngang: Extern OFF                               |
| 11/12    | Utgang: Enkeltfeilmelding pumpe 1                         | 31/32  | Inngang: Vannmangelnivå (tørrkjøringsbeskyttelse) |
| 13/14    | Utgang: Enkeltfeilmelding pumpe 2                         | 41/42  | Inngang: passiv trykksensor 4–20 mA               |
| 15/16    | Utgang: Enkeltfeilmelding pumpe 3                         | 47/48  | Utgang: Settpunkt trykk pumpe 1                   |
| 17/18/19 | Utgang: Samlet driftsmelding                              | 49/50  | Utgang: Settpunkt trykk pumpe 2                   |
| 20/21/22 | Utgang: Samlefeilmelding                                  | 51/52  | Utgang: Settpunkt trykk pumpe 3                   |

| Datatype | Beskrivelse                                                                                                    |  |  |  |  |  |  |  |  |
|----------|----------------------------------------------------------------------------------------------------|--|--|--|--|--|--|--|--|
| INT16    | Heltall i området –32768 til 32767.<br>Det faktiske tallområdet for et datapunkt kan avvike.                                                                                                    |  |  |  |  |  |  |  |  |
| UINT16   | Heltall uten fortegn i området 0 til 65535.<br>Det faktiske tallområdet for et datapunkt kan avvike.                                                                                                    |  |  |  |  |  |  |  |  |
| ENUM     | Er en tellevariabel. Kan kun settes til en av verdiene som er oppført under<br>parameteren.                                                                                                    |  |  |  |  |  |  |  |  |
| BOOL     | En boolsk verdi er en parameter med kun to tilstander (0 – usann/false og 1 – sann/true). Generelt anses alle verdier større enn null som true.                                                                                                    |  |  |  |  |  |  |  |  |
| BITMAP*  | Et sammendrag av 16 boolske verdier (bits). Verdiene nummereres fra 0 til<br>15. Tallet i registeret som skal leses eller skrives beregnes fra summen av<br>alle bits med verdien 1x2 potensert med dets indeks.<br>• Bit 0: $2^0 = 1$<br>• Bit 1: $2^1 = 2$<br>• Bit 2: $2^2 = 4$<br>• Bit 3: $2^3 = 8$<br>• Bit 4: $2^4 = 16$<br>• Bit 5: $2^5 = 32$<br>• Bit 6: $2^6 = 64$<br>• Bit 7: $2^7 = 128$<br>• Bit 8: $2^8 = 256$<br>• Bit 9: $2^9 = 512$<br>• Bit 10: $2^{10} = 1024$<br>• Bit 11: $2^{11} = 2048$<br>• Bit 12: $2^{12} = 4096$<br>• Bit 13: $2^{13} = 8192$<br>• Bit 14: $2^{14} = 16384$<br>• Bit 15: $2^{15} = 32768$ |  |  |  |  |  |  |  |  |
| BITMAP32 | Er et sammendrag av 32 boolske verdier (bits). Detaljer om beregningen<br>finnes i bitmap.                                                                                                    |  |  |  |  |  |  |  |  |

# \* Eksempel:

Bit 3, 6, 8, 15 er 1, alle andre er 0. Summen blir da 2<sup>3</sup>+2<sup>6</sup>+2<sup>8</sup>+2<sup>15</sup> = 8+64+256+32768 = 33096. Omvendt rekkefølge er også mulig. I dette tilfellet kontrolleres det om det leste tallet er større enn eller lik andre potens, og man starter med biten med den høyeste indeksen. Hvis det er tilfelle, settes bit 1 og andre potens av tallet trekkes fra. Deretter gjentas kontrollen med biten med nest lavest indeks og den nettopp beregnede resten til man kommer til bit 0 eller resten er lik null. For å gjøre det tydeligere med et eksempel: Det leste tallet er 1416. Bit 15 blir 0, fordi 1416<32768. Bits 14 til 11 blir likedan 0. Bit 10 blir 1, fordi 1416>1024. Resten blir 1416-1024=392. Bit 9 blir 0, fordi 392<512. Bit 8 blir 1, fordi 392>256. Resten blir 392-256=136. Bit 7 blir 1, fordi 136>128. Resten blir 136-128=8. Bit 6 til 4 blir 0. Bit 3 blir 1, fordi 8=8. Resten blir 0. Følgelig blir de resterende bits 2 til alle 0.

# 13.5 ModBus: Parameteroversikt

| Holding register<br>(Protocol) | Name                                | Data type | Scale & unit | Elements | Access* | Added  |
|--------------------------------|-------------------------------------|-----------|--------------|----------|---------|--------|
| 40001<br>(0)                   | Version<br>communication<br>profile | UINT16    | 0.001        |          | R       | 31.000 |
| 40002<br>(1)                   | Wink service                        | BOOL      |              |          | RW      | 31.000 |

| Holding register<br>(Protocol) | Name              | Data type | Scale & unit                                                             | Elements                                                                                                    | Access* | Added  |
|--------------------------------|-------------------|-----------|--------------------------------------------------------------------------|----------------------------------------------------------------------------------------------------|---------|--------|
| 40003<br>(2)                   | Switch box type   | ENUM      |                                                                          | 0. SC<br>1. SCFC<br>2. SCe<br>3. CC<br>4. CCFC<br>5. CCe<br>6. SCe NWB<br>7. CCe NWB<br>8. EC<br>9. ECe<br>10. ECe NWB                                                                           | R       | 31.000 |
| 40014<br>(13)                  | Bus command timer | ENUM      |                                                                          | 0. –<br>1. Off<br>2. Set<br>3. Active<br>4. Reset<br>5. Manual                                                                                                    | RW      | 31.000 |
| 40015<br>(14)                  | Drives on/off     | BOOL      |                                                                          |                                                                                                    | RW      | 31.000 |
| 40025<br>(24)                  | Control mode      | ENUM      |                                                                          | 0. p-c<br>1. dp-c<br>2. dp-v<br>3. dT-c<br>4. dT-v<br>5. n(TV)<br>6. n(TR)<br>7. n(TP)<br>8. n(TA)<br>9. n-c<br>10. fill<br>11. empty/drain<br>12. FTS<br>13. cleans/day<br>14. cleans/<br>month | R       | 31.000 |
| 40026<br>(25)                  | Current value     | INT16     | 0.1 bar<br>0.1 m<br>0.1 K<br>0.1 °C<br>1 cm<br>1 min<br>0.1 h<br>0.1 psi |                                                                                                    | R       | 31.000 |
| 40041<br>(40)                  | Pump 1 mode       | ENUM      |                                                                          | 0. Off<br>1. Hand<br>2. Auto                                                                                                    | RW      | 31.000 |
| 40042<br>(41)                  | Pump 2 mode       | ENUM      |                                                                          | 0. Off<br>1. Hand<br>2. Auto                                                                                                    | RW      | 31.000 |
| 40043<br>(42)                  | Pump 3 mode       | ENUM      |                                                                          | 0. Off<br>1. Hand<br>2. Auto                                                                                                    | RW      | 31.000 |
| 40062<br>(61)                  | Switch box state  | ΒΙΤΜΑΡ    |                                                                          | 0: SBM<br>1: SSM                                                                                                    | R       | 31.000 |

| Holding register<br>(Protocol) | Name                     | Data type | Scale & unit | Elements                                                                                                    | Access* | Added  |
|--------------------------------|--------------------------|-----------|--------------|----------------------------------------------------------------------------------------------------|---------|--------|
| 40139 - 40140<br>(138-139)     | Error state              | BITMAP32  |              | 0: Sensor error<br>1: P max<br>2: P min<br>3: FC<br>4: TLS<br>5: Pump 1 Alarm<br>6: Pump 2 Alarm<br>7: Pump 3 Alarm<br>8: Pump 4 Alarm<br>9: Pump 5 Alarm<br>10: Pump 6<br>Alarm<br>11: -<br>12: -<br>13: Frost<br>14: Battery Low<br>15: High water<br>16: Priority off<br>17: Redundancy<br>18: Plausibility<br>19: Slave<br>communication<br>20: Net supply<br>21: Leakage | R       | 31.000 |
| 40141<br>(140)                 | Acknowledge              | BOOL      |              |                                                                                                    | W       | 31.000 |
| 40142<br>(141)                 | Alarm history index      | UINT16    |              |                                                                                                    | RW      | 31.000 |
| 40143<br>(142)                 | Alarm history error code | UINT16    | 0.1          |                                                                                                    | R       | 31.000 |

# Forklaring

\* R = kun lesetilgang, RW = lese- og skrivetilgang

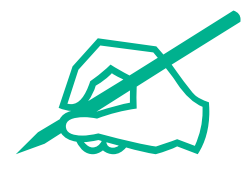

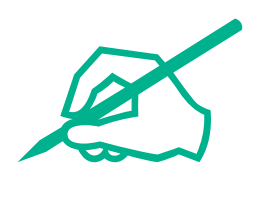

# wilo

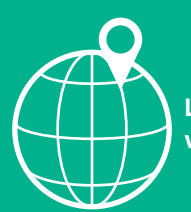

Local contact at www.wilo.com/contact

Wilo 32 Wilopark 1 44263 Dortmund Germany T +49 (0)231 4102-0 T +49 (0)231 4102-7363 wilo@wilo.com www.wilo.com